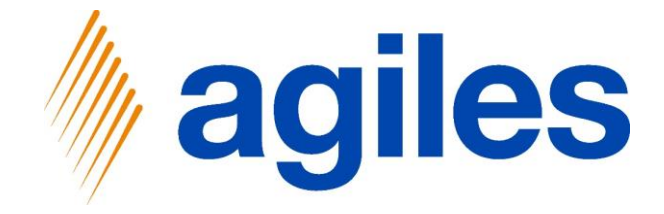

# User-Dokumentation AppSource

# agiles Settlement Systems App

6. August 2020 © agiles Group 2020

agiles Informationssysteme GmbH Kurze Mühren 2 – 4 20095 Hamburg, Deutschland

Telefon: +49 (40) 30 95 33 - 0 Fax: +49 (40) 30 95 33 - 75 apps@agiles.de www.agiles.de

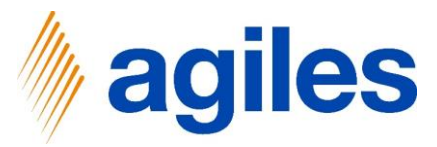

### Inhaltsverzeichnis

| Grundlegende Einrichtung    | Seite 4  |
|-----------------------------|----------|
| Erstellung einer Abrechnung | Seite 38 |

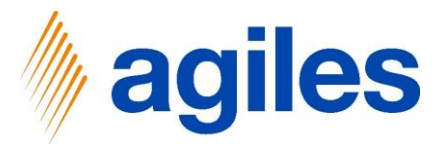

### Wichtige Zusatzinformationen:

- Die Benutzerdokumentation wurde in einer W1-Datenbank in Microsoft Dynamics 365 Business Central Wave1 2020 (BC16) erstellt.
- Die Rolle ist festgelegt auf Verkaufsauftragverarbeitung.
- Der Benutzer hat folgende Berechtigungssätze zugewiesen:

| AGILES STTLMNT ADD  | agiles Settlement additional |
|---------------------|------------------------------|
| AGILES STTLMNT USER | agiles Settlement User       |
| BASIC               | Basic User (All Inclusive)   |

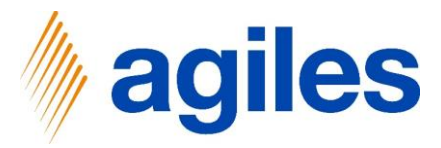

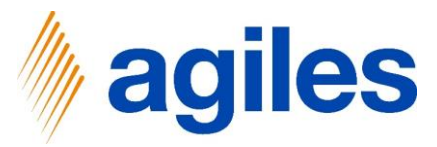

1) Klicken Sie auf Jetzt einrichten

| nics 365 Busines | s Central                                 |                                                     |                                          |                              |                                               |            | Sandbox | α β | ? |
|------------------|-------------------------------------------|-----------------------------------------------------|------------------------------------------|------------------------------|-----------------------------------------------|------------|---------|-----|---|
|                  | CRONUS DE Verkauf~                        | Einkauf                                             | chte Belege – Einrichtung und            | Erweiterungen ~ Abre         | echnungssysteme ~                             | =          |         |     |   |
|                  | Verkaufsaufträge Artikel Deb              | vitoren Artikel BuchBlätter Verkauf:                | s BuchBlätter ZlgEing. Buch.             | Blätter Umlagerungsau        | ıfträge                                       |            |         | 2   |   |
|                  | $\times$ Die Erweiterung "agiles Settleme | nt Systems" ist installiert, aber es ist kein Abrec | hnungsunternehmen eingerichtet.          | letzt einrichten Diese Meldu | ng nicht mehr anzeigen                        |            |         | ~   |   |
|                  | ÜBERSCHRIFT                               |                                                     |                                          | AKTIONEN                     |                                               |            |         |     |   |
|                  | Hallo                                     |                                                     |                                          | + Verkaufsangebot            | + Verkaufsreklamation<br>+ Verkaufsgutschrift | > Verkauf  |         |     |   |
|                  | riano.                                    |                                                     |                                          | + Verkaufsauftrag            | > Aufgaben                                    | > Historie |         |     |   |
|                  |                                           |                                                     |                                          |                              |                                               |            |         |     |   |
|                  |                                           |                                                     |                                          |                              |                                               |            |         |     |   |
|                  | • 0                                       |                                                     |                                          |                              |                                               |            |         |     |   |
|                  | Aktivitäten                               |                                                     |                                          |                              |                                               |            |         |     |   |
|                  | Aktivitäten ~                             | VERKALIESALIETRÄGE -                                |                                          |                              |                                               |            |         |     |   |
|                  | OFFEN                                     | OFFEN                                               |                                          |                              |                                               |            |         |     |   |
|                  | 2                                         | 4                                                   |                                          |                              |                                               |            |         |     |   |
|                  | >Weitere Informationen                    | >Weitere Informationen                              |                                          |                              |                                               |            |         |     |   |
|                  | VERKAUFSAUFTRÄGE FREIGEGEBEN N            | NICHT GELIEFERT                                     | REKLAMATIONEN                            | MEINE BENUTZER#              | AUFGABEN                                      |            |         |     |   |
|                  | LIEFERBEREIT TEILWEISE<br>GELIEFERT       | VERZÖGERT DURCHSCHNIT<br>ERUNGSTAGE                 | VERKAUFSRE VERKAUFSGU<br>OFFEN - OFFEN - | J AUSSTEHENDE<br>ERAUFGABEN  |                                               |            |         |     |   |
|                  | 0 0                                       | 0,0                                                 | 0 0                                      | 0                            |                                               |            |         |     |   |
|                  | <u> </u>                                  | × · · · · · · · · · · · · · · · · · · ·             | → →                                      |                              |                                               |            |         |     |   |
|                  |                                           |                                                     |                                          |                              |                                               |            |         |     |   |
|                  | Einblicke                                 |                                                     |                                          |                              |                                               |            |         |     |   |
|                  | Maina Dabitaran V                         |                                                     |                                          | Self-Service                 |                                               |            |         |     |   |
|                  |                                           |                                                     |                                          |                              |                                               |            |         |     |   |

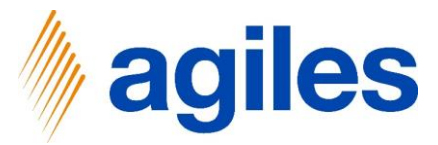

1) Alternativ klicken Sie auf Einrichtung und Erweiterungen und Unterstützte Einrichtung

| Dynamics 365 Business | Central                             |                                                 |                      |                         |                                         |                                                 |                         | Sandbox | Q D | ? 🚺 |
|-----------------------|-------------------------------------|-------------------------------------------------|----------------------|-------------------------|-----------------------------------------|-------------------------------------------------|-------------------------|---------|-----|-----|
|                       | CRONUS DE Verkauf                   | Einkauf - Lagerbestand -                        | Gebuchte Belege 🗸    | Einrichtung und Er      | weiterungen 🗸 🛛 Ab                      | prechnungssysteme ~                             | =                       |         |     |     |
|                       | Unterstützte Einrichtung Man        | uelle Einrichtung Dienstverbindun               | gen Erweiterungen    | Workflows               |                                         |                                                 |                         |         | -12 |     |
|                       | × Die Erweiterung "agiles Settlen   | nent Systems" ist installiert, aber es ist keir | Abrechnungsunternehn | nen eingerichtet. Jetzt | einrichten   Diese Meld                 | dung nicht mehr anzeigen                        |                         |         | ~   |     |
|                       | ÜBERSCHRIFT                         |                                                 |                      |                         | AKTIONEN                                |                                                 |                         |         |     |     |
|                       | Hallo!                              |                                                 |                      |                         | + Verkaufsangebot<br>+ Verkaufsrechnung | + Verkaufsreklamation<br>g + Verkaufsgutschrift | > Verkauf<br>> Berichte |         |     |     |
|                       |                                     |                                                 |                      |                         | + Verkaufsauftrag                       | > Aufgaben                                      | > Historie              |         |     |     |
|                       |                                     |                                                 |                      |                         |                                         |                                                 |                         |         |     |     |
|                       |                                     |                                                 |                      |                         |                                         |                                                 |                         |         |     |     |
|                       | • 0                                 |                                                 |                      |                         |                                         |                                                 |                         |         |     |     |
|                       | Aktivitäten                         |                                                 |                      |                         |                                         |                                                 |                         |         |     |     |
|                       | Aktivitäten ~<br>VERKAUFSANGEBOTE - | VERKAUFSAUFTRÄGE -                              |                      |                         |                                         |                                                 |                         |         |     |     |
|                       | OFFEN                               | OFFEN                                           |                      |                         |                                         |                                                 |                         |         |     |     |
|                       | 2                                   | 4                                               |                      |                         |                                         |                                                 |                         |         |     |     |
|                       | >Weitere Informationen              | >Weitere Informationen                          |                      |                         |                                         |                                                 |                         |         |     |     |
|                       | VERKAUFSAUFTRÄGE FREIGEGEBEN        | NICHT GELIEFERT                                 | REKLAMATION          | EN                      | MEINE BENUTZER                          | RAUFGABEN                                       |                         |         |     |     |
|                       | LIEFERBEREIT TEILWEISE              | VERZÖGERT DURCHSCHNIT                           | VERKAUFSRE           | WERKAUFSGU_             |                                         |                                                 |                         |         |     |     |
|                       |                                     | 0 0.0                                           |                      |                         |                                         |                                                 |                         |         |     |     |
|                       |                                     |                                                 | -                    |                         |                                         | -                                               |                         |         |     |     |
|                       |                                     |                                                 |                      |                         |                                         |                                                 |                         |         |     |     |
|                       | Einblicke                           |                                                 |                      |                         |                                         |                                                 |                         |         |     |     |

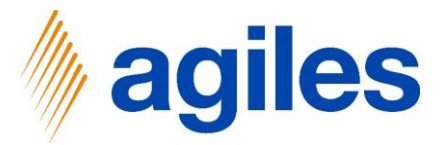

Sandbox Q

٨

## **Grundlegende Einrichtung**

1) Klicken Sie auf Abrechnungsunternehmen einrichten

#### Dynamics 365 Business Central

| RONUS DE   Verkaur Einkaur Lagerbestand Ge                         |               | und Erweiterung | en V Abrechnung | ssysteme $\vee$   =                                                           |
|--------------------------------------------------------------------|---------------|-----------------|-----------------|-------------------------------------------------------------------------------|
| Interstützte Einrichtung: Alle – 🛛 🖬 In Excel öffnen Weitere Optio | onen          |                 |                 | ▼ □ ∠                                                                         |
| Name                                                               | Abgeschlassen | Hilfe           | Video           | Reschreihung                                                                  |
| V Bericht zum Finanzstatus                                         |               | -               | -               | a constrainty                                                                 |
| Berichtsdaten einrichten                                           |               | Lesen           | _               | Erstellen Sie Datensätze, die Sie zum Erstellen von Berichten in Excel, Power |
| <ul> <li>Bereiten Sie sich auf das Geschäft vor</li> </ul>         |               | -               | -               |                                                                               |
| Zahlungsverkehr einrichten                                         |               | Lesen           | -               | Stellen Sie eine Verbindung zu einem Zahlungsdienst her, damit Ihre Debit     |
| Geschäftsdaten migrieren                                           |               | Lesen           | Ansehen         | Importieren Sie vorhandene Daten von Ihrem vorherigen System in Busines       |
| Set up Cloud Migration                                             |               | Lesen           | -               | Migrate data from your on-premises environment to Business Central.           |
| Externen Buchhalter einladen                                       |               | Lesen           | -               | Senden Sie einen Link an Ihren externen Kontoprüfer, damit dieser auf Busi    |
| AMC Banking 365 Foundation-Erweiterung einrichten                  |               | Lesen           | _               | Stellen Sie eine Verbindung mit einem Online-Bankdienst her, der Bankdate.    |
| <ul> <li>Mit anderen Systemen verbinden</li> </ul>                 |               | -               | -               |                                                                               |
| Dynamics 365 Sales-Verbindung einrichten                           |               | Lesen           | Ansehen         | Verbinden Sie Ihre Dynamics 365-Dienste für bessere Einblicke.                |
| Die Common Data Service-Verbindung einrichten                      |               | Lesen           | -               | Stellen Sie eine Verbindung mit dem Common Data Service her, um besser        |
| <ul> <li>Mehr Möglichkeiten in Business Central</li> </ul>         |               | -               | -               |                                                                               |
| Ihren Unternehmensposteingang in Outlook einrichten                |               | Lesen           | Ansehen         | Konfigurieren Sie Exchange, damit Benutzer geschäftliche Aufgaben ausfüh.     |
| Cashflowplanung einrichten                                         |               | Lesen           | -               | Verwalten Sie den Cashflow durch die automatische Analyse bestimmter Sa.      |
| <ul> <li>Genehmigungsworkflows einrichten</li> </ul>               |               | -               | -               |                                                                               |
| Genehmigungsworkflows einrichten                                   |               | Lesen           | Ansehen         | Erstellen Sie Genehmigungsworkflows, damit ein Genehmiger automatisch         |
| E-Mail-Protokollierung einrichten                                  |               | Lesen           | Ansehen         | Verfolgen Sie den E-Mail-Austausch zwischen Ihrem Verkaufsteam und den.       |
| Artikelgenehmigungsworkflow einrichten                             |               | -               | -               | Erstellen Sie Genehmigungsworkflows, die einen Genehmiger automatisch         |
| Debitorengenehmigungsworkflow einrichten                           |               | -               | -               | Erstellen Sie Genehmigungsworkflows, die einen Genehmiger automatisch         |
| Zahlungsgenehmigungsworkflow einrichten                            |               | -               | -               | Erstellen Sie einen Genehmigungsworkflow, der einen Genehmiger benachr.       |
| ✓ agiles Abrechnungssysteme                                        |               | _               | _               |                                                                               |
| Abrechnungsunternehmen einrichten                                  | : •           | Lesen           | -               | Erstellen Sie ein Unternehmen zur Kalkulation von Abrechnungen eines Abr.     |
|                                                                    |               |                 |                 |                                                                               |

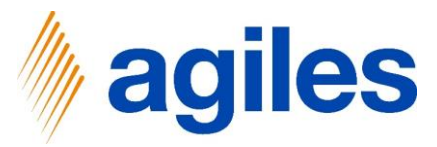

#### 1) Klicken Sie auf Weiter

| ' | <br> |  |
|---|------|--|
|   |      |  |

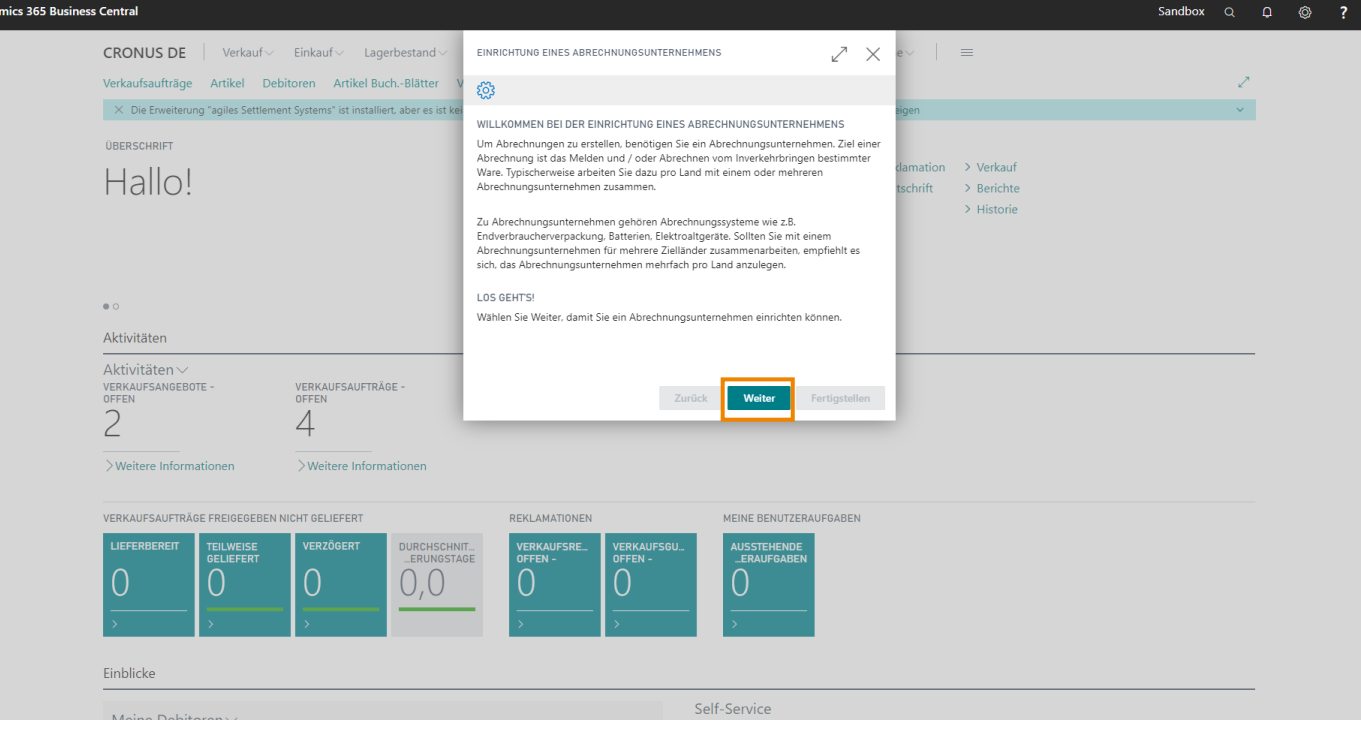

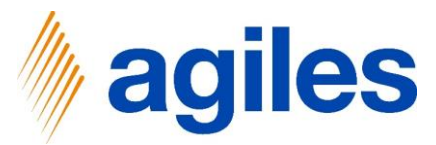

Wählen Sie eine Kennung und einen Namen für das Abrechnungsunternehmen.

- 1) Klicken Sie in das Feld Code und geben Sie DSD-DE ein
- Klicken Sie in das Feld Name und geben Sie Duales System Deutschland ein

# Fügen Sie weitere Details für Ihr Abrechnungsunternehmen hinzu, wenn Sie möchten.

- 3) Klicken Sie in Feld Kreditorennr. und geben Sie 01254796 ein
- 4) Klicken Sie in Feld Kreditorenname und geben Sie Progressive Home furnishings ein
- 5) Klicken Sie auf Weiter

| mics 365 Business | Central                                                               |                                                                                                    |                                                                                  |                                                                      |                                                                                     | ◎ ? |  |
|-------------------|-----------------------------------------------------------------------|----------------------------------------------------------------------------------------------------|----------------------------------------------------------------------------------|----------------------------------------------------------------------|-------------------------------------------------------------------------------------|-----|--|
|                   | CRONUS AG Verkauf Sinkauf Lagerbestand Gebut                          | EINRICHTUNG EINES ABRECHNUNGS                                                                                                    | UNTERNEHMENS                                                                     | ∠ ×                                                                  | =                                                                                   |     |  |
|                   | Unterstützte Einrichtung: Alle - 🕼 In Excel öffnen 🛛 Weitere Optioner | - @3                                                                                                    |                                                                                  |                                                                      | ▼ □ ✓                                                                               |     |  |
|                   | ⊗ Name<br>MwSt. einrichten                                            | Wählen Sie eine Kennung und einer<br>einrichten möchten. Beispiele typisc<br>deutsche Endverbraucher-Verpacku<br>LANDBELL-DE, RKD-DE. | Namen für das Abrechnung<br>her Abrechnungsunternehm<br>ng wären BELLAND-DE, DSC | gsunternehmen, das Sie<br>ien für das System<br>P-DE, INTERSEROH-DE, | Beschreibung                                                                        |     |  |
|                   | Benutzer aus Office aktualisieren                                     | Code                                                                                                    | DSD-DE                                                                           |                                                                      |                                                                                     |     |  |
|                   | Bereiten Sie sich auf die erste Rechnung vor                          | Name                                                                                                    | Duales System Deutschla                                                          | nd                                                                   |                                                                                     |     |  |
|                   | E-Mail einrichten                                                     | 1000                                                                                                    |                                                                                  | 10                                                                   | Richten Sie das E-Mail-Konto ein, das Sie verwenden, um Geschäftsbelege an De       |     |  |
|                   | Dokumentlayouts anpassen                                              | Fügen Sie weitere Details hinzu, wer                                                                                                  | nn Sie möchten.                                                                  |                                                                      | Gestalten Sie Rechnungen und andere Belege passend zu Ihrem Unternehmen.            |     |  |
|                   | <ul> <li>Bericht zum Finanzstatus</li> </ul>                          | Kreditorennr.                                                                                                    | 01254796                                                                         | ~                                                                    |                                                                                     |     |  |
|                   | Berichtsdaten einrichten                                              | Kreditorenname                                                                                                    | Progressive Home Furnis                                                          | ninas                                                                | Erstellen Sie Datensätze, die Sie zum Erstellen von Berichten in Excel, Power BI od |     |  |
|                   | <ul> <li>Bereiten Sie sich auf das Geschäft vor</li> </ul>            | 14/mL                                                                                                    |                                                                                  |                                                                      |                                                                                     |     |  |
|                   | Zahlungsverkehr einrichten                                            | wanrungscode                                                                                                    |                                                                                  | ·                                                                    | Stellen Sie eine Verbindung zu einem Zahlungsdienst her, damit Ihre Debitoren el    |     |  |
|                   | Geschäftsdaten migrieren                                              |                                                                                                    |                                                                                  |                                                                      | Importieren Sie vorhandene Daten von Ihrem vorherigen System in Business Cent       |     |  |
|                   | Set up Cloud Migration                                                |                                                                                                    | Zurück Weite                                                                     | Fertigstellen                                                        | Migrate data from your on-premises environment to Business Central.                 |     |  |
|                   | AMC Banking 365 Foundation-Enveiterung einrichten                     |                                                                                                    | Lesen                                                                            |                                                                      | Stellen Sie eine Verbindung mit einem Online-Bankdienst her, der Bankdaten von      |     |  |
|                   | <ul> <li>Mit anderen Systemen verbinden</li> </ul>                    |                                                                                                    |                                                                                  |                                                                      |                                                                                     |     |  |
|                   | Dynamics 365 Sales-Verbindung einrichten                              |                                                                                                    | Lesen                                                                            | Ansehen                                                              | Verbinden Sie Ihre Dynamics 365-Dienste für bessere Einblicke.                      |     |  |
|                   | Azure Active Directory einrichten                                     |                                                                                                    |                                                                                  |                                                                      |                                                                                     |     |  |
|                   | Die Common Data Service-Verbindung einrichten                         |                                                                                                    | Lesen                                                                            |                                                                      | Stellen Sie eine Verbindung mit dem Common Data Service her, um bessere Einbl       |     |  |
|                   | V Mehr Möglichkeiten in Business Central                              |                                                                                                    |                                                                                  |                                                                      |                                                                                     |     |  |
|                   | Ihren Unternehmensposteingang in Outlook einrichten                   |                                                                                                    | Lesen                                                                            | Ansehen                                                              | Konfigurieren Sie Exchange, damit Benutzer geschäftliche Aufgaben ausführen kö      |     |  |
|                   | Cashflowplanung einrichten                                            |                                                                                                    | Lesen                                                                            |                                                                      | Verwalten Sie den Cashflow durch die automatische Analyse bestimmter Sachkon        |     |  |
|                   | Genehmigungsworkflows einrichten                                      |                                                                                                    |                                                                                  |                                                                      |                                                                                     |     |  |
|                   | Genehmigungsworkflows einrichten                                      |                                                                                                    | Lesen                                                                            | Ansehen                                                              | Erstellen Sie Genehmigungsworkflows, damit ein Genehmiger automatisch benac         |     |  |
|                   | E-Mail-Protokollierung einrichten                                     |                                                                                                    | Lesen                                                                            | Ansehen                                                              | Verfolgen Sie den E-Mail-Austausch zwischen Ihrem Verkaufsteam und den Kund         |     |  |
|                   | Artikelgenehmigungsworkflow einrichten                                |                                                                                                    |                                                                                  |                                                                      | Erstellen Sie Genehmigungsworkflows, die einen Genehmiger automatisch benac         |     |  |
|                   | Debitorengenehmigungsworkflow einrichten                              |                                                                                                    |                                                                                  |                                                                      | Erstellen Sie Genehmigungsworkflows, die einen Genehmiger automatisch benac         |     |  |
|                   | Zahlungsgenehmigungsworkflow einrichten                               |                                                                                                    |                                                                                  |                                                                      | Erstellen Sie einen Genehmigungsworkflow, der einen Genehmiger benachrichtig        |     |  |
|                   |                                                                       |                                                                                                    |                                                                                  |                                                                      |                                                                                     |     |  |

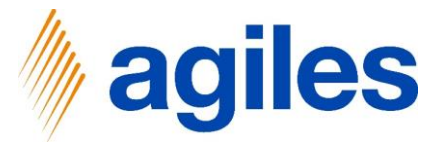

Wählen Sie entweder ein vorhandenes Abrechnungssystem über den look up value aus oder öffnen Sie einen neuen Wizard über den AssistEdit, um ein neues Abrechnungssystem einzurichten.

1) Klicken Sie auf AssistEdit

| o donneo o |                                                                     |                                                                                                    |                                        |                                                           | · • •                                                                               |
|------------|---------------------------------------------------------------------|----------------------------------------------------------------------------------------------------|----------------------------------------|-----------------------------------------------------------|-------------------------------------------------------------------------------------|
|            | CRONUS AG Verkauf Einkauf Gebu                                      | EINRICHTUNG EINES ABRECHNUNGSUM                                                                            | TERNEHMENS                             | ∠ ×                                                       |                                                                                     |
|            | Unterstützte Einrichtung: Alle – 🕼 In Excel öffnen Veitere Optioner | \$                                                                                                    |                                        |                                                           |                                                                                     |
|            | Name<br>MwSt. einrichten                                            | In diesem Schritt können Sie das Abrec<br>Abrechnungsunternehmen abrechnen<br>Batterien, Elektroaltgeräte. | chnungssystem au:<br>möchten, wie z.B. | swählen, welches Sie mit dem<br>Endverbraucherverpackung, | Beschreibung                                                                        |
|            | Benutzer aus Office aktualisieren                                   | Nutzen Sie die AssistEdit Schaltfläche,                                                                    | um ein neues Abre                      | echnungssystem anzulegen                                  |                                                                                     |
|            | E-Mail einrichten                                                   | Abrechnungssystem Code · · · · · *                                                                         | ciniungssystem au                      | ы.<br>V                                                   | Richten Sie das E-Mail-Konto ein, das Sie verwenden, um Geschäftsbelege an De       |
|            | Dokumentlayouts anpassen                                            | Abrechnungssystem Beschreibu                                                                               |                                        |                                                           | Gestalten Sie Rechnungen und andere Belege passend zu Ihrem Unternehmen.            |
|            | <ul> <li>Bericht zum Finanzstatus</li> </ul>                        |                                                                                                    |                                        |                                                           |                                                                                     |
|            | Berichtsdaten einrichten                                            |                                                                                                    |                                        |                                                           | Erstellen Sie Datensätze, die Sie zum Erstellen von Berichten in Excel, Power BI od |
|            | Zahlungsverkehr einrichten                                          |                                                                                                    |                                        |                                                           | Stellen Sie eine Verbindung zu einem Zahlungsdienst her, damit Ihre Debitoren el    |
|            | Geschäftsdaten migrieren                                            |                                                                                                    |                                        |                                                           | Importieren Sie vorhandene Daten von Ihrem vorherigen System in Business Cent       |
|            | Set up Cloud Migration                                              |                                                                                                    | Zurück                                 | Weiter Fertigstellen                                      | Migrate data from your on-premises environment to Business Central.                 |
|            | AMC Banking 365 Foundation-Erweiterung einrichten                   |                                                                                                    | Lesen                                  |                                                           | Stellen Sie eine Verbindung mit einem Online-Bankdienst her, der Bankdaten von      |
|            | <ul> <li>Mit anderen Systemen verbinden</li> </ul>                  |                                                                                                    |                                        |                                                           |                                                                                     |
|            | Dynamics 365 Sales-Verbindung einrichten                            |                                                                                                    | Lesen                                  | Ansehen                                                   | Verbinden Sie Ihre Dynamics 365-Dienste für bessere Einblicke.                      |
|            | Azure Active Directory einrichten                                   |                                                                                                    |                                        |                                                           |                                                                                     |
|            | Die Common Data Service-Verbindung einrichten                       |                                                                                                    | Lesen                                  |                                                           | Stellen Sie eine Verbindung mit dem Common Data Service her, um bessere Einbl       |
|            | <ul> <li>Mehr Möglichkeiten in Business Central</li> </ul>          |                                                                                                    |                                        |                                                           |                                                                                     |
|            | Ihren Unternehmensposteingang in Outlook einrichten                 |                                                                                                    | Lesen                                  | Ansehen                                                   | Konfigurieren Sie Exchange, damit Benutzer geschäftliche Aufgaben ausführen kö      |
|            | Cashflowplanung einrichten                                          |                                                                                                    | Lesen                                  |                                                           | Verwalten Sie den Cashflow durch die automatische Analyse bestimmter Sachkon        |
|            | ✓ Genehmigungsworkflows einrichten                                  |                                                                                                    |                                        |                                                           |                                                                                     |
|            | Genehmigungsworkflows einrichten                                    |                                                                                                    | Lesen                                  | Ansehen                                                   | Erstellen Sie Genehmigungsworkflows, damit ein Genehmiger automatisch benac         |
|            | E-Mail-Protokollierung einrichten                                   |                                                                                                    | Lesen                                  | Ansehen                                                   | Verfolgen Sie den E-Mail-Austausch zwischen Ihrem Verkaufsteam und den Kund         |
|            | Artikelgenehmigungsworkflow einrichten                              |                                                                                                    |                                        |                                                           | Erstellen Sie Genehmigungsworkflows, die einen Genehmiger automatisch benac         |
|            | Debitorengenehmigungsworkflow einrichten                            |                                                                                                    |                                        |                                                           | Erstellen Sie Genehmigungsworkflows, die einen Genehmiger automatisch benac         |
|            | Zahlungsgenehmigungsworkflow einrichten                             |                                                                                                    | _                                      | _                                                         | Erstellen Sie einen Genehmigungsworkflow, der einen Genehmiger benachrichtig        |
|            |                                                                     |                                                                                                    |                                        |                                                           |                                                                                     |

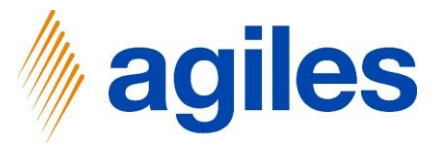

#### 1) Klicken Sie auf Weiter

| susiness | Cent | rai                                                                 |                                                                                                    |                                                                                |                                                      | α <b>μ</b>                                                                          | © ? |
|----------|------|---------------------------------------------------------------------|----------------------------------------------------------------------------------------------------|--------------------------------------------------------------------------------|------------------------------------------------------|-------------------------------------------------------------------------------------|-----|
|          | CR   | ONUS AG $ $ Verkauf $\vee$ Einkauf $\vee$ Lagerbestand $\vee$ Gebur | ABRECHNUNGSSYSTEM EINRICHTU                                                                            | NG                                                                             | 2 ×                                                  | =                                                                                   |     |
|          | Unte | erstützte Einrichtung: Alle                                         | \$                                                                                                    |                                                                                |                                                      | ▼ □ 2                                                                               |     |
|          |      | Name<br>MwSL einrichten<br>Benutzer aus Office aktualisieren        | WILLKOMMEN BEI DER EINRICHTU<br>Um Abrechnungen zu erstellen, be<br>Beispiele dafür sind Endverbrauche | JNG EINES ABRECHNUNG<br>nötigen Sie ein Abrechnu<br>erverpackung, Batterien, E | SSSYSTEMS<br>ngssystem. Typische<br>lektroaltgeräte. | Beschreibung                                                                        |     |
|          |      | Bereiten Sie sich auf die erste Rechnung vor                        | Abrechnungssysteme sind häufig b                                                                       | ezogen auf ein bestimmt                                                        | es Zielland.                                         |                                                                                     |     |
|          |      | E-Mail einrichten                                                   | LOS GEHTS!                                                                                             |                                                                                |                                                      | Richten Sie das E-Mail-Konto ein, das Sie verwenden, um Geschäftsbelege an De       |     |
|          |      | Dokumentlayouts anpassen                                            | Wählen Sie Weiter, damit Sie ein A                                                                     | brechnungssystem einrich                                                       | nten können.                                         | Gestalten Sie Rechnungen und andere Belege passend zu Ihrem Unternehmen.            |     |
|          |      | Bericht zum Finanzstatus                                            |                                                                                                    |                                                                                |                                                      |                                                                                     |     |
|          |      | Berichtsdaten einrichten                                            |                                                                                                    |                                                                                |                                                      | Erstellen Sie Datensätze, die Sie zum Erstellen von Berichten in Excel, Power BI od |     |
|          |      | Bereiten Sie sich auf das Geschäft vor                              |                                                                                                    |                                                                                |                                                      |                                                                                     |     |
|          |      | Zahlungsverkehr einrichten                                          |                                                                                                    |                                                                                |                                                      | Stellen Sie eine Verbindung zu einem Zahlungsdienst her, damit Ihre Debitoren el    |     |
|          |      | Geschäftsdaten migrieren                                            |                                                                                                    | Terretoria 1                                                                   | Continutellar                                        | Importieren Sie vorhandene Daten von Ihrem vorherigen System in Business Cent       |     |
|          |      | Set up Cloud Migration                                              |                                                                                                    | ZUPUCK                                                                         | Fertigstellen                                        | Migrate data from your on-premises environment to Business Central.                 |     |
|          |      | AMC Banking 365 Foundation-Erweiterung einrichten                   |                                                                                                    | Lesen                                                                          |                                                      | Stellen Sie eine Verbindung mit einem Online-Bankdienst her, der Bankdaten von      |     |
|          |      | Mit anderen Systemen verbinden                                      |                                                                                                    |                                                                                |                                                      |                                                                                     |     |
|          |      | Dynamics 365 Sales-Verbindung einrichten                            |                                                                                                    | Lesen                                                                          | Ansehen                                              | Verbinden Sie Ihre Dynamics 365-Dienste für bessere Einblicke.                      |     |
|          |      | Azure Active Directory einrichten                                   |                                                                                                    |                                                                                |                                                      |                                                                                     |     |
|          |      | Die Common Data Service-Verbindung einrichten                       |                                                                                                    | Lesen                                                                          |                                                      | Stellen Sie eine Verbindung mit dem Common Data Service her, um bessere Einbl       |     |
|          |      | Mehr Möglichkeiten in Business Central                              |                                                                                                    |                                                                                |                                                      |                                                                                     |     |
|          |      | Ihren Unternehmensposteingang in Outlook einrichten                 |                                                                                                    | Lesen                                                                          | Ansehen                                              | Konfigurieren Sie Exchange, damit Benutzer geschäftliche Aufgaben ausführen kö      |     |
|          |      | Cashflowplanung einrichten                                          |                                                                                                    | Lesen                                                                          |                                                      | Verwalten Sie den Cashflow durch die automatische Analyse bestimmter Sachkon        |     |
|          |      | Genehmigungsworkflows einrichten                                    |                                                                                                    |                                                                                |                                                      |                                                                                     |     |
|          |      | Genehmigungsworkflows einrichten                                    |                                                                                                    | Lesen                                                                          | Ansehen                                              | Erstellen Sie Genehmigungsworkflows, damit ein Genehmiger automatisch benac         |     |
|          |      | E-Mail-Protokollierung einrichten                                   |                                                                                                    | Lesen                                                                          | Ansehen                                              | Verfolgen Sie den E-Mail-Austausch zwischen Ihrem Verkaufsteam und den Kund         |     |
|          |      | Artikelgenehmigungsworkflow einrichten                              |                                                                                                    |                                                                                |                                                      | Erstellen Sie Genehmigungsworkflows, die einen Genehmiger automatisch benac         |     |
|          |      | Debitorengenehmigungsworkflow einrichten                            |                                                                                                    |                                                                                |                                                      | Erstellen Sie Genehmigungsworkflows, die einen Genehmiger automatisch benac         |     |
|          |      | Zahlungsgenehmigungsworkflow einrichten                             |                                                                                                    | _                                                                              | _                                                    | Erstellen Sie einen Genehmigungsworkflow, der einen Genehmiger benachrichtig        |     |
|          |      |                                                                     |                                                                                                    |                                                                                |                                                      |                                                                                     |     |

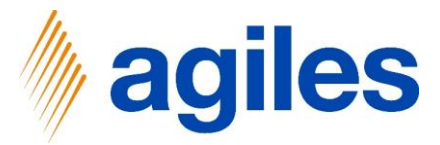

- 1) Klicken Sie in das Feld Code und geben Sie Verpakordnung ein
- 2) Klicken Sie in das Feld Beschreibung und geben Sie Verpackungsverordnung Deutschland ein
- 3) Klicken Sie in das Feld Registrierungsnummer und geben Sie 123456789 ein
- 4) Klicken Sie auf Weiter

| Dynamics | 365 | Business Central |
|----------|-----|------------------|

| CRONUS AG Verkauf Einkauf Lagerbestand C                          | Gebur ABRECHNUNGSSYSTEM EINRICHTU                       | NG                      | $\swarrow$ $\times$  | =                                                                                   |
|-------------------------------------------------------------------|---------------------------------------------------------|-------------------------|----------------------|-------------------------------------------------------------------------------------|
| Unterstützte Einrichtung: Alle ~ 🛛 🖾 In Excel öffnen 🛛 Weitere Op | rtioner 🔅                                               |                         |                      | ▼□ 2                                                                                |
| ⊗ Name<br>MwSt. einrichten                                        | Wählen Sie eine Kennung und eine<br>einrichten möchten. | en Namen für das Abrech | nungssystem, das Sie | Beschreibung                                                                        |
| Benutzer aus Office aktualisieren                                 | Code                                                    | VERPACKORDNUNG          |                      |                                                                                     |
| <ul> <li>Bereiten Sie sich auf die erste Rechnung vor</li> </ul>  | Beschreibung                                            | Verpackungsverordni     | ung Deutschland      |                                                                                     |
| E-Mail einrichten                                                 | Registrierungsnummer                                    | 123456789               |                      | Richten Sie das E-Mail-Konto ein, das Sie verwenden, um Geschäftsbelege an De       |
| Dokumentlayouts anpassen                                          |                                                         |                         |                      | Gestalten Sie Rechnungen und andere Belege passend zu Ihrem Unternehmen.            |
| <ul> <li>Bericht zum Finanzstatus</li> </ul>                      |                                                         |                         |                      |                                                                                     |
| Berichtsdaten einrichten                                          |                                                         |                         |                      | Erstellen Sie Datensätze, die Sie zum Erstellen von Berichten in Excel, Power BI od |
| <ul> <li>Bereiten Sie sich auf das Geschäft vor</li> </ul>        |                                                         |                         |                      |                                                                                     |
| Zahlungsverkehr einrichten                                        |                                                         |                         |                      | Stellen Sie eine Verbindung zu einem Zahlungsdienst her, damit Ihre Debitoren el    |
| Geschäftsdaten migrieren                                          |                                                         |                         |                      | Importieren Sie vorhandene Daten von Ihrem vorherigen System in Business Cent       |
| Set up Cloud Migration                                            |                                                         | Zurück                  | Fertigstellen        | Migrate data from your on-premises environment to Business Central.                 |
| AMC Banking 365 Foundation-Erweiterung einrichten                 |                                                         | Lesen                   |                      | Stellen Sie eine Verbindung mit einem Online-Bankdienst her, der Bankdaten von      |
| <ul> <li>Mit anderen Systemen verbinden</li> </ul>                |                                                         |                         |                      |                                                                                     |
| Dynamics 365 Sales-Verbindung einrichten                          |                                                         | Lesen                   | Ansehen              | Verbinden Sie Ihre Dynamics 365-Dienste für bessere Einblicke.                      |
| Azure Active Directory einrichten                                 |                                                         |                         |                      |                                                                                     |
| Die Common Data Service-Verbindung einrichten                     |                                                         | Lesen                   |                      | Stellen Sie eine Verbindung mit dem Common Data Service her, um bessere Einbl       |
| Mehr Möglichkeiten in Business Central                            |                                                         |                         |                      |                                                                                     |
| Ihren Unternehmensposteingang in Outlook einrichten               |                                                         | Lesen                   | Ansehen              | Konfigurieren Sie Exchange, damit Benutzer geschäftliche Aufgaben ausführen kö      |
| Cashflowplanung einrichten                                        |                                                         | Lesen                   |                      | Verwalten Sie den Cashflow durch die automatische Analyse bestimmter Sachkon        |
| <ul> <li>Genehmigungsworkflows einrichten</li> </ul>              |                                                         |                         |                      |                                                                                     |
| Genehmigungsworkflows einrichten                                  |                                                         | Lesen                   | Ansehen              | Erstellen Sie Genehmigungsworkflows, damit ein Genehmiger automatisch benac         |
| E-Mail-Protokollierung einrichten                                 |                                                         | Lesen                   | Ansehen              | Verfolgen Sie den E-Mail-Austausch zwischen Ihrem Verkaufsteam und den Kund         |
| Artikelgenehmigungsworkflow einrichten                            |                                                         |                         |                      | Erstellen Sie Genehmigungsworkflows, die einen Genehmiger automatisch benac         |
| Debitorengenehmigungsworkflow einrichten                          |                                                         |                         |                      | Erstellen Sie Genehmigungsworkflows, die einen Genehmiger automatisch benac         |

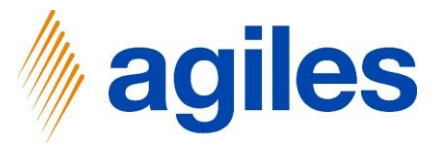

#### 1) Klicken Sie auf AssistEdit

| Dynamics 365 Business | Central |
|-----------------------|---------|
|-----------------------|---------|

| 365 Busine | ss Central                                                                          |                                                                                                    |                                                                           |                                                                                   | Q 1                                                                                                    | ? © د |  |
|------------|-------------------------------------------------------------------------------------|----------------------------------------------------------------------------------------------------|---------------------------------------------------------------------------|-----------------------------------------------------------------------------------|----------------------------------------------------------------------------------------------------|-------|--|
|            | CRONUS AG Verkauf Einkauf Lagerbestand Gebus                                        | ABRECHNUNGSSYSTEM EINRICHTUNG                                                                                                    |                                                                           | 2 ×                                                                               |                                                                                                    |       |  |
|            | Unterstützte Einrichtung: Alle                                                      | <b>\$</b>                                                                                                    |                                                                           |                                                                                   | V II V                                                                                                    |       |  |
|            | Name<br>MuSL einrichten<br>Benutzer aus Office aktualisieren                        | In diesem Schritt können Sie die Kate<br>Typische Beispiele sind im Bereich En<br>Glas / Metall, im Bereich Elektroaltger<br>Batterietypen. | gorien für das Abrechr<br>dverbraucherverpackur<br>äte die Geräteklassen, | nungssystem hinterlegen.<br>ng: Papier / Kunststoff /<br>im Bereich Batterien die | Beschreibung                                                                                                    |       |  |
|            | <ul> <li>Bereiten Sie sich auf die erste Rechnung vor</li> </ul>                    | Nutzen Sie die AssistEdit Schaltfläche<br>einzurichten.                                                                                     | . um die Kategorien für                                                   | r das Abrechnungssystem                                                           |                                                                                                    |       |  |
|            | E-Mail einrichten<br>Dokumentlayouts anpassen                                       | Anzahl Abrechnungskategorien                                                                                                    |                                                                           | 0                                                                                 | Richten Sie das E-Mail-Konto ein, das Sie verwenden, um Geschäftsbelege an De…<br>Gestalten Sie Rechnungen und andere Belege passend zu Ihrem Unternehmen. |       |  |
|            | <ul> <li>Bericht zum Finanzstatus</li> </ul>                                        |                                                                                                    |                                                                           |                                                                                   |                                                                                                    |       |  |
|            | Berichtsdaten einrichten <ul> <li>Bereiten Sie sich auf das Geschäft vor</li> </ul> |                                                                                                    |                                                                           |                                                                                   | Erstellen Sie Datensätze, die Sie zum Erstellen von Berichten in Excel, Power BI od                                                                        |       |  |
|            | Zahlungsverkehr einrichten                                                          |                                                                                                    |                                                                           |                                                                                   | Stellen Sie eine Verbindung zu einem Zahlungsdienst her, damit Ihre Debitoren el                                                                           |       |  |
|            | Geschäftsdaten migrieren<br>Set un Cloud Migration                                  |                                                                                                    | Zurück                                                                    | leiter Fertigstellen                                                              | Importieren Sie vorhandene Daten von Ihrem vorherigen System in Business Cent<br>Migrate data from vour on-premises environment to Business Central.       |       |  |
|            | AMC Banking 365 Foundation-Erweiterung einrichten                                   |                                                                                                    | Lesen                                                                     |                                                                                   | Stellen Sie eine Verbindung mit einem Online-Bankdienst her, der Bankdaten von                                                                             |       |  |
|            | Mit anderen Systemen verbinden                                                      |                                                                                                    |                                                                           |                                                                                   |                                                                                                    |       |  |
|            | Dynamics 365 Sales-Verbindung einrichten                                            |                                                                                                    | Lesen                                                                     | Ansehen                                                                           | Verbinden Sie Ihre Dynamics 365-Dienste für bessere Einblicke.                                                                                             |       |  |
|            | Azure Active Directory einrichten                                                   |                                                                                                    |                                                                           |                                                                                   |                                                                                                    |       |  |
|            | Die Common Data Service-Verbindung einrichten                                       |                                                                                                    | Lesen                                                                     |                                                                                   | Stellen Sie eine Verbindung mit dem Common Data Service her, um bessere Einbl                                                                              |       |  |
|            | <ul> <li>Mehr Möglichkeiten in Business Central</li> </ul>                          |                                                                                                    |                                                                           |                                                                                   |                                                                                                    |       |  |
|            | Ihren Unternehmensposteingang in Outlook einrichten                                 |                                                                                                    | Lesen                                                                     | Ansehen                                                                           | Konfigurieren Sie Exchange, damit Benutzer geschäftliche Aufgaben ausführen kö                                                                             |       |  |
|            | Cashflowplanung einrichten                                                          |                                                                                                    | Lesen                                                                     |                                                                                   | Verwalten Sie den Cashflow durch die automatische Analyse bestimmter Sachkon                                                                               |       |  |
|            | <ul> <li>Genehmigungsworkflows einrichten</li> </ul>                                |                                                                                                    |                                                                           |                                                                                   |                                                                                                    |       |  |
|            | Genehmigungsworkflows einrichten                                                    |                                                                                                    | Lesen                                                                     | Ansehen                                                                           | Erstellen Sie Genehmigungsworkflows, damit ein Genehmiger automatisch benac                                                                                |       |  |
|            | E-Mail-Protokollierung einrichten                                                   |                                                                                                    | Lesen                                                                     | Ansehen                                                                           | Verfolgen Sie den E-Mail-Austausch zwischen Ihrem Verkaufsteam und den Kund                                                                                |       |  |
|            | Artikelgenehmigungsworkflow einrichten                                              |                                                                                                    |                                                                           |                                                                                   | Erstellen Sie Genehmigungsworkflows, die einen Genehmiger automatisch benac                                                                                |       |  |
|            | Debitorengenehmigungsworkflow einrichten                                            |                                                                                                    |                                                                           |                                                                                   | Erstellen Sie Genehmigungsworkflows, die einen Genehmiger automatisch benac                                                                                |       |  |
|            | Zahlungsgenehmigungsworkflow einrichten                                             |                                                                                                    |                                                                           |                                                                                   | Erstellen Sie einen Genehmigungsworkflow, der einen Genehmiger benachrichtig                                                                               |       |  |
|            |                                                                                     |                                                                                                    |                                                                           |                                                                                   |                                                                                                    |       |  |

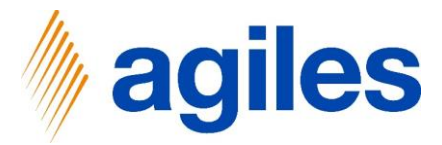

#### Erste Zeile:

- 1) Klicken Sie in das Feld Kategoriecode und geben Sie PAPIER ein
- 2) Klicken Sie in das Feld Kategoriebeschreibung und geben Sie Papier ein

#### **Zweite Zeile:**

- 3) Klicken Sie in das Feld Kategoriecode und geben Sie PLASTIK ein
- 4) Klicken Sie in das Feld Kategoriebeschreibung und geben Sie Plastik ein
- 5) Klicken Sie auf Schließen

| amics 36: | 5 Business Central                               | Q Suchen + Neu      | E Liste hearheiten   | 1 löschan | In Excel öffner |                     |                                       | Q <b>↓</b> ∅                                                                                                    |
|-----------|--------------------------------------------------|---------------------|----------------------|-----------|-----------------|---------------------|---------------------------------------|----------------------------------------------------------------------------------------------------|
|           | CRONUS AG Verkauf Einkauf                        | > suchen - weu      | tix Liste bearbeiten | Loschen   | an Excer onnen  |                     |                                       |                                                                                                    |
|           | Unterstützte Einrichtung: Alle - 🖬 In Excel      | EARBEITEN - ABRECHI | NUNGSKATEGORIEN      |           |                 |                     | ■ 58 2                                | 707                                                                                                    |
|           |                                                  |                     |                      |           |                 |                     | _                                     |                                                                                                    |
|           | × Name                                           | Kategoriecode       | t                    |           | Kateg           | niebeschreibung     |                                       |                                                                                                    |
|           | President and Office and officience              | PAPIER              |                      |           | Papie           |                     |                                       |                                                                                                    |
|           | Benutzer aus Onice actualisieren                 | → PLASTIK           |                      |           | Plasti          | 5                   |                                       |                                                                                                    |
|           | Deletten die sich auf die erste nechnung vor     |                     |                      |           |                 |                     | ale des                               | Sie unserenden vom Canabältsbalans en De                                                                                                    |
|           | Erwaitenrichen                                   |                     |                      |           |                 |                     | rein, das                             | Delenensen, um deschartsbelege an be                                                                                                    |
|           | Dokumentraybuts anpassen                         |                     |                      |           |                 |                     | id ander                              | e belege passeno zu intern unternenmen.                                                                                                    |
|           | bericht zum Finanzstatus                         |                     |                      |           |                 |                     |                                       | ne la construction de la construction de la |
|           | Berichtsdaten einnichten                         |                     |                      |           |                 |                     | Schließen bie zum t                   | rstellen von Berichten in Excel, Power Bl od                                                                                                    |
|           | Bereiten Sie sich auf das Geschaft vor           |                     | -                    |           |                 |                     |                                       |                                                                                                    |
|           | Zählungsverkehr einrichten                       |                     |                      |           |                 |                     | Stellen Sie eine Verbindung zu einem  | Zahlungsdienst her, damit Ihre Debitoren el                                                                                                    |
|           | Geschäftsdaten migneren                          |                     |                      |           | Zurück          | siter Fertigstellen | Importieren Sie vornandene Daten vo   | n Inrem vornerigen system in Business Cent                                                                                                    |
|           | Set up Cloud Migration                           |                     |                      | 1991      |                 | _                   | Migrate data from your on-premises e  | environment to Business Central.                                                                                                    |
|           | AMC Banking 365 Foundation-Erweiterung einricht  | en                  |                      |           | Lesen           |                     | Stellen Sie eine Verbindung mit einem | i Online-Bankdienst her, der Bankdaten von                                                                                                    |
|           | Mit anderen Systemen verbinden                   |                     |                      |           |                 |                     |                                       |                                                                                                    |
|           | Dynamics 365 Sales-Verbindung einrichten         |                     |                      |           | Lesen           | Ansehen             | Verbinden Sie Ihre Dynamics 365-Dier  | nste für bessere Einblicke.                                                                                                    |
|           | Azure Active Directory einrichten                |                     |                      |           |                 |                     |                                       |                                                                                                    |
|           | Die Common Data Service-Verbindung einrichten    |                     |                      |           | Lesen           |                     | Stellen Sie eine Verbindung mit dem O | Common Data Service her, um bessere Einbl                                                                                                    |
|           | Mehr Möglichkeiten in Business Central           |                     |                      |           |                 |                     |                                       |                                                                                                    |
|           | Ihren Unternehmensposteingang in Outlook einrich | hten                |                      |           | Lesen           | Ansehen             | Konfigurieren Sie Exchange, damit Bei | nutzer geschäftliche Aufgaben ausführen kö                                                                                                    |
|           | Cashflowplanung einrichten                       |                     |                      |           | Lesen           |                     | Verwalten Sie den Cashflow durch die  | automatische Analyse bestimmter Sachkon                                                                                                    |
|           | Genehmigungsworkflows einrichten                 |                     |                      |           |                 |                     |                                       |                                                                                                    |
|           | Genehmigungsworkflows einrichten                 |                     |                      |           | Lesen           | Ansehen             | Erstellen Sie Genehmigungsworkflows   | , damit ein Genehmiger automatisch benac                                                                                                    |
|           | E-Mail-Protokollierung einrichten                |                     |                      |           | Lesen           | Ansehen             | Verfolgen Sie den E-Mail-Austausch z  | wischen Ihrem Verkaufsteam und den Kund                                                                                                    |
|           | Artikelgenehmigungsworkflow einrichten           |                     |                      |           |                 |                     | Erstellen Sie Genehmigungsworkflows   | , die einen Genehmiger automatisch benac                                                                                                    |
|           | Debitorengenehmigungsworkflow einrichten         |                     |                      |           |                 |                     | Erstellen Sie Genehmigungsworkflows   | , die einen Genehmiger automatisch benac                                                                                                    |
|           | Zahlungsgenehmigungsworkflow einrichten          |                     |                      |           |                 |                     | Erstellen Sie einen Genehmigungswor   | kllow, der einen Genehmiger benachrichtig                                                                                                    |

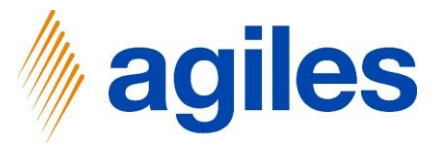

#### 1) Klicken Sie auf Weiter

|                                              |                                               |                                                                                                    |                                                                          |                                                                                        | ~ <b>-</b>                                                                          | <u>چ</u> |
|----------------------------------------------|-----------------------------------------------|----------------------------------------------------------------------------------------------------|--------------------------------------------------------------------------|----------------------------------------------------------------------------------------|-------------------------------------------------------------------------------------|----------|
| CRONUS AG                                    | kauf                                          | ABRECHNUNGSSYSTEM EINRICHTUNG                                                                                                    | 3                                                                        | Z×                                                                                     |                                                                                     |          |
| Unterstützte Einrichtung: A                  | ulle 🗸 🔰 🖬 In Excel öffnen 🔰 Weitere Optioner | <b>0</b>                                                                                                    |                                                                          |                                                                                        | V I V                                                                               |          |
| Name<br>MwSt. einrichten                     |                                               | In diesem Schritt können Sie die Kate<br>Typische Beispiele sind im Bereich En<br>Glas / Metall, im Bereich Elektroaltge<br>Batterioten | egorien für das Abrech<br>dverbraucherverpackt<br>räte die Geräteklasser | nnungssystem hinterlegen.<br>ung: Papier / Kunststoff /<br>n, im Bereich Batterien die | Beschreibung                                                                        |          |
| Benutzer aus Office ak                       | tualisieren                                   | battenetypen.                                                                                                    |                                                                          |                                                                                        |                                                                                     |          |
| <ul> <li>Bereiten Sie sich auf di</li> </ul> | e erste Rechnung vor                          | Nutzen Sie die AssistEdit Schaltfläche                                                                                                  | e, um die Kategorien fi                                                  | ür das Abrechnungssystem                                                               |                                                                                     |          |
| E-Mail einrichten                            |                                               | Anzahl Abrechnungskategorien                                                                                                    |                                                                          | 2                                                                                      | Richten Sie das E-Mail-Konto ein, das Sie verwenden, um Geschäftsbelege an De       |          |
| Dokumentlayouts anp                          | assen                                         | Anzani Abrecinangskategonen                                                                                                    |                                                                          | £                                                                                      | Gestalten Sie Rechnungen und andere Belege passend zu Ihrem Unternehmen.            |          |
| 👻 Bericht zum Finanzstat                     | rus -                                         |                                                                                                    |                                                                          |                                                                                        |                                                                                     |          |
| Berichtsdaten einrichte                      | n                                             |                                                                                                    |                                                                          |                                                                                        | Erstellen Sie Datensätze, die Sie zum Erstellen von Berichten in Excel, Power BI od |          |
| <ul> <li>Bereiten Sie sich auf da</li> </ul> | as Geschäft vor                               |                                                                                                    |                                                                          |                                                                                        |                                                                                     |          |
| Zahlungsverkehr einric                       | hten                                          |                                                                                                    |                                                                          |                                                                                        | Stellen Sie eine Verbindung zu einem Zahlungsdienst her, damit Ihre Debitoren el    |          |
| Geschäftsdaten migrie                        | ren                                           |                                                                                                    |                                                                          |                                                                                        | Importieren Sie vorhandene Daten von Ihrem vorherigen System in Business Cent       |          |
| Set up Cloud Migratio                        | n                                             |                                                                                                    | Zurück                                                                   | Verter                                                                                 | Migrate data from your on-premises environment to Business Central.                 |          |
| AMC Banking 365 Fou                          | ndation-Erweiterung einrichten                |                                                                                                    | Lesen                                                                    |                                                                                        | Stellen Sie eine Verbindung mit einem Online-Bankdienst her, der Bankdaten von      |          |
| <ul> <li>Mit anderen Systemen</li> </ul>     | verbinden                                     |                                                                                                    |                                                                          |                                                                                        |                                                                                     |          |
| Dynamics 365 Sales-Ve                        | erbindung einrichten                          |                                                                                                    | Lesen                                                                    | Ansehen                                                                                | Verbinden Sie Ihre Dynamics 365-Dienste für bessere Einblicke.                      |          |
| Azure Active Directory                       | einrichten                                    |                                                                                                    |                                                                          |                                                                                        |                                                                                     |          |
| Die Common Data Ser                          | vice-Verbindung einrichten                    |                                                                                                    | Lesen                                                                    |                                                                                        | Stellen Sie eine Verbindung mit dem Common Data Service her, um bessere Einbl       |          |
| <ul> <li>Mehr Möglichkeiten in</li> </ul>    | Business Central                              |                                                                                                    |                                                                          |                                                                                        |                                                                                     |          |
| Ihren Unternehmenspi                         | osteingang in Outlook einrichten              |                                                                                                    | Lesen                                                                    | Ansehen                                                                                | Konfigurieren Sie Exchange, damit Benutzer geschäftliche Aufgaben ausführen kö      |          |
| Cashflowplanung einri                        | chten                                         |                                                                                                    | Lesen                                                                    |                                                                                        | Verwalten Sie den Cashflow durch die automatische Analyse bestimmter Sachkon        |          |
| Genehmigungsworkflo                          | ws einrichten                                 |                                                                                                    |                                                                          |                                                                                        |                                                                                     |          |
| Genehmigungsworkflo                          | ws einrichten                                 |                                                                                                    | Lesen                                                                    | Ansehen                                                                                | Erstellen Sie Genehmigungsworkflows, damit ein Genehmiger automatisch benac         |          |
| E-Mail-Protokollierung                       | einrichten                                    |                                                                                                    | Lesen                                                                    | Ansehen                                                                                | Verfolgen Sie den E-Mail-Austausch zwischen Ihrem Verkaufsteam und den Kund         |          |
| Artikelgenehmigungsv                         | vorkflow einrichten                           |                                                                                                    |                                                                          |                                                                                        | Erstellen Sie Genehmigungsworkflows, die einen Genehmiger automatisch benac         |          |
| Debitorengenehmigur                          | igsworkflow einrichten                        |                                                                                                    |                                                                          |                                                                                        | Erstellen Sie Genehmigungsworkflows, die einen Genehmiger automatisch benac         |          |
| Zahlungsgenehmigun                           | gsworkflow einrichten                         |                                                                                                    |                                                                          |                                                                                        | Erstellen Sie einen Genehmigungsworkflow, der einen Genehmiger benachrichtig        |          |

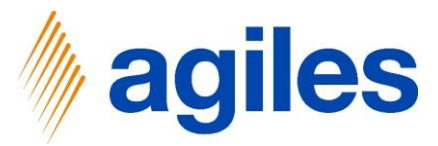

Wählen Sie die Grundlagen für Ihr Abrechnungssystem.

- 1) Verwenden Sie den look up value im Feld Basis des Datums und wählen Sie Buchungsdatum aus
- 2) Verwenden Sie den look up value im Feld Basis der Berichterstattung und wählen Sie Verkaufslieferung/-rücksendung aus
- Verwenden Sie den look up value im Feld Kategorieeinheit und wählen Sie KG aus
- 4) Klicken Sie auf Weiter

| 5 505 Busin | as contra                                                                                    |                                                                                                    |                                                                                                    |                                                                                                    | ~ • •                                                                               |
|-------------|----------------------------------------------------------------------------------------------|----------------------------------------------------------------------------------------------------|----------------------------------------------------------------------------------------------------|----------------------------------------------------------------------------------------------------|-------------------------------------------------------------------------------------|
|             | CRONUS AG Verkauf Einkauf Gebu                                                               | ABRECHNUNGSSYSTEM EINRICHTU                                                                                                    | NG                                                                                                    | Z×                                                                                                  |                                                                                     |
|             | Unterstützte Einrichtung: Alle - 🕼 In Excel öffnen 🛛 Weitere Optione                         | " (©                                                                                                    |                                                                                                    |                                                                                                    |                                                                                     |
|             | <ul> <li>Name</li> <li>MwSL-einrichten</li> <li>Benutzer aus Office aktualisieren</li> </ul> | Wählen Sie die Grundlagen für das<br>Systembeispiele wie Endverbrauch<br>die Meldung von in Verkehr gebrar<br>und Verkaufsleirung/Rücksendur<br>STÜCK. | Abrechnungssystem. Für<br>erverpackung/ Elektroaltg<br>chten Mengen, daher ist d<br>ng. Typische Kategorieeinf | die typischen<br>eräte/ Batterien ist das Ziel<br>die Basis dann Belegdatum<br>neiten wären KG oder | Benchreibung                                                                        |
|             | <ul> <li>Bereiten Sie sich auf die erste Rechnung vor</li> </ul>                             | Basis des Datums                                                                                                    | Buchungsdatum                                                                                                  | ~                                                                                                   |                                                                                     |
|             | E-Mail einrichten                                                                            | Basis der Berichterstattung                                                                                                    | Verkaufslieferung/-rü                                                                                          | icksendung 🗸 🗸                                                                                      | Richten Sie das E-Mail-Konto ein, das Sie verwenden, um Geschäftsbelege an De       |
|             | Dokumentlayouts anpassen                                                                     | Kategorieeinheit                                                                                                    | kd                                                                                                    | ~                                                                                                   | Gestalten Sie Rechnungen und andere Belege passend zu Ihrem Unternehmen.            |
|             | <ul> <li>Bericht zum Finanzstatus</li> </ul>                                                 |                                                                                                    |                                                                                                    |                                                                                                    |                                                                                     |
|             | Berichtsdaten einrichten                                                                     |                                                                                                    |                                                                                                    |                                                                                                    | Erstellen Sie Datensätze, die Sie zum Erstellen von Berichten in Excel, Power BI od |
|             | <ul> <li>Bereiten Sie sich auf das Geschäft vor</li> </ul>                                   |                                                                                                    |                                                                                                    |                                                                                                    |                                                                                     |
|             | Zahlungsverkehr einrichten                                                                   |                                                                                                    |                                                                                                    |                                                                                                    | Stellen Sie eine Verbindung zu einem Zahlungsdienst her, damit Ihre Debitoren el    |
|             | Geschäftsdaten migrieren                                                                     |                                                                                                    |                                                                                                    |                                                                                                    | Importieren Sie vorhandene Daten von Ihrem vorherigen System in Business Cent       |
|             | Set up Cloud Migration                                                                       |                                                                                                    | Zuruck                                                                                                    | Fertigstellen                                                                                       | Migrate data from your on-premises environment to Business Central.                 |
|             | AMC Banking 365 Foundation-Erweiterung einrichten                                            |                                                                                                    | Lesen                                                                                                    |                                                                                                    | Stellen Sie eine Verbindung mit einem Online-Bankdienst her, der Bankdaten von      |
|             | <ul> <li>Mit anderen Systemen verbinden</li> </ul>                                           |                                                                                                    |                                                                                                    |                                                                                                    |                                                                                     |
|             | Dynamics 365 Sales-Verbindung einrichten                                                     |                                                                                                    | Lesen                                                                                                    | Ansehen                                                                                             | Verbinden Sie Ihre Dynamics 365-Dienste für bessere Einblicke.                      |
|             | Azure Active Directory einrichten                                                            |                                                                                                    |                                                                                                    |                                                                                                    |                                                                                     |
|             | Die Common Data Service-Verbindung einrichten                                                |                                                                                                    | Lesen                                                                                                    |                                                                                                    | Stellen Sie eine Verbindung mit dem Common Data Service her, um bessere Einbl       |
|             | <ul> <li>Mehr Möglichkeiten in Business Central</li> </ul>                                   |                                                                                                    |                                                                                                    |                                                                                                    |                                                                                     |
|             | Ihren Unternehmensposteingang in Outlook einrichten                                          |                                                                                                    | Lesen                                                                                                    | Ansehen                                                                                             | Konfigurieren Sie Exchange, damit Benutzer geschäftliche Aufgaben ausführen kö      |
|             | Cashflowplanung einrichten                                                                   |                                                                                                    | Lesen                                                                                                    |                                                                                                    | Verwalten Sie den Cashflow durch die automatische Analyse bestimmter Sachkon        |
|             | Genehmigungsworkflows einrichten                                                             |                                                                                                    |                                                                                                    |                                                                                                    |                                                                                     |
|             | Genehmigungsworkflows einrichten                                                             |                                                                                                    | Lesen                                                                                                    | Ansehen                                                                                             | Erstellen Sie Genehmigungsworkflows, damit ein Genehmiger automatisch benac         |
|             | E-Mail-Protokollierung einrichten                                                            |                                                                                                    | Lesen                                                                                                    | Ansehen                                                                                             | Verfolgen Sie den E-Mail-Austausch zwischen Ihrem Verkaufsteam und den Kund         |
|             | Artikelgenehmigungsworkflow einrichten                                                       |                                                                                                    |                                                                                                    |                                                                                                    | Erstellen Sie Genehmigungsworkflows, die einen Genehmiger automatisch benac         |
|             | Debitorengenehmigungsworkflow einrichten                                                     |                                                                                                    |                                                                                                    |                                                                                                    | Erstellen Sie Genehmigungsworkflows, die einen Genehmiger automatisch benac         |
|             | Zahlungsgenehmigungsworkflow einrichten                                                      |                                                                                                    |                                                                                                    |                                                                                                    | Erstellen Sie einen Genehmigungsworkflow, der einen Genehmiger benachrichtig        |

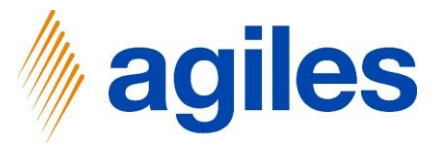

Klicken Sie auf Fertigstellen 1)

| Dynamics | 365 | Business | Central |  |
|----------|-----|----------|---------|--|
|          |     |          |         |  |

| cs 365 Business C | ientral                                                                                       |                                                 |                              |                    | م                                                                                   | 0 Ø | ? |
|-------------------|-----------------------------------------------------------------------------------------------|-------------------------------------------------|------------------------------|--------------------|-------------------------------------------------------------------------------------|-----|---|
|                   | CRONUS AG Verkauf Einkauf Gebu                                                                | ABRECHNUNGSSYSTEM EINRICHTUNG                   |                              | $_{\sim}$ $\times$ | =                                                                                   |     |   |
|                   | Unterstützte Einrichtung: Alle - 🛛 🕼 In Excel öffnen 🗍 Weitere Optione                        | $\checkmark$                                    |                              |                    | V D 2                                                                               |     |   |
|                   | <ul> <li>Name</li> <li>MwSt. einrichten</li> <li>Benutzer aus Office aktualisieren</li> </ul> | DAS WAR'S!<br>Um das Abrechnungssystem anzulege | n, wählen Sie Fertigstellen. |                    | Beschreibung                                                                        |     |   |
|                   | <ul> <li>Bereiten Sie sich auf die erste Rechnung vor</li> </ul>                              |                                                 |                              |                    |                                                                                     |     |   |
|                   | E-Mail einrichten                                                                             |                                                 |                              |                    | Richten Sie das E-Mail-Konto ein, das Sie verwenden, um Geschäftsbelege an De       |     |   |
|                   | Dokumentlayouts anpassen                                                                      |                                                 |                              |                    | Gestalten Sie Rechnungen und andere Belege passend zu Ihrem Unternehmen.            |     |   |
|                   | V Bericht zum Finanzstatus                                                                    |                                                 |                              |                    |                                                                                     |     |   |
|                   | Berichtsdaten einrichten                                                                      |                                                 |                              |                    | Erstellen Sie Datensätze, die Sie zum Erstellen von Berichten in Excel, Power BI od |     |   |
|                   | Bereiten Sie sich auf das Geschäft vor                                                        |                                                 |                              |                    |                                                                                     |     |   |
|                   | Zahlungsverkehr einrichten                                                                    |                                                 |                              |                    | Stellen Sie eine Verbindung zu einem Zahlungsdienst her, damit Ihre Debitoren el    |     |   |
|                   | Geschäftsdaten migrieren                                                                      |                                                 | Zurück Weiter                | Fertigstellen      | Importieren Sie vorhandene Daten von Ihrem vorherigen System in Business Cent       |     |   |
|                   | Set up Cloud Migration                                                                        |                                                 |                              |                    | Migrate data from your on-premises environment to Business Central.                 |     |   |
|                   | AMC Banking 365 Foundation-Erweiterung einrichten                                             |                                                 | Lesen                        |                    | Stellen Sie eine Verbindung mit einem Online-Bankdienst her, der Bankdaten von      |     |   |
|                   | <ul> <li>Mit anderen Systemen verbinden</li> </ul>                                            |                                                 |                              |                    |                                                                                     |     |   |
|                   | Dynamics 365 Sales-Verbindung einrichten                                                      |                                                 | Lesen                        | Ansehen            | Verbinden Sie Ihre Dynamics 365-Dienste für bessere Einblicke.                      |     |   |
|                   | Azure Active Directory einrichten                                                             |                                                 |                              |                    |                                                                                     |     |   |
|                   | Die Common Data Service-Verbindung einrichten                                                 |                                                 | Lesen                        |                    | Stellen Sie eine Verbindung mit dem Common Data Service her, um bessere Einbl       |     |   |
|                   | <ul> <li>Mehr Möglichkeiten in Business Central</li> </ul>                                    |                                                 |                              |                    |                                                                                     |     |   |
|                   | Ihren Unternehmensposteingang in Outlook einrichten                                           |                                                 | Lesen                        | Ansehen            | Konfigurieren Sie Exchange, damit Benutzer geschäftliche Aufgaben ausführen kö      |     |   |
|                   | Cashflowplanung einrichten                                                                    |                                                 | Lesen                        |                    | Verwalten Sie den Cashflow durch die automatische Analyse bestimmter Sachkon        |     |   |
|                   | <ul> <li>Genehmigungsworkflows einrichten</li> </ul>                                          |                                                 |                              |                    |                                                                                     |     |   |
|                   | Genehmigungsworkflows einrichten                                                              |                                                 | Lesen                        | Ansehen            | Erstellen Sie Genehmigungsworkflows, damit ein Genehmiger automatisch benac         |     |   |
|                   | E-Mail-Protokollierung einrichten                                                             |                                                 | Lesen                        | Ansehen            | Verfolgen Sie den E-Mail-Austausch zwischen Ihrem Verkaufsteam und den Kund         |     |   |
|                   | Artikelgenehmigungsworkflow einrichten                                                        |                                                 |                              |                    | Erstellen Sie Genehmigungsworkflows, die einen Genehmiger automatisch benac         |     |   |
|                   | Debitorengenehmigungsworkflow einrichten                                                      |                                                 |                              |                    | Erstellen Sie Genehmigungsworkflows, die einen Genehmiger automatisch benac         |     |   |
|                   |                                                                                               |                                                 |                              |                    |                                                                                     |     |   |

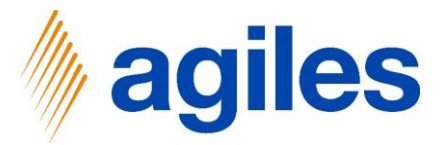

1) Prüfen Sie Ihre Eingaben und klicken Sie auf Weiter

| Business | ess Central                                                      |                                                                                                    |                                                                              |                              | d L                                                                                 | © ? |
|----------|------------------------------------------------------------------|----------------------------------------------------------------------------------------------------|------------------------------------------------------------------------------|------------------------------|-------------------------------------------------------------------------------------|-----|
|          | CRONUS AG Verkauf Einkauf Lagerbestand                           | Gebut EINRICHTUNG EINES ABRECHNUN                                                                     | GSUNTERNEHMENS                                                               | $\mathcal{Z}$ ×              | =                                                                                   |     |
|          | Unterstützte Einrichtung: Alle ~ 🛛 🖬 In Excel öffnen 🔹 Weite     | e Optioner 👸                                                                                          |                                                                              | Í                            | - 707                                                                               |     |
|          | Name     MwSt. einrichten     Benutzer aus Office aktualisieren  | In diesem Schritt können Sie das A<br>dem Abrechnungsunternehmen a<br>Endverbraucherverpackung. Batte | Abrechnungssystem ausw<br>brechnen möchten, wie z<br>rien, Elektroaltgeräte. | ählen, welches Sie mit<br>B. | Beschreibung                                                                        |     |
|          | <ul> <li>Bereiten Sie sich auf die erste Rechnung vor</li> </ul> | Nutzen Sie die AssistEdit Schaltflä<br>oder wählen Sie ein vorhandenes                                | iche, um ein neues Abrech<br>Abrechnungssystem aus.                          | nungssystem anzulegen        |                                                                                     |     |
|          | E-Mail einrichten                                                | Abrechnungssystem Code                                                                                | VERPACKORDNUNG                                                               | v                            | Richten Sie das E-Mail-Konto ein, das Sie verwenden, um Geschäftsbelege an De       |     |
|          | Dokumentlayouts anpassen                                         | Abrechnungssystem Beschreib                                                                           | Verpackungsverordnu                                                          | ng Deutschland               | Gestalten Sie Rechnungen und andere Belege passend zu Ihrem Unternehmen.            |     |
|          | <ul> <li>Bericht zum Finanzstatus</li> </ul>                     |                                                                                                    |                                                                              |                              |                                                                                     |     |
|          | Berichtsdaten einrichten                                         | Basis des Datums                                                                                      | Buchungsdatum                                                                |                              | Erstellen Sie Datensätze, die Sie zum Erstellen von Berichten in Excel, Power BI od |     |
|          | <ul> <li>Bereiten Sie sich auf das Geschäft vor</li> </ul>       | Basis der Berichterstattung                                                                           | Verkaufslieferung/-rü                                                        | cksendung                    |                                                                                     |     |
|          | Zahlungsverkehr einrichten                                       | Nutzen Sie die AssistEdit Schaltflä                                                                   | iche, um die Kategorien d                                                    | es gewählten                 | Stellen Sie eine Verbindung zu einem Zahlungsdienst her, damit Ihre Debitoren el    |     |
|          | Geschäftsdaten migrieren                                         |                                                                                                    | Zurüch                                                                       | fatter Castingtellan         | Importieren Sie vorhandene Daten von Ihrem vorherigen System in Business Cent       |     |
|          | Set up Cloud Migration                                           |                                                                                                    | Zuruck                                                                       | rerugstesien                 | Migrate data from your on-premises environment to Business Central.                 |     |
|          | AMC Banking 365 Foundation-Erweiterung einrichten                |                                                                                                    | Lesen                                                                        |                              | Stellen Sie eine Verbindung mit einem Online-Bankdienst her, der Bankdaten von      |     |
|          | <ul> <li>Mit anderen Systemen verbinden</li> </ul>               |                                                                                                    |                                                                              |                              |                                                                                     |     |
|          | Dynamics 365 Sales-Verbindung einrichten                         |                                                                                                    | Lesen                                                                        | Ansehen                      | Verbinden Sie Ihre Dynamics 365-Dienste für bessere Einblicke.                      |     |
|          | Azure Active Directory einrichten                                |                                                                                                    |                                                                              |                              |                                                                                     |     |
|          | Die Common Data Service-Verbindung einrichten                    |                                                                                                    | Lesen                                                                        |                              | Stellen Sie eine Verbindung mit dem Common Data Service her, um bessere Einbl       |     |
|          | <ul> <li>Mehr Möglichkeiten in Business Central</li> </ul>       |                                                                                                    |                                                                              |                              |                                                                                     |     |
|          | Ihren Unternehmensposteingang in Outlook einrichten              |                                                                                                    | Lesen                                                                        | Ansehen                      | Konfigurieren Sie Exchange, damit Benutzer geschäftliche Aufgaben ausführen kö      |     |
|          | Cashflowplanung einrichten                                       |                                                                                                    | Lesen                                                                        |                              | Verwalten Sie den Cashflow durch die automatische Analyse bestimmter Sachkon        |     |
|          | <ul> <li>Genehmigungsworkflows einrichten</li> </ul>             |                                                                                                    |                                                                              |                              |                                                                                     |     |
|          | Genehmigungsworkflows einrichten                                 |                                                                                                    | Lesen                                                                        | Ansehen                      | Erstellen Sie Genehmigungsworkflows, damit ein Genehmiger automatisch benac         |     |
|          | E-Mail-Protokollierung einrichten                                |                                                                                                    | Lesen                                                                        | Ansehen                      | Verfolgen Sie den E-Mail-Austausch zwischen Ihrem Verkaufsteam und den Kund         |     |
|          | Artikelgenehmigungsworkflow einrichten                           |                                                                                                    |                                                                              |                              | Erstellen Sie Genehmigungsworkflows, die einen Genehmiger automatisch benac         |     |
|          | Debitorengenehmigungsworkflow einrichten                         |                                                                                                    |                                                                              |                              | Erstellen Sie Genehmigungsworkflows, die einen Genehmiger automatisch benac         |     |
|          | Zahlungsgenehmigungsworkflow einrichten                          |                                                                                                    |                                                                              |                              | Erstellen Sie einen Genehmigungsworkflow, der einen Genehmiger benachrichtig        |     |
|          |                                                                  |                                                                                                    |                                                                              |                              |                                                                                     |     |

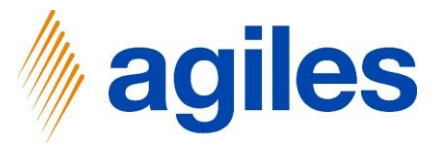

#### 1) Klicken Sie auf AssistEdit

| Dynamics 365 I | Business Central |
|----------------|------------------|
|----------------|------------------|

| Business | Central  |                                                    |                                                                                    |                                                         |                                      |                                                                                     | Q ( | ô ? |
|----------|----------|----------------------------------------------------|------------------------------------------------------------------------------------|---------------------------------------------------------|--------------------------------------|-------------------------------------------------------------------------------------|-----|-----|
|          | CRON     | US AG Verkauf Einkauf Gebut                        | EINRICHTUNG EINES ABRECHNUNGSUNT                                                   | ERNEHMENS                                               | $\swarrow$ $\times$                  |                                                                                     |     |     |
|          | Unterstü | tzte Einrichtung: Alle                             | <b>\$</b>                                                                          |                                                         |                                      | ▼ □ ↗                                                                               |     |     |
|          | ⊗ Na     | me<br>WwSt. einrichten                             | Wenn das Abrechnungssystem Gebühre<br>Abrechnungskategorie hinterlegen.            | n erhebt, können Sie hier d                             | ie Kosten pro                        | Beschreibung                                                                        |     |     |
|          | E        | Benutzer aus Office aktualisieren                  | Nutzen Sie die AssistEdit Schaltfläche, u                                          | m die Abrechnungsgebühre                                | en einzurichten.                     |                                                                                     |     |     |
|          | ∨ Ве     | ereiten Sie sich auf die erste Rechnung vor        | Anzahl Abrechnungsgebühren                                                         |                                                         | c                                    |                                                                                     |     |     |
|          | E        | -Mail einrichten                                   |                                                                                    |                                                         |                                      | Richten Sie das E-Mail-Konto ein, das Sie verwenden, um Geschäftsbelege an De       |     |     |
|          | (        | Dokumentlayouts anpassen                           | Die Erstellung der Abrechnung erfolgt p<br>Jede Abrechnung erhält hierfür eine eig | eriodisch, häufig monatlich<br>ene Nummer. Geben Sie da | und wird archiviert.<br>zu hier eine | Gestalten Sie Rechnungen und andere Belege passend zu Ihrem Unternehmen.            |     |     |
|          | ∨ Ве     | richt zum Finanzstatus                             | Nummernserie an.                                                                   |                                                         |                                      |                                                                                     |     |     |
|          | E        | Berichtsdaten einrichten                           | Abrechnungsnummern · · · · · · · · · · · · · · · · · · ·                           |                                                         | ~                                    | Erstellen Sie Datensätze, die Sie zum Erstellen von Berichten in Excel, Power BI od |     |     |
|          | ∨ Ве     | reiten Sie sich auf das Geschäft vor               |                                                                                    |                                                         |                                      |                                                                                     |     |     |
|          | 2        | Zahlungsverkehr einrichten                         |                                                                                    |                                                         |                                      | Stellen Sie eine Verbindung zu einem Zahlungsdienst her, damit Ihre Debitoren el    |     |     |
|          |          | Seschäftsdaten migrieren                           |                                                                                    |                                                         |                                      | Importieren Sie vorhandene Daten von Ihrem vorherigen System in Business Cent       |     |     |
|          | S        | Set up Cloud Migration                             |                                                                                    | Zurück Weiter                                           |                                      | Migrate data from your on-premises environment to Business Central.                 |     |     |
|          | A        | AMC Banking 365 Foundation-Erweiterung einrichten  |                                                                                    | Lesen                                                   |                                      | Stellen Sie eine Verbindung mit einem Online-Bankdienst her, der Bankdaten von      |     |     |
|          | ~ M      | it anderen Systemen verbinden                      |                                                                                    |                                                         |                                      |                                                                                     |     |     |
|          | (        | Dynamics 365 Sales-Verbindung einrichten           |                                                                                    | Lesen                                                   | Ansehen                              | Verbinden Sie Ihre Dynamics 365-Dienste für bessere Einblicke.                      |     |     |
|          | 1        | Azure Active Directory einrichten                  |                                                                                    |                                                         |                                      |                                                                                     |     |     |
|          |          | Die Common Data Service-Verbindung einrichten      |                                                                                    | Lesen                                                   |                                      | Stellen Sie eine Verbindung mit dem Common Data Service her, um bessere Einbl       |     |     |
|          | ~ M      | ehr Möglichkeiten in Business Central              |                                                                                    |                                                         |                                      |                                                                                     |     |     |
|          | 1        | hren Unternehmensposteingang in Outlook einrichten |                                                                                    | Lesen                                                   | Ansehen                              | Konfigurieren Sie Exchange, damit Benutzer geschäftliche Aufgaben ausführen kö      |     |     |
|          |          | Cashflowplanung einrichten                         |                                                                                    | Lesen                                                   |                                      | Verwalten Sie den Cashflow durch die automatische Analyse bestimmter Sachkon        |     |     |
|          | √ Ge     | enehmigungsworkflows einrichten                    |                                                                                    |                                                         |                                      |                                                                                     |     |     |
|          |          | Genehmigungsworkflows einrichten                   |                                                                                    | Lesen                                                   | Ansehen                              | Erstellen Sie Genehmigungsworkflows, damit ein Genehmiger automatisch benac         |     |     |
|          | E        | -Mail-Protokollierung einrichten                   |                                                                                    | Lesen                                                   | Ansehen                              | Verfolgen Sie den E-Mail-Austausch zwischen Ihrem Verkaufsteam und den Kund         |     |     |
|          | A        | Artikelgenehmigungsworkflow einrichten             |                                                                                    |                                                         |                                      | Erstellen Sie Genehmigungsworkflows, die einen Genehmiger automatisch benac         |     |     |
|          | C        | Debitorengenehmigungsworkflow einrichten           |                                                                                    |                                                         |                                      | Erstellen Sie Genehmigungsworkflows, die einen Genehmiger automatisch benac         |     |     |
|          |          |                                                    |                                                                                    |                                                         |                                      |                                                                                     |     |     |

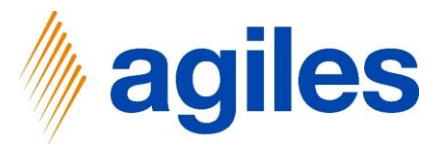

#### Erste Zeile:

- 1) Verwenden Sie den look up value im Feld Abrechnungskategorie und wählen Sie Papier aus
- 2) Klicken Sie in das Feld Gebühr (MW) und geben Sie 1.20 ein

#### Zweite Zeile:

- Verwenden Sie den look up value im Feld Abrechnungskategorie und wählen Sie Plastik aus
- 4) Klicken Sie in das Feld Gebühr (MW) und geben Sie 1.70 ein
- 5) Klicken Sie auf Schließen

| namics 365 Busines | is Central                                           |                      |                               |           |                |            |         |              |                      |                                         |                   | ? 🌔 |
|--------------------|------------------------------------------------------|----------------------|-------------------------------|-----------|----------------|------------|---------|--------------|----------------------|-----------------------------------------|-------------------|-----|
|                    | CRONUS AG Verkauf Verkauf Verkauf                    |                      | 🐯 Liste bearbeiten            | 🔋 Löschen | In Excel öffne | n          |         |              |                      |                                         |                   |     |
|                    | Unterstützte Einrichtung: Alle - 🗍 🖽 In Excel        | BEARBEITEN - ABRECHI | NUNGSGEBÜHR                   |           |                |            |         | =            | 88 Z                 |                                         | ▼□ 2              |     |
|                    | ∧ Name                                               | Abrechnungskategorie | Abrechnungska<br>Beschreibung | tegorie   | Gultig ab †    | Gültig bis | Get     | buhr (MW) K  | latergorieeinheit    |                                         |                   |     |
|                    | MwSt. einrichten                                     | PAPIER               | Papier                        |           |                |            |         | 1,20 K       | G                    |                                         |                   |     |
|                    | Benutzer aus Office aktualisieren                    | PLASTIK              | : Plastik                     |           |                |            |         | 1,70 K       | G                    |                                         |                   |     |
|                    | ✓ Bereiten Sie sich auf die erste Rechnung vor       |                      |                               |           |                |            |         |              |                      |                                         |                   |     |
|                    | E-Mail einrichten                                    |                      |                               |           |                |            |         |              |                      | ein, das Sie verwenden, um Geschä       | ftsbelege an De   |     |
|                    | Dokumentlayouts anpassen                             |                      |                               |           |                |            |         |              |                      | nd andere Belege passend zu Ihrem       | Unternehmen.      |     |
|                    | <ul> <li>Bericht zum Finanzstatus</li> </ul>         |                      |                               |           |                |            |         |              |                      |                                         |                   |     |
|                    | Berichtsdaten einrichten                             |                      |                               |           |                |            |         |              | Schließen            | S e zum Erstellen von Berichten in Ex   | ccel, Power BI od |     |
|                    | ✓ Bereiten Sie sich auf das Geschäft vor             |                      |                               |           |                |            |         |              |                      |                                         |                   |     |
|                    | Zahlungsverkehr einrichten                           |                      |                               |           |                |            |         | Stellen S    | ie eine Verbindur    | ng zu einem Zahlungsdienst her, damit l | Ihre Debitoren el |     |
|                    | Geschäftsdaten migrieren                             |                      |                               |           |                |            |         | Importie     | ren Sie vorhande     | ne Daten von Ihrem vorherigen System    | in Business Cent  |     |
|                    | Set up Cloud Migration                               |                      |                               |           | Zurück         |            |         | Migrate      | data from your o     | n-premises environment to Business Ce   | intral.           |     |
|                    | AMC Banking 365 Foundation-Erweiterung einr          | richten              |                               |           | Lesen          |            |         | Stellen S    | ie eine Verbindur    | ng mit einem Online-Bankdienst her, de  | r Bankdaten von   |     |
|                    | <ul> <li>Mit anderen Systemen verbinden</li> </ul>   |                      |                               |           |                |            |         |              |                      |                                         |                   |     |
|                    | Dynamics 365 Sales-Verbindung einrichten             |                      |                               |           | Lesen          |            | Ansehen | Verbinde     | m Sie Ihre Dynam     | nics 365-Dienste für bessere Einblicke. |                   |     |
|                    | Azure Active Directory einrichten                    |                      |                               |           |                |            |         |              |                      |                                         |                   |     |
|                    | Die Common Data Service-Verbindung einricht          | en                   |                               |           | Lesen          |            |         | Stellen Si   | ie eine Verbindur    | ng mit dem Common Data Service her, i   | um bessere Einbl  |     |
|                    | Mehr Möglichkeiten in Business Central               |                      |                               |           |                |            |         |              |                      |                                         |                   |     |
|                    | Ihren Unternehmensposteingang in Outlook ei          | nrichten             |                               |           | Lesen          |            | Ansehen | Konfigur     | ieren Sie Exchang    | ge, damit Benutzer geschäftliche Aufgab | ben ausführen kö  |     |
|                    | Cashflowplanung einrichten                           |                      |                               |           | Lesen          |            |         | Verwalte     | n Sie den Cashflo    | ow durch die automatische Analyse best  | limmter Sachkon   |     |
|                    | <ul> <li>Genehmigungsworkflows einrichten</li> </ul> |                      |                               |           |                |            |         |              |                      |                                         |                   |     |
|                    | Genehmigungsworkflows einrichten                     |                      |                               |           | Lesen          |            | Ansehen | Erstellen    | Sie Genehmigun       | igsworkflows, damit ein Genehmiger au   | tomatisch benac   |     |
|                    | E-Mail-Protokollierung einrichten                    |                      |                               |           |                |            | Ansehen | Verfolge     | n Sie den E-Mail-    | Austausch zwischen Ihrem Verkaufstear   | m und den Kund    |     |
|                    | Artikelgenehmigungsworkflow einrichten               |                      |                               |           |                |            |         | Erstellen    | Sie Genehmigun       | igsworkflows, die einen Genehmiger aut  | tomatisch benac   |     |
|                    | Debitorengenehmigungsworkflow einrichten             |                      |                               |           |                |            |         | Erstellen    | Sie Genehmigun       | asworkflows, die einen Genehmiger au    | tomatisch benac   |     |
|                    | Zahlungsgenehmigungsworkflow einrichten              |                      |                               |           |                |            |         | Erstellen    | Sie einen Geneh      | migungsworkflow, der einen Genehmig     | er benachrichtig  |     |
|                    | and gage the organization of the other               |                      |                               |           |                |            |         | - statester) | and britten and left | angungs der kneuen der knining          |                   |     |

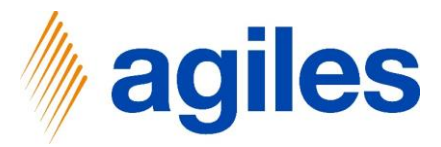

- 1) Verwenden Sie den look up value
- 2) Klicken Sie auf +Neu

| CRONUS AG Verkauf Einkauf Lagerbestand 6                         | Gebuc EINRICHTUNG EINES ABRECHNUNGSU                                            | NTERNEHMENS                                      | Z×                                             |                                                                     |                                                     |
|------------------------------------------------------------------|---------------------------------------------------------------------------------|--------------------------------------------------|------------------------------------------------|---------------------------------------------------------------------|-----------------------------------------------------|
| Unterstützte Einrichtung: Alle                                   | tioner 👸                                                                        |                                                  |                                                |                                                                     | 702                                                 |
| Name<br>MwSt. einrichten                                         | Wenn das Abrechnungssystem Gebüh<br>Abrechnungskategorie hinterlegen.           | ren erhebt, können Sie hi                        | ier die Kosten pro                             | Beschreibung                                                        |                                                     |
| Benutzer aus Office aktualisieren                                | Nutzen Sie die AssistEdit Schaltfläche,                                         | um die Abrechnungsgeb                            | ühren einzurichten.                            |                                                                     |                                                     |
| <ul> <li>Bereiten Sie sich auf die erste Rechnung vor</li> </ul> | Anzahl Abrechnungsgebühren                                                      |                                                  | 2                                              |                                                                     |                                                     |
| E-Mail einrichten                                                |                                                                                 |                                                  |                                                | Richten Sie das E-Mail-Konto                                        | ein, das Sie verwenden, um Geschäftsbelege an De    |
| Dokumentlayouts anpassen                                         | Die Erstellung der Abrechnung erfolgt<br>Jede Abrechnung erhält hierfür eine ei | periodisch, häufig mona<br>gene Nummer. Geben Si | tlich und wird archiviert.<br>e dazu hier eine | Gestalten Sie Rechnungen und                                        | d andere Belege passend zu Ihrem Unternehmen.       |
| ✓ Bericht zum Finanzstatus                                       | Nummernserie an.                                                                |                                                  |                                                |                                                                     |                                                     |
| Berichtsdaten einrichten                                         | Abrechnungsnummern                                                              |                                                  | ~                                              | Entellan Cia Datancitza dia S                                       | e zum Erstellen von Berichten in Excel, Power BI od |
| <ul> <li>Bereiten Sie sich auf das Geschäft vor</li> </ul>       |                                                                                 | Code †                                           | Beschreibung                                   |                                                                     |                                                     |
| Zahlungsverkehr einrichten                                       |                                                                                 | → <u>A/F-VERS.</u>                               | Versicherung                                   |                                                                     | einem Zahlungsdienst her, damit Ihre Debitoren el   |
| Geschäftsdøten migrieren                                         |                                                                                 | ANL                                              | Anlage                                         |                                                                     | iten von Ihrem vorherigen System in Business Cent   |
| Set up Cloud Migration                                           |                                                                                 | ANLBB-FIBU                                       | Anlagen-Fibu BuchE                             | Blatt                                                               | mises environment to Business Central.              |
| AMC Banking 365 Foundation-Erweiterung einrichten                |                                                                                 | ANLBB-GLR                                        | Wiederk, AnlFibu Bu                            | JchBlatt                                                            | t einem Online-Bankdienst her, der Bankdaten von    |
| <ul> <li>Mit anderen Systemen verbinden</li> </ul>               | (3)                                                                             | ANL-BUCHBL                                       | Vesiekeesee Doek D                             |                                                                     |                                                     |
| Dynamics 365 Sales-Verbindung einrichten                         | (C)                                                                             | + Neu                                            | Ansenen                                        | Aus vollständiger Liste auswählen<br>Verbinden sie Ihre Llynamics : | 365-Dienste für bessere Einblicke.                  |
| Azure Active Directory einrichten                                |                                                                                 |                                                  |                                                |                                                                     |                                                     |
| Die Common Data Service-Verbindung einrichten                    |                                                                                 | Lesen                                            |                                                | Stellen Sie eine Verbindung m                                       | nit dem Common Data Service her, um bessere Einbl   |
| Mehr Möglichkeiten in Business Central                           |                                                                                 |                                                  |                                                |                                                                     |                                                     |
| Thren Unternehmensposteingang in Outlook einrichten              |                                                                                 | Lesen                                            | Ansehen                                        | Konfigurieren Sie Exchange, d                                       | lamit Benutzer geschäftliche Aufgaben ausführen kö  |
| Cashflowplanung einrichten                                       |                                                                                 | Lesen                                            |                                                | Verwalten Sie den Cashflow d                                        | urch die automatische Analyse bestimmter Sachkon    |
| Genehmigungsworkflows einrichten                                 |                                                                                 |                                                  |                                                |                                                                     |                                                     |
| Genehmigungsworkflows einrichten                                 |                                                                                 | Lesen                                            | Ansehen                                        | Erstellen Sie Genehmigungsw                                         | orkflows, damit ein Genehmiger automatisch benac    |
| E-Mail-Protokollierung einrichten                                |                                                                                 | Lesen                                            | Ansehen                                        | Verfolgen Sie den E-Mail-Aust                                       | tausch zwischen Ihrem Verkaufsteam und den Kund     |
| Artikelgenehmigungsworkflow einrichten                           |                                                                                 |                                                  |                                                | Erstellen Sie Genehmigungsw                                         | orkflows, die einen Genehmiger automatisch benac    |
| Debitorengenehmigungsworkflow einrichten                         |                                                                                 |                                                  |                                                | Erstellen Sie Genehmigungsw                                         | orkflows, die einen Genehmiger automatisch benac    |
| Zahlungsgenehmigungsworkflow einrichten                          |                                                                                 |                                                  |                                                | Erstellen Sie einen Genehmig                                        | ungsworkflow, der einen Genehmiger benachrichtig    |

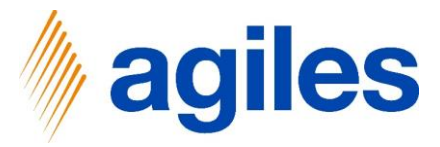

- 1) Geben Sie in Feld Code ABR ein
- 2) Geben Sie in Feld Beschreibung Abrechnung ein
- 3) Klicken Sie auf Navigieren
- 4) Klicken Sie auf Zeilen

| CRONUS AG Verkauf Verkauf Verkauf                          |                   | Neu 📪 Liste bearbeiten 🧻 I     | .öschen <u>Navi</u> | gieren 👪 In E | xcel öffnen   | Weitere Optic | nen      |          |        |                                                                       |
|------------------------------------------------------------|-------------------|--------------------------------|---------------------|---------------|---------------|---------------|----------|----------|--------|-----------------------------------------------------------------------|
| Unterstützte Einrichtung: Alle 🗸 📲 In Excel                | 🔳 Zeilen 🔍        | Verbindungen                   |                     |               |               |               |          |          | -12    | ▽ □ ╱                                                                 |
| ∧ Name                                                     |                   |                                |                     |               | Letztes Datum | Letzte Nr.    |          | Ma       |        |                                                                       |
| MwSt einrichten                                            | Code †            | Beschreibung                   | Startnr.            | Endnr.        | verwendet     | verwendet     | Stan     | Nr.      | Chr    |                                                                       |
|                                                            | $\rightarrow$ ABR | Abrechnung                     | -                   | -             | _             | -             |          |          |        | ^                                                                     |
| Benutzer aus Office aktualisieren                          | A/F-VERS.         | Versicherung                   | VERS000010          | VERS999990    | -             | VERS000040    |          |          |        |                                                                       |
|                                                            | ANL               | Anlage                         | ANL000010           | ANL999990     | -             | ANL000090     |          |          |        |                                                                       |
| E-Mail einrichten                                          | ANLBB-FIBU        | Anlagen-Fibu BuchBlatt         | AN00001             | AN01000       | -             | -             |          |          |        | ein, das Sie verwenden, um Geschäftsbelege an De                      |
|                                                            | ANLBB-GLR         | Wiederk. AnlFibu BuchBlatt     | ANW00001            | ANW01000      | -             | -             |          |          |        |                                                                       |
| Dokumentiayouts anpassen                                   | ANL-BUCHBL        | Anlagen BuchBlatt              | G05001              | G06000        | -             | -             | <b>~</b> | 2        |        | a andere belege passend zu ihrem Unternehmen.                         |
| <ul> <li>Bericht zum Finanzstatus</li> </ul>               | ANL-VERSBB        | Versicherung BuchBlatt         | V00001              | V01000        | -             | -             |          | 2        |        |                                                                       |
| Berichtsdaten einrichten                                   | ARBPLAN           | Arbeitspläne                   | A00010              | A99990        | -             | -             | <b>~</b> |          |        | Sie zum Erstellen von Berichten in Excel, Power BI od                 |
| Paraitan fia sish suf das Casahiifa una                    | ARBPLATZ          | Arbeitsplätze                  | AP00010             | AP99990       | -             | -             |          |          |        |                                                                       |
| <ul> <li>Dereiten sie sich auf das deschaft vor</li> </ul> | ARBPLGRP          | Arbeitsplatzgruppen            | APG00010            | APG99990      | -             | -             |          |          |        |                                                                       |
| Zahlungsverkehr einrichten                                 | ARBZEITTAB        | Arbeitszeitnachweis            | ARBZEITTAB0         | ARBZEITTAB9   | -             | -             |          | <b>~</b> |        | u einem Zahlungsdienst her, damit Ihre Debitoren el                   |
| Geschäftsdaten migrieren                                   | ART-BUCHBL        | Artikel BuchBlatt              | AU00001             | AU01000       | -             | -             |          | <b>~</b> |        | Daten von Ihrem vorherigen System in Business Cent                    |
| Set up Claud Migration                                     | ARTIKEL1          | Teilweise hergestellt          | 70000               | 70099         | -             | 70060         | <b>~</b> |          |        | remises environment to Rusiness Control                               |
| Set up Cloud Migration                                     | ARTIKEL2          | Farbe                          | 70100               | 70199         | -             | 70104         |          | 2        |        | remises environment to business central.                              |
| AMC Banking 365 Foundation-Erweiterung ein                 | ARTIKEL3          | Lose Metallwaren               | 70200               | 70299         | -             | 70201         |          | 2        |        | nit einem Online-Bankdienst her, der Bankdaten von                    |
| <ul> <li>Mit anderen Systemen verbinden</li> </ul>         | ARTIKEL4          | Fertig                         | 1896-S              | 2996-S        | -             | 2000-S        |          | 2        |        |                                                                       |
| Dunamics 365 Sales-Verbindung einrichten                   | ARTIKEL5          | Montagestückliste              | 1924-W              | 2096-W        | -             | 1992-W        |          | 2        |        | 365-Dienste für bessere Finblicke                                     |
| byhamics 505 Suies-Verbindung einnenten                    | AUFGABE           | Aufgabe                        | AUF000001           | AUF999999     | 01.01.2021    | AUF000050     | <b>~</b> | <b>~</b> |        | Sos-Dienste für Dessere Einblicke.                                    |
| Azure Active Directory einrichten                          | BANK              | BANK                           | B010                | B990          | -             | _             | <b>~</b> | <b>~</b> |        |                                                                       |
| Die Common Data Service-Verbindung einricht                | CASHFLOW          | Cashflow                       | CF100001            | _             | _             | CF100001      | <b>~</b> | <b>~</b> |        | nit dem Common Data Service her, um bessere Einbl                     |
| V Mehr Möglichkeiten in Business Central                   | CHARGE            | Chargennummerierung            | CHARGE0001          | CHARGE9999    | _             | _             | <b>~</b> | <b>Z</b> |        |                                                                       |
|                                                            | DEB               | Debitor                        | D00010              | D99990        | _             | _             | <b>~</b> | <b></b>  |        |                                                                       |
| Ihren Unternehmensposteingang in Outlook ei                | DSD               | Duales System Deutschland      | DSD-000001          | DSD-999999    | 27.01.2022    | DSD-000001    | <b>Z</b> |          |        | damit Benutzer geschättliche Aufgaben ausführen kö                    |
| Cashflowplanung einrichten                                 | DSD-DE            | DSD                            | DSD-000001          | DSD-999999    | _             | -             | <b></b>  |          |        | durch die automatische Analyse bestimmter Sachkon                     |
| <ul> <li>Genehmiaunasworkflows einrichten</li> </ul>       | E-ANFR            | Einkaufsanfrage                | 1001                | 2999          | _             | -             | <b>~</b> |          |        |                                                                       |
|                                                            | E-AUSG            | Geb. Einkaufsausgang           | 105001              | 106999        | 26.01.2022    | 105002        |          |          |        |                                                                       |
| Genehmigungsworkflows einrichten                           | E-BEST            | Einkaufsbestellung             | 106001              | 107999        | 03.01.2022    | 106024        | <b>~</b> |          |        | vorkflows, damit ein Genehmiger automatisch benac                     |
| E-Mail-Protokollierung einrichten                          | E-BEST-D          | EK-Bestellung (Distribution)   | 6001                | 7999          | 04.01.2022    | 6005          | <b>Z</b> |          |        | stausch zwischen Ihrem Verkaufsteam und den Kund                      |
| Artikelgenehmigungsworkflow einrichten                     | E-BEST-D1         | EK-Bestellung (Distribution)   | 104001              | 105999        | 31.01.2022    | 104012        | <b></b>  |          |        | vorkflows, die einen Genehmiger automatisch benac                     |
|                                                            | ECSL              | Zusammenf. Meldung – Berichte. | ECSL-0001           | ECSL-9999     | _             | _             | <b>Z</b> | <b>Z</b> |        | allow to the Carlesbard and the barrier                               |
| Debitorengenenmigungsworkflow einrichten                   | F .CC             | P1-1                           | 1001                | 2000          |               |               | -        | 0        | 0      | <ul> <li>vorktiows, die einen Genenmiger automatisch benäc</li> </ul> |
| Zahlungsgenehmigungsworkflow einrichten                    |                   |                                |                     |               |               |               | ОК       | Abb      | rechen | ungsworkflow, der einen Genehmiger benachrichtig                      |

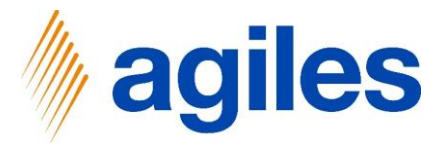

- 1) Geben Sie in Feld Startnr. ABR10000 ein
- 2) Gehen Sie eine Seite zurück

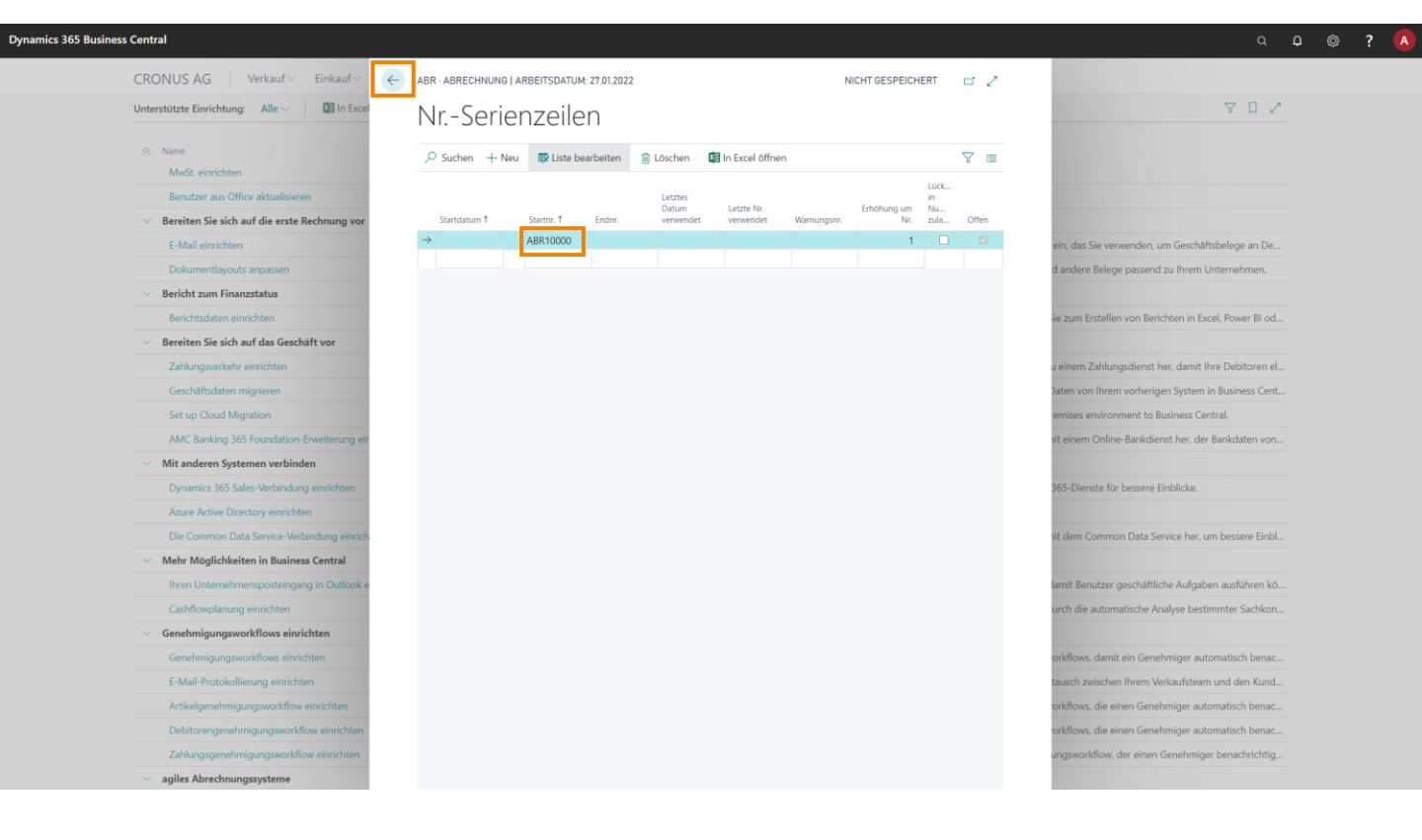

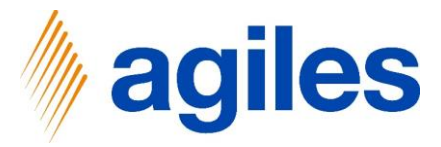

- 1) Setzen Sie das Häkchen bei Standard
- 2) Klicken Sie auf OK

| ) | namics  | 365 Bus | iness ( | Central |  |
|---|---------|---------|---------|---------|--|
| • | mannes. | 505 Dus | 111633  | Jonuar  |  |

| Unterstützte Einrichtung: Alle ~ 🔲 In Excel                      | AUSWÄHLEN - NU | JMMERNSERIENÜBERSICHT          |             |             |                            |                         |                     |           | 2   | Υ Π ۷                                                |
|------------------------------------------------------------------|----------------|--------------------------------|-------------|-------------|----------------------------|-------------------------|---------------------|-----------|-----|------------------------------------------------------|
| 🔅 Name                                                           | Code †         | Beschreibung                   | Startnr.    | Endnr.      | Letztes Datum<br>verwendet | Letzte Nr.<br>verwendet | Stan                | Ma<br>Nr. | Chr |                                                      |
| MwSt. einrichten                                                 | A/F-VERS.      | Versicherung                   | VERS000010  | VERS999990  | _                          | VERS000040              | •                   |           |     | A                                                    |
| Benutzer aus Office aktualisieren                                | ABR            | Abrechnung                     | ABR10000    | _           | _                          | _                       |                     |           |     |                                                      |
| <ul> <li>Bereiten Sie sich auf die erste Rechnung vor</li> </ul> | ANL            | Anlage                         | ANL000010   | ANL999990   | _                          | ANL000090               |                     |           |     |                                                      |
| 5 M H + 1 M                                                      | ANLBB-FIBU     | Anlagen-Fibu BuchBlatt         | AN00001     | AN01000     | _                          | _                       | <b>Z</b>            | 2         |     |                                                      |
| E-Mail einrichten                                                | ANLBB-GLR      | Wiederk. AnlFibu BuchBlatt     | ANW00001    | ANW01000    | _                          | _                       |                     | 2         |     | ein, das Sie verwenden, um Geschaftsbelege an De.    |
| Dokumentlayouts anpassen                                         | ANL-BUCHBL     | Anlagen BuchBlatt              | G05001      | G06000      | _                          | _                       |                     | <b>~</b>  |     | nd andere Belege passend zu Ihrem Unternehmen.       |
| <ul> <li>Bericht zum Finanzstatus</li> </ul>                     | ANL-VERSBB     | Versicherung BuchBlatt         | V00001      | V01000      | _                          | _                       |                     | <b>•</b>  |     |                                                      |
| Berichtsdaten einrichten                                         | ARBPLAN        | Arbeitspläne                   | A00010      | A99990      | _                          | _                       |                     | <b>2</b>  |     | Sie zum Erstellen von Berichten in Excel Dower Blod  |
| benensaaren ennenen                                              | ARBPLATZ       | Arbeitsplätze                  | AP00010     | AP99990     | -                          | -                       | <b>Z</b>            | 2         |     | are zum erstenen von benenten in excel, i ower bi ou |
| <ul> <li>Bereiten Sie sich auf das Geschäft vor</li> </ul>       | ARBPLGRP       | Arbeitsplatzgruppen            | APG00010    | APG99990    | -                          | _                       |                     | 2         |     |                                                      |
| Zahlungsverkehr einrichten                                       | ARBZEITTAB     | Arbeitszeitnachweis            | ARBZEITTABO | ARBZEITTAB9 | _                          | _                       | <b>Z</b>            | 2         |     | u einem Zahlungsdienst her, damit Ihre Debitoren e   |
| Geschäftsdaten migrieren                                         | ART-BUCHBL     | Artikel BuchBlatt              | AU00001     | AU01000     | _                          | _                       | <b>Z</b>            | <b>~</b>  |     | Daten von Ihrem vorherigen System in Business Cen    |
|                                                                  | ARTIKEL1       | Teilweise hergestellt          | 70000       | 70099       | _                          | 70060                   |                     | 2         |     |                                                      |
| Set up Cloud Migration                                           | ARTIKEL2       | Farbe                          | 70100       | 70199       | -                          | 70104                   |                     | <b>~</b>  |     | remises environment to Business Central.             |
| AMC Banking 365 Foundation-Erweiterung ein                       | ARTIKEL3       | Lose Metallwaren               | 70200       | 70299       | _                          | 70201                   |                     | <b>~</b>  |     | nit einem Online-Bankdienst her, der Bankdaten vor   |
| <ul> <li>Mit anderen Systemen verbinden</li> </ul>               | ARTIKEL4       | Fertig                         | 1896-S      | 2996-S      | -                          | 2000-S                  |                     | <b>~</b>  |     |                                                      |
| Dynamics 365 Sales-Verbindung einrichten                         | ARTIKEL5       | Montagestückliste              | 1924-W      | 2096-W      | -                          | 1992-W                  |                     | 2         |     | 365-Dienste für bessere Finblicke                    |
| Dynamics 505 Sales-Verbindung einichten                          | AUFGABE        | Aufgabe                        | AUF000001   | AUF999999   | 01.01.2021                 | AUF000050               |                     | 2         |     | 505-Dienste für Dessere Lindricke.                   |
| Azure Active Directory einrichten                                | BANK           | BANK                           | B010        | B990        | -                          | -                       |                     | 2         |     |                                                      |
| Die Common Data Service-Verbindung einricht                      | CASHFLOW       | Cashflow                       | CF100001    | -           | _                          | CF100001                |                     | 2         |     | nit dem Common Data Service her, um bessere Einb     |
| <ul> <li>Mehr Möglichkeiten in Business Central</li> </ul>       | CHARGE         | Chargennummerierung            | CHARGE0001  | CHARGE9999  | -                          | -                       |                     | 2         |     |                                                      |
|                                                                  | DEB            | Debitor                        | D00010      | D99990      | -                          | -                       |                     | 2         |     |                                                      |
| Inren Unternenmensposteingang in Outlook ei                      | DSD            | Duales System Deutschland      | DSD-000001  | DSD-999999  | 27.01.2022                 | DSD-000001              |                     |           |     | damit Benutzer geschäftliche Aufgaben ausführen Ko   |
| Cashflowplanung einrichten                                       | DSD-DE         | DSD                            | DSD-000001  | DSD-999999  | -                          | -                       |                     |           |     | durch die automatische Analyse bestimmter Sachkor    |
| <ul> <li>Genehmigungsworkflows einrichten</li> </ul>             | E-ANFR         | Einkaufsanfrage                | 1001        | 2999        | -                          | -                       |                     |           |     |                                                      |
| Genehmigungsworkflows einrichten                                 | E-AUSG         | Geb. Einkaufsausgang           | 105001      | 106999      | 26.01.2022                 | 105002                  |                     |           |     | workflows, damit ain Gonohmigor automatisch honas    |
| Geneninigungsworknows ennichten                                  | E-BEST         | Einkaufsbestellung             | 106001      | 107999      | 03.01.2022                 | 106024                  |                     |           |     | vorknows, damit ein denenmiger automatisch benac     |
| E-Mail-Protokollierung einrichten                                | E-BEST-D       | EK-Bestellung (Distribution)   | 6001        | 7999        | 04.01.2022                 | 6005                    |                     |           | 0   | stausch zwischen Ihrem Verkaufsteam und den Kund     |
| Artikelgenehmigungsworkflow einrichten                           | E-BEST-D1      | EK-Bestellung (Distribution)   | 104001      | 105999      | 31.01.2022                 | 104012                  |                     |           |     | vorkflows, die einen Genehmiger automatisch benac    |
|                                                                  | ECSL           | Zusammenf. Meldung - Berichte. | ECSL-0001   | ECSL-9999   | L                          | _                       | <ul><li>✓</li></ul> | <b>~</b>  |     |                                                      |

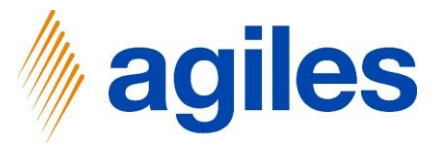

#### 1) Klicken Sie auf Weiter

| usiness | Central                                                               |                                                                       |                       |                               | Q <b>Q</b>                                                                          | © ? |
|---------|-----------------------------------------------------------------------|-----------------------------------------------------------------------|-----------------------|-------------------------------|-------------------------------------------------------------------------------------|-----|
|         | CRONUS AG Verkauf Einkauf Gebut                                       | EINRICHTUNG EINES ABRECHNUNGSU                                        | INTERNEHMENS          | Z×                            |                                                                                     |     |
|         | Unterstützte Einrichtung: Alle - 🕼 In Excel öffnen 🛛 Weitere Optioner | (Q)                                                                   |                       |                               | V I V                                                                               |     |
|         | Name<br>MwSL einrichten                                               | Wenn das Abrechnungssystem Gebüh<br>Abrechnungskategorie hinterlegen. | nren erhebt, können : | Sie hier die Kosten pro       | Beschreibung                                                                        |     |
|         | Benutzer aus Office aktualisieren                                     | Nutzen Sie die AssistEdit Schältfläche,                               | , um die Abrechnung   | sgebunren einzurichten.       |                                                                                     |     |
|         | <ul> <li>Bereiten Sie sich auf die erste Rechnung vor</li> </ul>      | Anzahl Abrechnungsgebühren                                            |                       | 2                             |                                                                                     |     |
|         | E-Mail einrichten                                                     | Die Erstellung der Abrechnung erfolgt                                 | t pariodisch häufig n | oonatlich und wird archiviort | Richten Sie das E-Mail-Konto ein, das Sie verwenden, um Geschäftsbelege an De       |     |
|         | Dokumentlayouts anpassen                                              | Jede Abrechnung erhält hierfür eine e                                 | igene Nummer. Geb     | en Sie dazu hier eine         | Gestalten Sie Rechnungen und andere Belege passend zu Ihrem Unternehmen.            |     |
|         | ✓ Bericht zum Finanzstatus                                            | Nummernserie an.                                                      |                       |                               |                                                                                     |     |
|         | Berichtsdaten einrichten                                              | Abrechnungsnummern                                                    | ABR                   | ~                             | Erstellen Sie Datensätze, die Sie zum Erstellen von Berichten in Excel, Power BI od |     |
|         | <ul> <li>Bereiten Sie sich auf das Geschäft vor</li> </ul>            |                                                                       |                       |                               |                                                                                     |     |
|         | Zahlungsverkehr einrichten                                            |                                                                       |                       |                               | Stellen Sie eine Verbindung zu einem Zahlungsdienst her, damit Ihre Debitoren el    |     |
|         | Geschäftsdaten migrieren                                              |                                                                       |                       |                               | Importieren Sie vorhandene Daten von Ihrem vorherigen System in Business Cent       |     |
|         | Set up Cloud Migration                                                |                                                                       | Zurück                | Verter                        | Migrate data from your on-premises environment to Business Central.                 |     |
|         | AMC Banking 365 Foundation-Erweiterung einrichten                     |                                                                       | Lesen                 |                               | Stellen Sie eine Verbindung mit einem Online-Bankdienst her, der Bankdaten von      |     |
|         | <ul> <li>Mit anderen Systemen verbinden</li> </ul>                    |                                                                       |                       |                               |                                                                                     |     |
|         | Dynamics 365 Sales-Verbindung einrichten                              |                                                                       | Lesen                 | Ansehen                       | Verbinden Sie Ihre Dynamics 365-Dienste für bessere Einblicke.                      |     |
|         | Azure Active Directory einrichten                                     |                                                                       |                       |                               |                                                                                     |     |
|         | Die Common Data Service-Verbindung einrichten                         |                                                                       | Lesen                 |                               | Stellen Sie eine Verbindung mit dem Common Data Service her, um bessere Einbl       |     |
|         | V Mehr Möglichkeiten in Business Central                              |                                                                       |                       |                               |                                                                                     |     |
|         | Ihren Unternehmensposteingang in Outlook einrichten                   |                                                                       | Lesen                 | Ansehen                       | Konfigurieren Sie Exchange, damit Benutzer geschäftliche Aufgaben ausführen kö      |     |
|         | Cashflowplanung einrichten                                            |                                                                       | Lesen                 |                               | Verwalten Sie den Cashflow durch die automatische Analyse bestimmter Sachkon        |     |
|         | <ul> <li>Genehmigungsworkflows einrichten</li> </ul>                  |                                                                       |                       |                               |                                                                                     |     |
|         | Genehmigungsworkflows einrichten                                      |                                                                       | Lesen                 | Ansehen                       | Erstellen Sie Genehmigungsworkflows, damit ein Genehmiger automatisch benac         |     |
|         | E-Mail-Protokollierung einrichten                                     |                                                                       | Lesen                 | Ansehen                       | Verfolgen Sie den E-Mail-Austausch zwischen Ihrem Verkaufsteam und den Kund         |     |
|         | Artikelgenehmigungsworkflow einrichten                                |                                                                       |                       |                               | Erstellen Sie Genehmigungsworkflows, die einen Genehmiger automatisch benac         |     |
|         | Debitorengenehmigungsworkflow einrichten                              |                                                                       |                       |                               | Erstellen Sie Genehmigungsworkflows, die einen Genehmiger automatisch benac         |     |
|         | Zahlungsgenehmigungsworkflow einrichten                               |                                                                       |                       |                               | Erstellen Sie einen Genehmigungsworkflow, der einen Genehmiger benachrichtig        |     |
|         |                                                                       |                                                                       |                       |                               |                                                                                     |     |

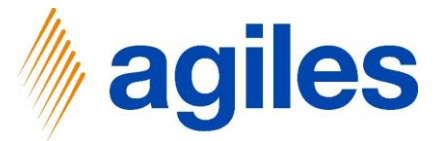

Wenn Sie möchten, können Sie Belegfilter einrichten, welche dem System mitteilen, welche Art von Belegen durch das Abrechnungssystem zu handeln sind.

1) Klicken Sie auf AssistEdit bei Verkaufslieferungsfilter

| CRONUS AG Verkauf Einkauf Lagerbestand                           | Gebut EINRICHTUNG EINES ABRECHNUN                                                                       | GSUNTERNEHMENS                                                                        | $   \  \  \  \  \  \  \  \  \  \  \  \  \$                             | =                                                                                   |
|------------------------------------------------------------------|----------------------------------------------------------------------------------------------------|---------------------------------------------------------------------------------------|------------------------------------------------------------------------|-------------------------------------------------------------------------------------|
| Unterstützte Einrichtung: Alle - 🛛 🖬 in Excel öffnen 🗍 Weitere   | Optioner 👸                                                                                              |                                                                                       |                                                                        | V D 2                                                                               |
| ≈ Name<br>MwSt. einrichten                                       | In diesem Schritt können Sie Bele<br>welche Art von Belegen durch da<br>kann notwendig sein, wenn die N | gfilter einrichten, welche d<br>s Abrechnungsunternehme<br>Ieldepflicht von Daten des | em System mitteilen,<br>n zu händeln sind. Dies<br>einzelnen gebuchten | Beschreibung                                                                        |
| Benutzer aus Office aktualisieren                                | Belegs abhängig ist. Beispielfall: L<br>meldepflichtig, aber da die Ware                                | Jer Beleg ware auf Grund v<br>anschließend in ein weitere                             | on Debitor und Zielland<br>s Land verbracht wird,                      |                                                                                     |
| <ul> <li>Bereiten Sie sich auf die erste Rechnung vor</li> </ul> | entfällt die Meldepflicht. Dieser S<br>Geschäftsbuchungsgruppe abgeb                                    | achverhalt könnte über ein<br>sildet werden.                                          | e spezielle                                                            |                                                                                     |
| E-Mail einrichten                                                |                                                                                                    |                                                                                       |                                                                        | Richten Sie das E-Mail-Konto ein, das Sie verwenden, um Geschäftsbelege an De       |
| Dokumentlayouts anpassen                                         | Nutzen Sie die AssistEdit Schaltfla<br>Verkaufsrücklieferungen einzurich                                | iche, um einen Filter für Ve<br>iten.                                                 | kaufslieferungen und                                                   | Gestalten Sie Rechnungen und andere Belege passend zu Ihrem Unternehmen.            |
| ✓ Bericht zum Finanzstatus                                       | Verkaufslieferungsfilter                                                                                |                                                                                       |                                                                        |                                                                                     |
| Berichtsdaten einrichten                                         | Verkaufsrücklieferungsfilter                                                                            |                                                                                       |                                                                        | Erstellen Sie Datensätze, die Sie zum Erstellen von Berichten in Excel, Power BI od |
| <ul> <li>Bereiten Sie sich auf das Geschäft vor</li> </ul>       |                                                                                                    |                                                                                       |                                                                        |                                                                                     |
| Zahlungsverkehr einrichten                                       |                                                                                                    |                                                                                       |                                                                        | Stellen Sie eine Verbindung zu einem Zahlungsdienst her, damit Ihre Debitoren el    |
| Geschäftsdaten migrieren                                         |                                                                                                    |                                                                                       |                                                                        | Importieren Sie vorhandene Daten von Ihrem vorherigen System in Business Cent       |
| Set up Goud Migration                                            |                                                                                                    | Zurück                                                                                |                                                                        | Migrate data from your on-premises environment to Business Central.                 |
| AMC Banking 365 Foundation-Erweiterung einrichten                |                                                                                                    | Lesen                                                                                 |                                                                        | Stellen Sie eine Verbindung mit einem Online-Bankdienst her, der Bankdaten von      |
| <ul> <li>Mit anderen Systemen verbinden</li> </ul>               |                                                                                                    |                                                                                       |                                                                        |                                                                                     |
| Dynamics 365 Sales-Verbindung einrichten                         |                                                                                                    | Lesen                                                                                 | Ansehen                                                                | Verbinden Sie Ihre Dynamics 365-Dienste für bessere Einblicke.                      |
| Azure Active Directory einrichten                                |                                                                                                    |                                                                                       |                                                                        |                                                                                     |
| Die Common Data Service-Verbindung einrichten                    |                                                                                                    | Lesen                                                                                 |                                                                        | Stellen Sie eine Verbindung mit dem Common Data Service her, um bessere Einbl       |
| <ul> <li>Mehr Möglichkeiten in Business Central</li> </ul>       |                                                                                                    |                                                                                       |                                                                        |                                                                                     |
| Ihren Unternehmensposteingang in Outlook einrichten              |                                                                                                    | Lesen                                                                                 | Ansehen                                                                | Konfigurieren Sie Exchange, damit Benutzer geschäftliche Aufgaben ausführen kö      |
| Cashflowplanung einrichten                                       |                                                                                                    | Lesen                                                                                 |                                                                        | Verwalten Sie den Cashflow durch die automatische Analyse bestimmter Sachkon        |
| <ul> <li>Genehmigungsworkflows einrichten</li> </ul>             |                                                                                                    |                                                                                       |                                                                        |                                                                                     |
| Genehmigungsworkflows einrichten                                 |                                                                                                    | Lesen                                                                                 | Ansehen                                                                | Erstellen Sie Genehmigungsworkflows, damit ein Genehmiger automatisch benac         |
| E-Mail-Protokollierung einrichten                                |                                                                                                    | Lesen                                                                                 | Ansehen                                                                | Verfolgen Sie den E-Mail-Austausch zwischen Ihrem Verkaufsteam und den Kund         |
| Artikelgenehmigungsworkflow einrichten                           |                                                                                                    |                                                                                       |                                                                        | Erstellen Sie Genehmigungsworkflows, die einen Genehmiger automatisch benac         |
| Debitorengenehmigungsworkflow einrichten                         |                                                                                                    |                                                                                       |                                                                        | Erstellen Sie Genehmigungsworkflows, die einen Genehmiger automatisch benac         |
| Zahlungeganahmigungeworkflow aintichtan                          |                                                                                                    |                                                                                       |                                                                        | Frstellen Sie einen Genehmigungsworkflow, der einen Genehmiger benachrichtig        |

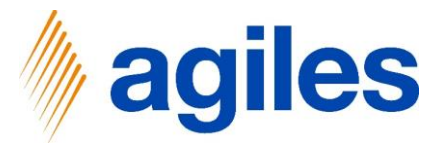

- 1) Klicken Sie in das Feld Lief. an Länder-/Regions... und geben Sie DE|" ein
- 2) Klicken Sie auf OK

|                                                                  |                      |                   |        | K N       |                                                                                     |
|------------------------------------------------------------------|----------------------|-------------------|--------|-----------|-------------------------------------------------------------------------------------|
| Interstützte Einrichtung: Alle - 🚺 In Excel öffnen Weitere Op    | tioner 👸 Filter:     | Verkaufslieferung |        |           | V D 2                                                                               |
| ∧ Name                                                           | In c × Lief, a       | n Länder-/Regions | DE "   | ~         | Beschreibung                                                                        |
| MwSt. einrichten                                                 | wel<br>kar × Lieferl | oedingungscode    |        | ~         |                                                                                     |
| Benutzer aus Office aktualisieren                                | Bel<br>me × Rech.    | an DebNr.         |        | ~         |                                                                                     |
| <ul> <li>Bereiten Sie sich auf die erste Rechnung vor</li> </ul> | ent<br>Ger × Debite  | prenbuchungsgrup  |        | ~         |                                                                                     |
| E-Mail einrichten                                                |                      |                   |        |           | Richten Sie das E-Mail-Konto ein, das Sie verwenden, um Geschäftsbelege an De       |
| Dokumentlayouts anpassen                                         | Ver Ver              | er                |        |           | Gestalten Sie Rechnungen und andere Belege passend zu Ihrem Unternehmen.            |
| <ul> <li>Bericht zum Finanzstatus</li> </ul>                     | Ver                  |                   |        |           |                                                                                     |
| Berichtsdaten einrichten                                         | Ver                  |                   |        |           | Erstellen Sie Datensätze, die Sie zum Erstellen von Berichten in Excel, Power BI od |
| <ul> <li>Bereiten Sie sich auf das Geschäft vor</li> </ul>       |                      |                   | ок     | Abbrechen |                                                                                     |
| Zahlungsverkehr einrichten                                       |                      |                   |        |           | Stellen Sie eine Verbindung zu einem Zahlungsdienst her, damit Ihre Debitoren el    |
| Geschäftsdaten migrieren                                         |                      |                   |        |           | Importieren Sie vorhandene Daten von Ihrem vorherigen System in Business Cent       |
| Set up Cloud Migration                                           |                      |                   | Zurück |           | Migrate data from your on-premises environment to Business Central.                 |
| AMC Banking 365 Foundation-Erweiterung einrichten                |                      |                   | Lesen  |           | Stellen Sie eine Verbindung mit einem Online-Bankdienst her, der Bankdaten von      |
| <ul> <li>Mit anderen Systemen verbinden</li> </ul>               |                      |                   |        |           |                                                                                     |
| Dynamics 365 Sales-Verbindung einrichten                         |                      |                   | Lesen  | Ansehen   | Verbinden Sie Ihre Dynamics 365-Dienste für bessere Einblicke.                      |
| Azure Active Directory einrichten                                |                      |                   |        |           |                                                                                     |
| Die Common Data Service-Verbindung einrichten                    |                      |                   | Lesen  |           | Stellen Sie eine Verbindung mit dem Common Data Service her, um bessere Einbl       |
| <ul> <li>Mehr Möglichkeiten in Business Central</li> </ul>       |                      |                   |        |           |                                                                                     |
| Ihren Unternehmenspostelngang in Outlook einrichten              |                      |                   | Lesen  | Ansehen   | Konfigurieren Sie Exchange, damit Benutzer geschäftliche Aufgaben ausführen kö      |
| Cashflowplanung einrichten                                       |                      |                   | Lesen  |           | Verwalten Sie den Cashflow durch die automatische Analyse bestimmter Sachkon        |
| <ul> <li>Genehmigungsworkflows einrichten</li> </ul>             |                      |                   |        |           |                                                                                     |
| Genehmigungsworkflows einrichten                                 |                      |                   | Lesen  | Ansehen   | Erstellen Sie Genehmigungsworkflows, damit ein Genehmiger automatisch benac         |
| E-Mail-Protokollierung einrichten                                |                      |                   | Lesen  | Ansehen   | Verfolgen Sie den E-Mail-Austausch zwischen Ihrem Verkaufsteam und den Kund         |
| Artikelgenehmigungsworkflow einrichten                           |                      |                   |        |           | Erstellen Sie Genehmigungsworkflows, die einen Genehmiger automatisch benac         |
| Debitsenersebusieumenseldlour einrichten                         |                      |                   |        |           | Erstellen Sie Genehmigungsworkflows, die einen Genehmiger automatisch benac         |

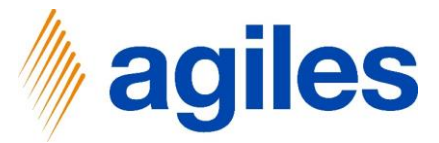

1) Klicken Sie auf AssistEdit bei Verkaufsrücklieferungsfilter

| iss cei | nuai                                                                                           |                                                                                                    |                                                                                                    |                                                                                                    |                                                                                     |
|---------|------------------------------------------------------------------------------------------------|----------------------------------------------------------------------------------------------------|----------------------------------------------------------------------------------------------------|----------------------------------------------------------------------------------------------------|-------------------------------------------------------------------------------------|
| CI      | RONUS AG Verkauf Einkauf Lagerbestand Gebus                                                    | EINRICHTUNG EINES ABRECHNUNGS                                                                                                    | UNTERNEHMENS                                                                                                    | $\nearrow$ $\times$                                                                                                    | =                                                                                   |
| Un      | nterstützte Einrichtung: Alle 🖬 In Excel öffnen 🛛 Weitere Optioner                             | <b>贷</b>                                                                                                    |                                                                                                    |                                                                                                    | ▽□ ✓                                                                                |
|         | Name     MwSL einrichten     Benutzer aus Office aktualisieren     Wester Grifte aktualisieren | In diesem Schritt können Sie Belegfi<br>welche Art von Belegen durch das Al<br>kann notwendig sein, wenn die Melc<br>Belegs abhängig ist. Beispielfalb: Der<br>meldepflichtig, aber da die Ware ans<br>entfällt die Meldepflicht. Dieser Sach | ter einrichten, welche de<br>brechnungsunternehmer<br>lepflicht von Daten des e<br>Beleg wäre auf Grund vo<br>chließend in ein weiterer<br>verhalt könnte über eine | em System mitteilen,<br>n zu händeln sind. Dies<br>einzelnen gebuchten<br>on Debitor und Zielland<br>s Land verbracht wird,<br>e spezielle | Beachreibung                                                                        |
|         | F-Mail einrichten                                                                              | Geschäftsbuchungsgruppe abgebild                                                                                                    | et werden.                                                                                                    |                                                                                                    | Richten Sie das F-Mail-Konto ein das Sie verwenden um Geschäftsbelene an De         |
|         | Dokumentlavouts anpassen                                                                       | Nutzen Sie die AssistEdit Schaltfläche<br>Verkaufsrückliefenungen einzurichter                                                                                                    | e, um einen Filter für Ver                                                                                                    | kaufslieferungen und                                                                                                    | Gestalten Sie Rechnungen und andere Belege passend zu Ihrem Unternehmen.            |
|         | Bericht zum Finanzstatus                                                                       | Verkaufslieferungsfilter                                                                                                    |                                                                                                    |                                                                                                    |                                                                                     |
|         | Berichtsdaten einrichten                                                                       | Verkaufsrücklieferungsfilter                                                                                                    | 0                                                                                                    |                                                                                                    | Erstellen Sie Datensätze, die Sie zum Erstellen von Berichten in Excel. Power BI od |
|         | <ul> <li>Bereiten Sie sich auf das Geschäft vor</li> </ul>                                     |                                                                                                    |                                                                                                    |                                                                                                    |                                                                                     |
|         | Zahlungsverkehr einrichten                                                                     |                                                                                                    |                                                                                                    |                                                                                                    | Stellen Sie eine Verbindung zu einem Zahlungsdienst her, damit Ihre Debitoren el    |
|         | Geschäftsdaten migrieren                                                                       |                                                                                                    |                                                                                                    |                                                                                                    | Importieren Sie vorhandene Daten von Ihrem vorherigen System in Business Cent       |
|         | Set up Cloud Migration                                                                         |                                                                                                    | Zurück                                                                                                    | nter Fertigstellen                                                                                                    | Migrate data from your on-premises environment to Business Central.                 |
|         | AMC Banking 365 Foundation-Erweiterung einrichten                                              |                                                                                                    | Lesen                                                                                                    |                                                                                                    | Stellen Sie eine Verbindung mit einem Online-Bankdienst her, der Bankdaten von      |
|         | <ul> <li>Mit anderen Systemen verbinden</li> </ul>                                             |                                                                                                    |                                                                                                    |                                                                                                    |                                                                                     |
|         | Dynamics 365 Sales-Verbindung einrichten                                                       |                                                                                                    | Lesen                                                                                                    | Ansehen                                                                                                    | Verbinden Sie Ihre Dynamics 365-Dienste für bessere Einblicke.                      |
|         | Azure Active Directory einrichten                                                              |                                                                                                    |                                                                                                    |                                                                                                    |                                                                                     |
|         | Die Common Data Service-Verbindung einrichten                                                  |                                                                                                    | Lesen                                                                                                    |                                                                                                    | Stellen Sie eine Verbindung mit dem Common Data Service her, um bessere Einbl       |
|         | V Mehr Möglichkeiten in Business Central                                                       |                                                                                                    |                                                                                                    |                                                                                                    |                                                                                     |
|         | Ihren Unternehmensposteingang in Outlook einrichten                                            |                                                                                                    | Lesen                                                                                                    | Ansehen                                                                                                    | Konfigurieren Sie Exchange, damit Benutzer geschäftliche Aufgaben ausführen kö      |
|         | Cashflowplanung einrichten                                                                     |                                                                                                    | Lesen                                                                                                    |                                                                                                    | Verwalten Sie den Cashflow durch die automatische Analyse bestimmter Sachkon        |
|         | <ul> <li>Genehmigungsworkflows einrichten</li> </ul>                                           |                                                                                                    |                                                                                                    |                                                                                                    |                                                                                     |
|         | Genehmigungsworkflows einrichten                                                               |                                                                                                    | Lesen                                                                                                    | Ansehen                                                                                                    | Erstellen Sie Genehmigungsworkflows, damit ein Genehmiger automatisch benac         |
|         | E-Mail-Protokollierung einrichten                                                              |                                                                                                    | Lesen                                                                                                    | Ansehen                                                                                                    | Verfolgen Sie den E-Mail-Austausch zwischen Ihrem Verkaufsteam und den Kund         |
|         | Artikelgenehmigungsworkflow einrichten                                                         |                                                                                                    |                                                                                                    |                                                                                                    | Erstellen Sie Genehmigungsworkflows, die einen Genehmiger automatisch benac         |
|         | Debitorengenehmigungsworkflow einrichten                                                       |                                                                                                    |                                                                                                    |                                                                                                    | Erstellen Sie Genehmigungsworkflows, die einen Genehmiger automatisch benac         |
|         | Zahlungsgenehmigungsworkflow einrichten                                                        |                                                                                                    |                                                                                                    |                                                                                                    | Erstellen Sie einen Genehmigungsworkflow, der einen Genehmiger benachrichtig        |

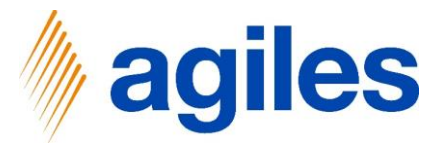

- 1) Klicken Sie in das Feld Lief. an Länder-/Regions... und geben Sie DE|" ein
- 2) Klicken Sie auf OK

| The second second |                                 |             |           | 57 D 3                                                                              |
|----------------------------------------------------------------------------------------------------|---------------------------------|-------------|-----------|-------------------------------------------------------------------------------------|
| Unterstützte Einrichtung: Alle - UII in Excel offnen Weitere U                                                                                                    | Filter: Verkaufsrüd             | cklieferung |           | ΥЦΥ                                                                                 |
| ⊗ Name                                                                                                    | In c X Lief. an Länder-/Regi    | ions DE "   | ~         | Beschreibung                                                                        |
| MwSt. einrichten                                                                                                    | kar × Lieferbedingungscoo       | de          | ~         |                                                                                     |
| Benutzer aus Office aktualisieren                                                                                                    | Bel<br>me × Rech. an DebNr.     |             | ~         |                                                                                     |
| <ul> <li>Bereiten Sie sich auf die erste Rechnung vor</li> </ul>                                                                                                    | ent<br>Gei × Debitorenbuchungso | grup        | ~         |                                                                                     |
| E-Mail einrichten                                                                                                    | A second                        |             |           | Richten Sie das E-Mail-Konto ein, das Sie verwenden, um Geschäftsbelege an De       |
| Dokumentlayouts anpassen                                                                                                    | Nu + Filter<br>Ver              |             |           | Gestalten Sie Rechnungen und andere Belege passend zu Ihrem Unternehmen.            |
| <ul> <li>Bericht zum Finanzstatus</li> </ul>                                                                                                    | Ver                             |             |           |                                                                                     |
| Berichtsdaten einrichten                                                                                                    | Ver                             |             |           | Erstellen Sie Datensätze, die Sie zum Erstellen von Berichten in Excel, Power BI od |
| <ul> <li>Bereiten Sie sich auf das Geschäft vor</li> </ul>                                                                                                    |                                 | ок          | Abbrechen |                                                                                     |
| Zahlungsverkehr einrichten                                                                                                    |                                 |             |           | Stellen Sie eine Verbindung zu einem Zahlungsdienst her, damit Ihre Debitoren el    |
| Geschäftsdaten migrieren                                                                                                    |                                 |             |           | Importieren Sie vorhandene Daten von Ihrem vorherigen System in Business Cent       |
| Set up Cloud Migration                                                                                                    |                                 | Zurück      |           | Migrate data from your on-premises environment to Business Central.                 |
| AMC Banking 365 Foundation-Erweiterung einrichten                                                                                                    |                                 | Lesen       |           | Stellen Sie eine Verbindung mit einem Online-Bankdienst her, der Bankdaten von      |
| <ul> <li>Mit anderen Systemen verbinden</li> </ul>                                                                                                    |                                 |             |           |                                                                                     |
| Dynamics 365 Sales-Verbindung einrichten                                                                                                    |                                 | Lesen       | Ansehen   | Verbinden Sie Ihre Dynamics 365-Dienste für bessere Einblicke.                      |
| Azure Active Directory einrichten                                                                                                    |                                 |             |           |                                                                                     |
| Die Common Data Service-Verbindung einrichten                                                                                                    |                                 | Lesen       |           | Stellen Sie eine Verbindung mit dem Common Data Service her, um bessere Einbl       |
| <ul> <li>Mehr Möglichkeiten in Business Central</li> </ul>                                                                                                    |                                 |             |           |                                                                                     |
| Ihren Unternehmensposteingang in Outlook einrichten                                                                                                    |                                 | Lesen       | Ansehen   | Konfigurieren Sie Exchange, damit Benutzer geschäftliche Aufgaben ausführen kö      |
| Cashflowplanung einrichten                                                                                                    |                                 | Lesen       |           | Verwalten Sie den Cashflow durch die automatische Analyse bestimmter Sachkon        |
| ✓ Genehmigungsworkflows einrichten                                                                                                    |                                 |             |           |                                                                                     |
| Genehmigungsworldlows einrichten                                                                                                    |                                 | Lesen       | Ansehen   | Erstellen Sie Genehmigungsworkflows, damit ein Genehmiger automatisch benac         |
| E-Mail-Protokollierung einrichten                                                                                                    |                                 | Lesen       | Ansehen   | Verfolgen Sie den E-Mail-Austausch zwischen Ihrem Verkaufsteam und den Kund         |
| Artikelgenehmigungsworkflow einrichten                                                                                                    |                                 |             |           | Erstellen Sie Genehmigungsworkflows, die einen Genehmiger automatisch benac         |
| Debitorengenehmigungsworkflow einrichten                                                                                                    |                                 |             |           | Erstellen Sie Genehmigungsworkflows, die einen Genehmiger automatisch benac         |

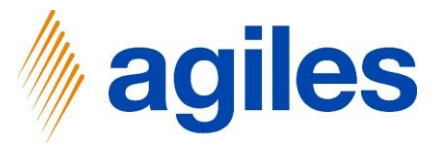

#### 1) Klicken Sie auf Weiter

| aannea | - conta                                                                                                    |                                                                                                    |                                                                                                    |                                                                                                    | ~ + .                                                                                                    |
|--------|----------------------------------------------------------------------------------------------------|----------------------------------------------------------------------------------------------------|----------------------------------------------------------------------------------------------------|----------------------------------------------------------------------------------------------------|----------------------------------------------------------------------------------------------------|
|        | CRONUS AG Verkauf Einkauf Lagerbestand Gebur                                                                                                    | EINRICHTUNG EINES ABRECHNUNGS                                                                                                    | GUNTERNEHMENS                                                                                                    | ∠ ×                                                                                                    | =                                                                                                    |
|        | Unterstützte Einrichtung: Alle 🖬 In Excel öffnen 🛛 Weitere Optioner                                                                                                    | (Å)                                                                                                    |                                                                                                    |                                                                                                    | Y [] /                                                                                                    |
|        | Mume     MwSt. einrichten     Benutzer aus Office aktualisieren     Er-Mail einrichten     Dokumentløyouts anpassen     Bericht zum Finanzstatus     Berichtsdaten einrichten     Bereiten Sie sich auf das Geschäft vor     Zahlungsverkehr einrichten     Geschäftsdaten migrieren | In diesem Schritt können Sie Belegfi<br>welche Art von Belegen durch das A<br>kann notwendig ein wenn die Mel<br>Belegs abhängig ist. Bespielfellt Der<br>meldegflichtig aller da die Ware an<br>entstill die Meldepflicht. Dieser Sad<br>Geschäftsbuchungsgruppe abgebild<br>Nutzen Sie die AssistEdit Schaltläch<br>Verkaufsrücklieferungsfilter<br>Verkaufsrücklieferungsfilter | Iter einrichten, welche<br>brachnungsuternehm<br>deplicht von Daten die<br>Beleg water auf Grund<br>Betwer auf Grund<br>betwerden.<br>we. um einen Filter für V<br>n.<br>Zurück | dem System mittellen,<br>en zu handen sind. Dies<br>einzelnen gebeichten<br>von Debtor und Zielland<br>ne spezielle<br>erkaufslieferungen und<br>erkaufslieferungen und<br> | Beschreibung<br>Richten Sie das E-Mail-Konto ein, das Sie verwenden, um Geschäftsbelege an De<br>Gestalten Sie Rechnungen und andere Belege passend zu Ihrem Unternehmen.<br>Erstellen Sie Datensätze, die Sie zum Erstellen von Berichten in Excel, Power BI od<br>Stellen Sie eine Verbindung zu einem Zahlungsidienst her, damit Ihre Debitoren el<br>Importenzen Sie vorhandene Daten von ihrem vorherigen System in Business Cent |
|        | Set up Cloud Migration                                                                                                    |                                                                                                    | Laran                                                                                                    |                                                                                                    | Migrate data from your on-premises environment to Business Central.                                                                                                    |
|        | Mit anderen Surtemen verhinden                                                                                                    |                                                                                                    |                                                                                                    |                                                                                                    | steller sie eine verunndung nin einem Grinnerbankulerar ner, der bankuaten vort                                                                                                    |
|        | Dynamics 365 Sales-Verbindung einrichten                                                                                                    |                                                                                                    |                                                                                                    | -<br>Ansehen                                                                                                    | Verhinden Sie Ihre Dynamics 365-Dienste für hessere Finblicke                                                                                                    |
|        | Azure Active Directory einrichten                                                                                                    |                                                                                                    |                                                                                                    |                                                                                                    |                                                                                                    |
|        | Die Common Data Service-Verbindung einrichten                                                                                                    |                                                                                                    | Lesen                                                                                                    |                                                                                                    | Stellen Sie eine Verbindung mit dem Common Data Service her, um bessere Einbl                                                                                                    |
|        | Mehr Möglichkeiten in Business Central                                                                                                    |                                                                                                    |                                                                                                    |                                                                                                    |                                                                                                    |
|        | Ihren Unternehmensposteingang in Outlook einrichten                                                                                                    |                                                                                                    | Lesen                                                                                                    | Ansehen                                                                                                    | Konfigurieren Sie Exchange, damit Benutzer geschäftliche Aufgaben ausführen kö                                                                                                    |
|        | Cashflowplanung einrichten                                                                                                    |                                                                                                    | Lesen                                                                                                    |                                                                                                    | Verwalten Sie den Cashflow durch die automatische Analyse bestimmter Sachkon                                                                                                    |
|        | <ul> <li>Genehmigungsworkflows einrichten</li> </ul>                                                                                                    |                                                                                                    |                                                                                                    |                                                                                                    |                                                                                                    |
|        | Genehmigungsworkflows einrichten                                                                                                    |                                                                                                    | Lesen                                                                                                    | Ansehen                                                                                                    | Erstellen Sie Genehmigungsworkflows, damit ein Genehmiger automatisch benac                                                                                                    |
|        | E-Mail-Protokollierung einrichten                                                                                                    |                                                                                                    | Lesen                                                                                                    | Ansehen                                                                                                    | Verfolgen Sie den E-Mail-Austausch zwischen Ihrem Verkaufsteam und den Kund                                                                                                    |
|        | Artikelgenehmigungsworkflow einrichten                                                                                                    |                                                                                                    |                                                                                                    |                                                                                                    | Erstellen Sie Genehmigungsworkflows, die einen Genehmiger automatisch benac                                                                                                    |
|        | Debitorengenehmigungsworldlow einrichten                                                                                                    |                                                                                                    |                                                                                                    |                                                                                                    | Erstellen Sie Genehmigungsworkflows, die einen Genehmiger automatisch benac                                                                                                    |
|        | Zahlungsgenehmigungsworkflow einrichten                                                                                                    |                                                                                                    |                                                                                                    | ÷                                                                                                    | Erstellen Sie einen Genehmigungsworkflow, der einen Genehmiger benachrichtig                                                                                                    |
|        |                                                                                                    |                                                                                                    |                                                                                                    |                                                                                                    |                                                                                                    |

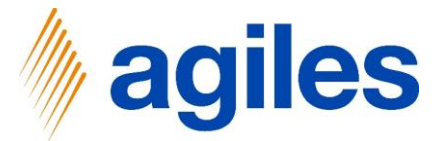

Wenn Sie möchten, können Sie die Debitorenteilnahmen/-ausschlüsse für das Abrechnungsunternehmen hinterlegen. In diesem Szenario möchten wir alle Debitoren für die Abrechnung einschließen, daher setzen wir keinen Filter.

1) Klicken Sie auf Weiter

| usines | ; Central                                                               |                                                                                                    |                                                    |                                                |          | с <b>с</b> @ ?                                                                      |  |
|--------|-------------------------------------------------------------------------|----------------------------------------------------------------------------------------------------|----------------------------------------------------|------------------------------------------------|----------|-------------------------------------------------------------------------------------|--|
|        | CRONUS AG Verkauf Einkauf Lagerbestand Gebug                            | EINRICHTUNG EINES ABRECHNUNGSUM                                                                                      | ITERNEHMENS                                        | 2                                              | $\times$ |                                                                                     |  |
|        | Unterstützte Einrichtung: Alle 🗸 🛛 🖬 In Excel öffnen 🔹 Weitere Optioner | Abrechnungsunternehmen hinterlegen                                                                                   | . Sollten Sie hier kein<br>der Abrechnung tei      | ne Auswahl treffen,<br>I. Es kann erforderlich |          | · 7 0 7                                                                             |  |
|        | ☆ Name<br>MwSt, einrichten                                              | sein, dass nur Auslieferungen an bestir<br>Abrechnungsunternehmen gemeldet v<br>Auswahl an Debitoren getroffen werde | nmte Debitoren an d<br>verden müssen. In di<br>en. | las<br>esem Fall muss hier eir                 | e        | Beschreibung                                                                        |  |
|        | Benutzer aus Office aktualisieren                                       | Nutzen Sie die AssistEdit Schaltfläche,<br>ausschlüsse einzurichten.                                                 | um einen Filter für D                              | ebitorenteilnahmen/-                           | - 1      |                                                                                     |  |
|        | <ul> <li>Bereiten Sie sich auf die erste Rechnung vor</li> </ul>        | Debitorenteilnahmefilter vorha                                                                                       |                                                    |                                                |          |                                                                                     |  |
|        | E-Mail einrichten                                                       | Debitorenausschlussfilter vorha                                                                                      |                                                    | 1                                              |          | Richten Sie das E-Mail-Konto ein, das Sie verwenden, um Geschäftsbelege an De       |  |
|        | Dokumentlayouts anpassen                                                | perior consistence for the                                                                                           |                                                    |                                                | -        | Gestalten Sie Rechnungen und andere Belege passend zu Ihrem Unternehmen.            |  |
|        | <ul> <li>Bericht zum Finanzstatus</li> </ul>                            | Nutzen Sie die AssistEdit Schaltfläche,<br>Debiterenteilnahme, /Debiterenzursch                                      | um das Ergebnis des                                | i<br>und um                                    | - 1      |                                                                                     |  |
|        | Berichtsdaten einrichten                                                | Debitorenteilnahmen/-ausschlüsse ma                                                                                  | nuell zu ergänzen.                                 | und um                                         | - 1      | Erstellen Sie Datensätze, die Sie zum Erstellen von Berichten in Excel, Power BI od |  |
|        | <ul> <li>Bereiten Sie sich auf das Geschäft vor</li> </ul>              | Anzahl Debitorenteilnahmen                                                                                           |                                                    | 0                                              | ••       |                                                                                     |  |
|        | Zahlungsverkehr einrichten                                              | Anzahl Debitorenausschlüsse                                                                                          |                                                    | 0                                              |          | Stellen Sie eine Verbindung zu einem Zahlungsdienst her, damit Ihre Debitoren el    |  |
|        | Geschäftsdaten migrieren                                                |                                                                                                    |                                                    |                                                |          | Importieren Sie vorhandene Daten von Ihrem vorherigen System in Business Cent       |  |
|        | Set up Cloud Migration                                                  |                                                                                                    | Zurück                                             | Veiter                                         |          | Migrate data from your on-premises environment to Business Central.                 |  |
|        | AMC Banking 365 Foundation-Erweiterung einrichten                       |                                                                                                    | Lesen                                              |                                                |          | Stellen Sie eine Verbindung mit einem Online-Bankdienst her, der Bankdaten von      |  |
|        | <ul> <li>Mit anderen Systemen verbinden</li> </ul>                      |                                                                                                    |                                                    |                                                |          |                                                                                     |  |
|        | Dynamics 365 Sales-Verbindung einrichten                                |                                                                                                    | Lesen                                              | Ansehen                                        |          | Verbinden Sie Ihre Dynamics 365-Dienste für bessere Einblicke.                      |  |
|        | Azure Active Directory einrichten                                       |                                                                                                    |                                                    |                                                |          |                                                                                     |  |
|        | Die Common Data Service-Verbindung einrichten                           |                                                                                                    | Lesen                                              |                                                |          | Stellen Sie eine Verbindung mit dem Common Data Service her, um bessere Einbl       |  |
|        | Mehr Möglichkeiten in Business Central                                  |                                                                                                    |                                                    |                                                |          |                                                                                     |  |
|        | Ihren Unternehmensposteingang in Outlook einrichten                     |                                                                                                    | Lesen                                              | Ansehen                                        |          | Konfigurieren Sie Exchange, damit Benutzer geschäftliche Aufgaben ausführen kö      |  |
|        | Cashflowplanung einrichten                                              |                                                                                                    | Lesen                                              |                                                |          | Verwalten Sie den Cashflow durch die automatische Analyse bestimmter Sachkon        |  |
|        | <ul> <li>Genehmigungsworkflows einrichten</li> </ul>                    |                                                                                                    |                                                    |                                                |          |                                                                                     |  |
|        | Genehmigungsworkflows einrichten                                        |                                                                                                    | Lesen                                              | Ansehen                                        |          | Erstellen Sie Genehmigungsworkflows, damit ein Genehmiger automatisch benac         |  |
|        | E-Mail-Protokollierung einrichten                                       |                                                                                                    | Lesen                                              | Ansehen                                        |          | Verfolgen Sie den E-Mail-Austausch zwischen Ihrem Verkaufsteam und den Kund         |  |
|        | Artikelgenehmigungsworkflow einrichten                                  |                                                                                                    |                                                    |                                                |          | Erstellen Sie Genehmigungsworkflows, die einen Genehmiger automatisch benac         |  |
|        | Debitorengenehmigungsworkflow einrichten                                |                                                                                                    |                                                    |                                                |          | Erstellen Sie Genehmigungsworkflows, die einen Genehmiger automatisch benac         |  |
|        | Zahlungsgenehmigungsworkflow einrichten                                 |                                                                                                    |                                                    |                                                |          | Erstellen Sie einen Genehmigungsworkflow, der einen Genehmiger benachrichtig        |  |
|        |                                                                         |                                                                                                    |                                                    |                                                |          |                                                                                     |  |

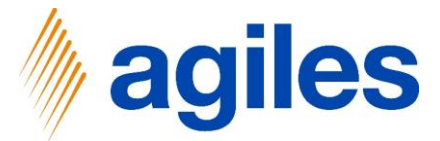

Wenn Sie möchten, können Sie die Artikelteilnahmen/-ausschlüsse für das Abrechnungsunternehmen hinterlegen. In diesem Szenario möchten wir alle Artikel für die Abrechnung einschließen, daher setzen wir keinen Filter.

1) Klicken Sie auf Weiter

| isines | s Central                                                                                         |                                                                                                    |                                                                                                    |                                                                                                    | ⊂ µ @ ?                                                                                                    |
|--------|---------------------------------------------------------------------------------------------------|----------------------------------------------------------------------------------------------------|----------------------------------------------------------------------------------------------------|----------------------------------------------------------------------------------------------------|----------------------------------------------------------------------------------------------------|
|        | CRONUS AG Verkauf Einkauf Gebur                                                                   | EINRICHTUNG EINES ABRECHNUNGSU                                                                                                    | NTERNEHMENS                                                                                                    | Z×                                                                                                    |                                                                                                    |
|        | Unterstützte Einrichtung: Alle - III In Excel offnen Weitere Optioner                             | In diesem Schritt können Sie die Artik<br>Abrechnungsunternehmen einrichten<br>alle Positionen automatisch in die Abr<br>kann es notwendig sein, Lieferungen a<br>Abrechnungsunternehmen zu melden<br>auswählen. | elteilnahmen -aussch<br>. Wenn Sie hier keine<br>rechnung einbezogen<br>an bestimmte Position<br>a. In diesem Fall müssi | lüsse für Ihr<br>Auswahl treffen, werden<br>I. In einigen Situationen<br>nen nur an das<br>en Sie diese Artikel hier | Beschreibung                                                                                                    |
|        | Benutzer aus Office aktualisieren V Bereiten Sie sich auf die erste Rechnung vor E-Mail eindotten | Nutzen Sie die AssistEdit Schaltfläche,<br>ausschlüsse einzurichten.<br>Artikelteilnahmefilter vorhanden                                                                                                    | um einen Filter für d                                                                                                    | ie Artikelteilnahmen/-                                                                                               | Richten Sie das F-Mail-Knoto ein das Sie verwenden um Geschäftsbelane en De                                                                                       |
|        | Contraction      Dokumentlayouts anpassen     Sericht zum Finanzstatus                            | Artikelausschlussfilter vorhanden                                                                                                    |                                                                                                    |                                                                                                    | Gestalten Sie Rechnungen und andere Belege passend zu Ihrem Unternehmen.                                                                                          |
|        | Berichtsdaten einrichten  V Bereiten Sie sich auf das Geschäft vor                                | Nutzen Sie die Assistedit Schaltfläche<br>ausschlüsse zu prüfen und/oder Artike<br>Anzahl der Artikelteilnahmen                                                                                                  | 7um das Ergebnis de<br>elteilnahmen/-aussch                                                                              | I Artikelteilnahmen/-<br>lüsse einzurichten.                                                                         | Erstellen Sie Datensätze, die Sie zum Erstellen von Berichten in Excel, Power BI od.,                                                                             |
|        | Zahlungsverkehr einrichten<br>Geschäftsdaten migrieren                                            | Anzahl der Artikelausschlüsse                                                                                                    | Zurück                                                                                                    | 0 ····                                                                                                    | Stellen Sie eine Verbindung zu einem Zahlungsdienst her, damit Ihre Debitoren el<br>Importieren Sie vorhandene Daten von Ihrem vorherigen System in Business Cent |
|        | AMC Banking 365 Foundation-Erweiterung einrichten                                                 |                                                                                                    | Lesen                                                                                                    | -                                                                                                    | Migrate data itom your on-premiese environment to business Central.<br>Stellen Sie eine Verbindung mit einem Online-Bankdienst her, der Bankdaten von             |
|        | <ul> <li>Mit anderen Systemen verbinden</li> </ul>                                                |                                                                                                    |                                                                                                    |                                                                                                    |                                                                                                    |
|        | Dynamics 365 Sales-Verbindung einrichten                                                          |                                                                                                    | Lesen                                                                                                    | Ansehen                                                                                                    | Verbinden Sie Ihre Dynamics 365-Dienste für bessere Einblicke.                                                                                                    |
|        | Azure Active Directory einrichten                                                                 |                                                                                                    |                                                                                                    |                                                                                                    |                                                                                                    |
|        | Die Common Data Service-Verbindung einrichten                                                     |                                                                                                    | Lesen                                                                                                    |                                                                                                    | Stellen Sie eine Verbindung mit dem Common Data Service her, um bessere Einbl                                                                                     |
|        | V Mehr Möglichkeiten in Business Central                                                          |                                                                                                    |                                                                                                    |                                                                                                    |                                                                                                    |
|        | Ihren Unternehmensposteingang in Outlook einrichten                                               |                                                                                                    | Lesen                                                                                                    | Ansehen                                                                                                    | Konfigurieren Sie Exchange, damit Benutzer geschäftliche Aufgaben ausführen kö                                                                                    |
|        | Cashflowplanung einrichten                                                                        |                                                                                                    | Lesen                                                                                                    |                                                                                                    | Verwalten Sie den Cashflow durch die automatische Analyse bestimmter Sachkon                                                                                      |
|        | <ul> <li>Genehmigungsworkflows einrichten</li> </ul>                                              |                                                                                                    |                                                                                                    |                                                                                                    |                                                                                                    |
|        | Genehmigungsworkflows einrichten                                                                  |                                                                                                    | Lesen                                                                                                    | Ansehen                                                                                                    | Erstellen Sie Genehmigungsworkflows, damit ein Genehmiger automatisch benac                                                                                       |
|        | E-Mail-Protokollierung einrichten                                                                 |                                                                                                    | Lesen                                                                                                    | Ansehen                                                                                                    | Verfolgen Sie den E-Mail-Austausch zwischen Ihrem Verkaufsteam und den Kund                                                                                       |
|        | Artikelgenehmigungsworkflow einrichten                                                            |                                                                                                    |                                                                                                    |                                                                                                    | Erstellen Sie Genehmigungsworkflows, die einen Genehmiger automatisch benac                                                                                       |
|        | Debitorengenehmigungsworkflow einrichten                                                          |                                                                                                    |                                                                                                    |                                                                                                    | Erstellen Sie Genehmigungsworkflows, die einen Genehmiger automatisch benac                                                                                       |
|        | Zahlungsgenehmigungsworkflow einrichten                                                           |                                                                                                    |                                                                                                    |                                                                                                    | Erstellen Sie einen Genehmigungsworkflow, der einen Genehmiger benachrichtig                                                                                      |
|        |                                                                                                   |                                                                                                    |                                                                                                    |                                                                                                    |                                                                                                    |

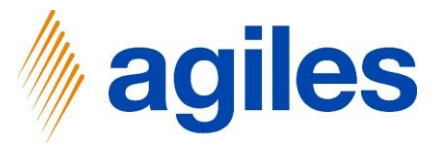

1) Klicken Sie auf AssistEdit

| CRONUS AG Verkauf Einkauf Lagerbestand                                                                            | Gebui EINRICHTUNG EINES ABRECHNUNGSUI                                | NTERNEHMENS            | $\mathbb{Z}$ $	imes$              | =                                                                                                    |
|----------------------------------------------------------------------------------------------------|----------------------------------------------------------------------|------------------------|-----------------------------------|----------------------------------------------------------------------------------------------------|
| Unterstützte Einrichtung: Alle - 🕼 In Excel öffnen 🛛 Weiture                                                      | Optioner 🗸                                                           |                        |                                   | V I V                                                                                                    |
| Name     Must. einrichten     Berutzer aus Office aktualisieren     Perutzer die Gulden de die eeste Perkennengen | Nutzen Sie die AssistEdit Schaltfläche,<br>Anzahl der Kategoriewerte | um die Kategoriewert   | e der Artikel zu bearbeiten.<br>0 | Beschreibung                                                                                                    |
| E-Mail einrichten<br>Dokumentlayouts anpassen                                                                     | Um das Abrechnungsunternehmen an                                     | zulegen, wählen Sie Fi | ertigstellen.                     | Richten Sie das E-Mail-Konto ein, das Sie verwenden, um Geschäftsbelege an De<br>Gestalten Sie Rechnungen und andere Belege passend zu Ihrem Unternehmen. |
| Bericht zum Finanzstatus     Berichtsdaten einrichten                                                             |                                                                      |                        |                                   | Erstellen Sie Datensätze, die Sie zum Erstellen von Berichten in Excel, Power BI od                                                                       |
| Bereiten Sie sich auf das Geschäft vor Zahlungsverkehr einrichten Geschäftsdaten mignieren                        |                                                                      |                        |                                   | Stellen Sie eine Verbindung zu einem Zahlungsdienst her, damit Ihre Debitoren el                                                                          |
| Set up Cloud Migration                                                                                            |                                                                      | Zurück                 | Fertigstellen                     | Migrate data from your on-premises environment to Business Central.                                                                                       |
| AMC Banking 365 Foundation-Erweiterung einrichten                                                                 |                                                                      | Lesen                  |                                   | Stellen Sie eine Verbindung mit einem Online-Bankdienst her, der Bankdaten von                                                                            |
| <ul> <li>Mit anderen Systemen verbinden</li> </ul>                                                                |                                                                      |                        |                                   |                                                                                                    |
| Dynamics 365 Sales-Verbindung einrichten                                                                          |                                                                      | Lesen                  | Ansehen                           | Verbinden Sie Ihre Dynamics 365-Dienste für bessere Einblicke.                                                                                            |
| Azure Active Directory einrichten                                                                                 |                                                                      |                        |                                   |                                                                                                    |
| Die Common Data Service-Verbindung einrichten                                                                     |                                                                      | Lesen                  |                                   | Stellen Sie eine Verbindung mit dem Common Data Service her, um bessere Einbl                                                                             |
| Mehr Möglichkeiten in Business Central                                                                            |                                                                      |                        |                                   |                                                                                                    |
| Ihren Unternehmensposteingang in Outlook einrichten                                                               |                                                                      | Lesen                  | Ansehen                           | Konfigurieren Sie Exchange, damit Benutzer geschäftliche Aufgaben ausführen kö                                                                            |
| Cashflowplanung einrichten                                                                                        |                                                                      | Lesen                  |                                   | Verwalten Sie den Cashflow durch die automatische Analyse bestimmter Sachkon                                                                              |
| Genehmigungsworkflows einrichten                                                                                  |                                                                      |                        |                                   |                                                                                                    |
| Genehmigungsworkflows einrichten                                                                                  |                                                                      | Lesen                  | Ansehen                           | Erstellen Sie Genehmigungsworkflows, damit ein Genehmiger automatisch benac                                                                               |
| E-Mail-Protokollierung einrichten                                                                                 |                                                                      | Lesen                  | Ansehen                           | Verfolgen Sie den E-Mail-Austausch zwischen Ihrem Verkaufsteam und den Kund                                                                               |
| Artikelgenehmigungsworkflow einrichten                                                                            |                                                                      |                        |                                   | Erstellen Sie Genehmigungsworkflows, die einen Genehmiger automatisch benac                                                                               |
| Debitorengenehmigungsworkflow einrichten                                                                          |                                                                      |                        |                                   | Erstellen Sie Genehmigungsworkflows, die einen Genehmiger automatisch benac                                                                               |
| Zahlungsgenehmigungsworkflow einrichten                                                                           |                                                                      |                        |                                   | Erstellen Sie einen Genehmigungsworkflow, der einen Genehmiger benachrichtig                                                                              |

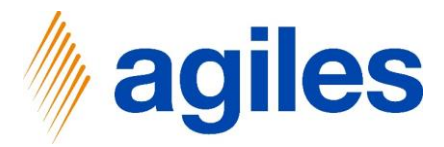

#### Erste Zeile:

- 1) Klicken Sie in das Feld Referenztyp und wählen Sie Artikel aus
- 2) Klicken Sie in das Feld Referenz Code und wählen Sie 1920-S aus
- 3) Klicken Sie in das Feld Abrechnungskategorie und geben Sie PAPIER ein
- 4) Klicken Sie in das Feld Kategoriemenge und geben Sie 1.2 ein

#### Zweite Zeile:

- 5) Klicken Sie in das Feld Referenztyp und wählen Sie Artikel aus
- 6) Klicken Sie in das Feld Referenz Code und wählen Sie 1920-S aus
- 7) Klicken Sie in das Feld Abrechnungskategorie und geben Sie PLASTIK ein
- 8) Klicken Sie in das Feld Kategoriemenge und geben Sie 1.6 ein

| 🔉 Suchen 🕂 Neu 📑 Liste bearbeiten 🍵 L                                 | .öschen 🚦 In Excel öffnen |                                   |                      |                          |                       |                                    |                                   |                   |                |
|-----------------------------------------------------------------------|---------------------------|-----------------------------------|----------------------|--------------------------|-----------------------|------------------------------------|-----------------------------------|-------------------|----------------|
| ARBEITEN - KATEGORIEWERTE                                             |                           |                                   |                      |                          |                       |                                    |                                   | III 88            | 7 <sup>4</sup> |
|                                                                       |                           |                                   |                      |                          |                       |                                    |                                   |                   |                |
| Referenztyp † Referenz Code †                                         | Einheit † Abrechnungska   | ategorie<br>Kategoriebeschreibung | Kategoriemenge Kater | gorieeinheit Gültig ab 1 | Gültig bis            | Kategoriebasisfaktor               | Abrechnungssystem(e)              |                   |                |
| Artikel 1920-S                                                        | STÜCK PAPIER              | Papier                            | 1,2 KG               |                          |                       | 1,00                               | VERPACKORDNUNG                    |                   |                |
| Artikel  V : 1920-S                                                   | STÜCK PLASTIK             | Plastik                           | 1,6 KG               |                          |                       | 1,00                               | VERPACKORDNUNG                    |                   |                |
|                                                                       |                           |                                   |                      |                          |                       |                                    |                                   |                   |                |
|                                                                       |                           |                                   |                      |                          |                       |                                    |                                   |                   |                |
|                                                                       |                           |                                   |                      |                          |                       |                                    |                                   |                   |                |
|                                                                       |                           |                                   |                      |                          |                       |                                    |                                   |                   |                |
|                                                                       |                           |                                   |                      |                          |                       |                                    |                                   |                   | chließen       |
| Repaired Sie rich suit das Lessonst                                   | Nor                       |                                   |                      |                          | _                     |                                    |                                   |                   | enneben        |
| Zahlungsparkely einrichten                                            | N.                        | -                                 |                      |                          | Stallon Sie eine Merb | indung zu gingen Zahlunger         | lienst her, damit Ihre De         | bitoren el        |                |
| Combification minimum                                                 |                           |                                   |                      |                          | Impaction Ciaunda     | andong zu einem zahlungsc          | ulasiase Custer in Pusi           | onoren et         |                |
| Geschartsdaten migneren                                               |                           |                                   | Zurück               | Fertigstellen            | importieren sie vorn  | landene Daten von intent vo        | mengen system in bus              | ness cent         |                |
| Set up cloud Migration                                                |                           |                                   |                      |                          | Migrate data from y   | our on-premises environme          | nt to Business Central.           |                   |                |
| AMC Banking 365 Foundation-Erwe                                       | eiterung einrichten       |                                   | Lesen                |                          | Stellen Sie eine Verb | indung mit einem Online-Bi         | ankdienst her, der Banko          | laten von         |                |
| <ul> <li>Mit anderen Systemen verbinden</li> </ul>                    |                           |                                   |                      |                          |                       |                                    |                                   |                   |                |
| Dynamics 365 Sales-Verbindung ei                                      | nrichten                  |                                   | Lesen                | Ansehen                  | Verbinden Sie Ihre D  | lynamics 365-Dienste für be        | ssere Einblicke.                  |                   |                |
| Azure Active Directory einrichten                                     |                           |                                   |                      |                          |                       |                                    |                                   |                   |                |
| Die Common Data Service-Verbind                                       | ung einrichten            |                                   | Lesen                |                          | Stellen Sie eine Verb | indung mit dem Common E            | ata Service her, um bes           | sere Einbl        |                |
| Mehr Möglichkeiten in Business Ge                                     | entral                    |                                   |                      |                          |                       |                                    |                                   |                   |                |
| Ihren Unternehmensposteingang ir                                      | n Outlook einrichten      |                                   | Lesen                | Ansehen                  | Konfigurieren Sie Ex  | change, damit Benutzer ges         | chäftliche Aufgaben aus           | führen kö         |                |
| Cashflowplanung einrichten                                            |                           |                                   | Lesen                |                          | Verwalten Sie den Ca  | ashflow durch die automatis        | che Analyse bestimmte             | r Sachkon         |                |
| Genehmigungsworkflows einrichte                                       | en                        |                                   | 2                    | 2                        |                       |                                    |                                   |                   |                |
| Genehmin masworkflows einrichte                                       |                           |                                   | Lesen                | Ansehen                  | Erstellen Sie Genehn  | nigungsworkflows, damit eir        | n Genehmiger automatis            | ich benac         |                |
|                                                                       |                           |                                   |                      | Ansehen                  | Verfolgen Sie den F-  | Mail-Austausch zwischen Ih         | rem Verkaufsteam und              | den Kund          |                |
| F-Mail-Protokollierung einrichten                                     |                           |                                   |                      |                          | consignation dell'e   | Contraction and Contraction of the | and a second second second second | and the second in |                |
| E-Mail-Protokollierung einrichten                                     |                           |                                   |                      |                          | Fretallan Sia Ganaha  | niguraquerteflour dis since        | Ganahminar automatic              | ch hanas          |                |
| E-Mail-Protokollierung einrichten<br>Artikelgenehmigungsworkflow einr | ichten                    |                                   |                      |                          | Erstellen Sie Genehn  | nigungsworkflows, die einer        | Genehmiger automatis              | ch benac          |                |

#### 9) Klicken Sie auf Schließen

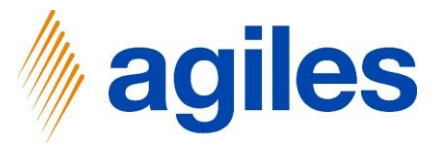

Klicken Sie auf Fertigstellen 1)

| Dynamics 365 B | usiness Central |
|----------------|-----------------|
|----------------|-----------------|

| ness Cer | ntral                                                                               |                                         |                                   |                          | ۹ ټ                                                                                                    | ø |
|----------|-------------------------------------------------------------------------------------|-----------------------------------------|-----------------------------------|--------------------------|----------------------------------------------------------------------------------------------------|---|
| CF       | RONUS AG Verkauf Einkauf Lagerbestand Gebut                                         | EINRICHTUNG EINES ABRECHNUNGSU          | NTERNEHMENS                       | $\mathbb{Z} \times$      | =                                                                                                    |   |
| Un       | terstützte Einrichtung: Alle                                                        | $\checkmark$                            |                                   |                          | V 0 V                                                                                                    |   |
|          | Name<br>MwSt.einrichten                                                             | Nutzen Sie die AssistEdit Schaltfläche, | um die Kategoriewerte de          | r Artikel zu bearbeiten. | Beschreibung                                                                                                    |   |
|          | Benutzer aus Office aktualisieren<br>✓ Bereiten Sie sich auf die erste Rechnung vor | Anzahi der Kategonewerte                | and a second state of the Cardina | 2                        |                                                                                                    |   |
|          | E-Mail einrichten                                                                   | om das Abrechnungsunternenmen ar        | izulegen, wanien sie Fertig       | stenen.                  | Richten Sie das E-Mail-Konto ein, das Sie verwenden, um Geschäftsbelege an De                                                                        |   |
|          | Dokumentlayouts anpassen                                                            |                                         |                                   |                          | Gestalten Sie Rechnungen und andere Belege passend zu Ihrem Unternehmen.                                                                             |   |
|          | Bericht zum Finanzstatus Berichtsdaten einrichten                                   |                                         |                                   |                          | Erstellen Sie Datensätze, die Sie zum Erstellen von Berichten in Excel. Power Bl od                                                                  |   |
|          | Zahlungsverkehr einrichten                                                          |                                         |                                   |                          | Stellen Sie eine Verbindung zu einem Zahlungsdienst her, damit Ihre Debitoren el                                                                     |   |
|          | Geschäftsdaten migrieren<br>Set up Cloud Migration                                  |                                         | Zurück Weiter                     | Fertigstellen            | Importieren Sie vorhandene Daten von Ihrem vorherigen System in Business Cent<br>Migrate data from your on-premises environment to Business Central. |   |
|          | AMC Banking 365 Foundation-Erweiterung einrichten                                   |                                         | Lesen                             | -                        | Stellen Sie eine Verbindung mit einem Online-Bankdienst her, der Bankdaten von                                                                       |   |
|          | Mit anderen Systemen verbinden                                                      |                                         |                                   |                          |                                                                                                    |   |
|          | Dynamics 365 Sales-Verbindung einrichten                                            |                                         | Lesen                             | Ansehen                  | Verbinden Sie Ihre Dynamics 365-Dienste für bessere Einblicke.                                                                                       |   |
|          | Azure Active Directory einrichten                                                   |                                         |                                   |                          |                                                                                                    |   |
|          | Die Common Data Service-Verbindung einrichten                                       |                                         | Lesen                             |                          | Stellen Sie eine Verbindung mit dem Common Data Service her, um bessere Einbl                                                                        |   |
|          | Mehr Möglichkeiten in Business Central                                              |                                         |                                   |                          |                                                                                                    |   |
|          | Ihren Unternehmensposteingang in Outlook einrichten                                 |                                         | Lesen                             | Ansehen                  | Konfigurieren Sie Exchange, damit Benutzer geschäftliche Aufgaben ausführen kö                                                                       |   |
|          | Cashflowplanung einrichten                                                          |                                         | Lesen                             |                          | Verwalten Sie den Cashflow durch die automatische Analyse bestimmter Sachkon                                                                         |   |
|          | Genehmigungsworkflows einrichten                                                    |                                         |                                   |                          |                                                                                                    |   |
|          | Genehmigungsworkflows einrichten                                                    |                                         | Lesen                             | Ansehen                  | Erstellen Sie Genehmigungsworkflows, damit ein Genehmiger automatisch benac                                                                          |   |
|          | E-Mail-Protokollierung einrichten                                                   |                                         | Lesen                             | Ansehen                  | Verfolgen Sie den E-Mail-Austausch zwischen Ihrem Verkaufsteam und den Kund                                                                          |   |
|          | Artikelgenehmigungsworkflow einrichten                                              |                                         |                                   |                          | Erstellen Sie Genehmigungsworkflows, die einen Genehmiger automatisch benac                                                                          |   |
|          | Debitorengenehmigungsworkflow einrichten                                            |                                         |                                   |                          | Erstellen Sie Genehmigungsworkflows, die einen Genehmiger automatisch benac                                                                          |   |
|          | Zahlungsgenehmigungsworkflow einrichten                                             |                                         |                                   |                          | Erstellen Sie einen Genehmigungsworkflow, der einen Genehmiger benachrichtig                                                                         |   |

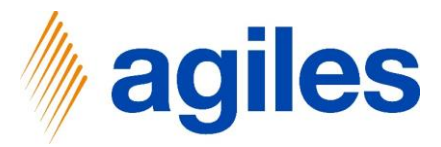

- 1) Klicken Sie auf Abrechnungssysteme
- 2) Klicken Sie auf Einrichtung
- 3) Klicken Sie auf Abrechnungssysteme

| Dynamics 365 Business | s 365 Business Central  CRONUS AG Verkauf~ Einkauf~ Lagerbestand ~ Gebuch  Einrichtung ~ torechnungen ~  Abrechnungssysteme  Abrechnungssysteme  Abrechnungssysteme  Debitorentelnahmen Debitorentelnahmen Debitorentelnahmen Debitorentelnahmen Geschäftsdaten migrieren Set up Cloud Migration AMC Banking 365 Foundation-Erweiterung einrichten Geschäftsdaten migrieren Set up Cloud Migration AMC Banking 365 Sales-Verbindung einrichten Dharmes Systemen verbinden Dynamics 365 Sales-Verbindung einrichten Cashflowplarung einrichten Cashflowplarung einrichten Cashflowplarung einrichten Cashflowsplarung einrichten Cashflowsp |                        |                     |                                  |                    |               |                                     | с                                                                                  | , Q | ٥ | ? |
|-----------------------|----------------------------------------------------------------------------------------------------|------------------------|---------------------|----------------------------------|--------------------|---------------|-------------------------------------|------------------------------------------------------------------------------------|-----|---|---|
|                       | CRONUS AG Veri                                                                                                    | kauf∨ Einkauf∨         | Lagerbestand $\vee$ | Gebuchte Belege $\smallsetminus$ | Einrichtung und Er | weiterungen 🗸 | Abrechnungssysteme $\smallsetminus$ | =                                                                                  |     |   |   |
|                       | Einrichtung V Abrechnu                                                                                                    | ngen 🗸                 |                     |                                  |                    |               |                                     | -                                                                                  | -#  |   |   |
|                       | Abrechnungssysteme                                                                                                    |                        |                     |                                  |                    |               |                                     |                                                                                    |     |   |   |
|                       | Abrechnungskategorien                                                                                                    |                        |                     |                                  | Abgeschlossen      | Hilfe         | Video                               | Beschreibung                                                                       |     |   |   |
|                       | Katagoriawarta                                                                                                    |                        |                     |                                  |                    | Lesen         | -                                   |                                                                                    |     |   |   |
|                       | Allegeneric                                                                                                    | Jalisieren             |                     |                                  |                    | -             | -                                   |                                                                                    |     |   |   |
|                       | Abrechnungsunternehmen                                                                                                    | erste Rechnung vor     |                     |                                  |                    | -             | -                                   |                                                                                    |     |   |   |
|                       | Debitorenteilnahmen                                                                                                    |                        |                     |                                  |                    | Lesen         | Ansehen                             | Richten Sie das E-Mail-Konto ein, das Sie verwenden, um Geschäftsbelege an De      | e   |   |   |
|                       | Debitorenausschlüsse                                                                                                    | isen                   |                     |                                  |                    | Lesen         | -                                   | Gestalten Sie Rechnungen und andere Belege passend zu Ihrem Unternehmen.           |     |   |   |
|                       | Artikelteilnahmen                                                                                                    | s                      |                     |                                  |                    | -             | -                                   |                                                                                    |     |   |   |
|                       | Artikelausschlüsse                                                                                                    |                        |                     |                                  |                    | Lesen         | -                                   | Erstellen Sie Datensätze, die Sie zum Erstellen von Berichten in Excel, Power Bl o |     |   |   |
|                       | Abrechnungsgebühren                                                                                                    | Geschäft vor           |                     |                                  |                    | -             | -                                   |                                                                                    |     |   |   |
|                       | Zahlungsverkehr einric                                                                                                    | hten                   |                     |                                  |                    | Lesen         | -                                   | Stellen Sie eine Verbindung zu einem Zahlungsdienst her, damit Ihre Debitoren      | e   |   |   |
|                       | Geschäftsdaten migrie                                                                                                    | ren                    |                     |                                  |                    | Lesen         | Ansehen                             | Importieren Sie vorhandene Daten von Ihrem vorherigen System in Business Ce        | n   |   |   |
|                       | Set up Cloud Migration                                                                                                    | n                      |                     |                                  |                    | Lesen         | -                                   | Migrate data from your on-premises environment to Business Central.                |     |   |   |
|                       | AMC Banking 365 Fou                                                                                                    | ndation-Erweiterung ei | nrichten            |                                  |                    | Lesen         | _                                   | Stellen Sie eine Verbindung mit einem Online-Bankdienst her, der Bankdaten vo      | L   |   |   |
|                       | <ul> <li>Mit anderen Systemen</li> </ul>                                                                                                    | verbinden              |                     |                                  |                    | -             | -                                   |                                                                                    |     |   |   |
|                       | Dynamics 365 Sales-Ve                                                                                                    | erbindung einrichten   |                     |                                  |                    | Lesen         | Ansehen                             | Verbinden Sie Ihre Dynamics 365-Dienste für bessere Einblicke.                     |     |   |   |
|                       | Azure Active Directory                                                                                                    | einrichten             |                     |                                  |                    | -             | -                                   |                                                                                    |     |   |   |
|                       | Die Common Data Ser                                                                                                    | vice-Verbindung einric | hten                |                                  |                    | Lesen         | -                                   | Stellen Sie eine Verbindung mit dem Common Data Service her, um bessere Ein        | b   |   |   |
|                       | <ul> <li>Mehr Möglichkeiten in</li> </ul>                                                                                                    | Business Central       |                     |                                  |                    | -             | -                                   |                                                                                    |     |   |   |
|                       | Ihren Unternehmenspo                                                                                                    | osteingang in Outlook  | einrichten          |                                  |                    | Lesen         | Ansehen                             | Konfigurieren Sie Exchange, damit Benutzer geschäftliche Aufgaben ausführen k      | £   |   |   |
|                       | Cashflowplanung einrichten                                                                                                    |                        |                     |                                  |                    | Lesen         | -                                   | Verwalten Sie den Cashflow durch die automatische Analyse bestimmter Sachko        | h   |   |   |
|                       | <ul> <li>Genehmigungsworkflo</li> </ul>                                                                                                    | ws einrichten          |                     |                                  |                    | -             | -                                   |                                                                                    |     |   |   |
|                       | Genehmigungsworkflo                                                                                                    | ws einrichten          |                     |                                  |                    | Lesen         | Ansehen                             | Erstellen Sie Genehmigungsworkflows, damit ein Genehmiger automatisch bena         | h   |   |   |
|                       | E-Mail-Protokollierung                                                                                                    | einrichten             |                     |                                  |                    | Lesen         | Ansehen                             | Verfolgen Sie den E-Mail-Austausch zwischen Ihrem Verkaufsteam und den Kun         |     |   |   |
|                       | Artikelgenehmigungsv                                                                                                    | vorkflow einrichten    |                     |                                  |                    | -             | -                                   | Erstellen Sie Genehmigungsworkflows, die einen Genehmiger automatisch bena         | ĸ   |   |   |
|                       | Debitorengenehmigun                                                                                                    | ngsworkflow einrichten |                     |                                  |                    | -             | -                                   | Erstellen Sie Genehmigungsworkflows, die einen Genehmiger automatisch bena         | c   |   |   |
|                       | Zahlungsgenehmigung                                                                                                    | gsworkflow einrichten  |                     |                                  |                    | -             | -                                   | Erstellen Sie einen Genehmigungsworkflow, der einen Genehmiger benachrichti        |     |   |   |
|                       |                                                                                                    |                        |                     |                                  |                    |               |                                     |                                                                                    |     |   |   |

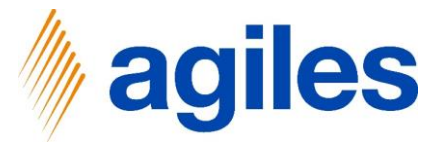

Hier können Sie die Informationen zum Abrechnungssystem einsehen und weitere Anpassungen vornehmen.

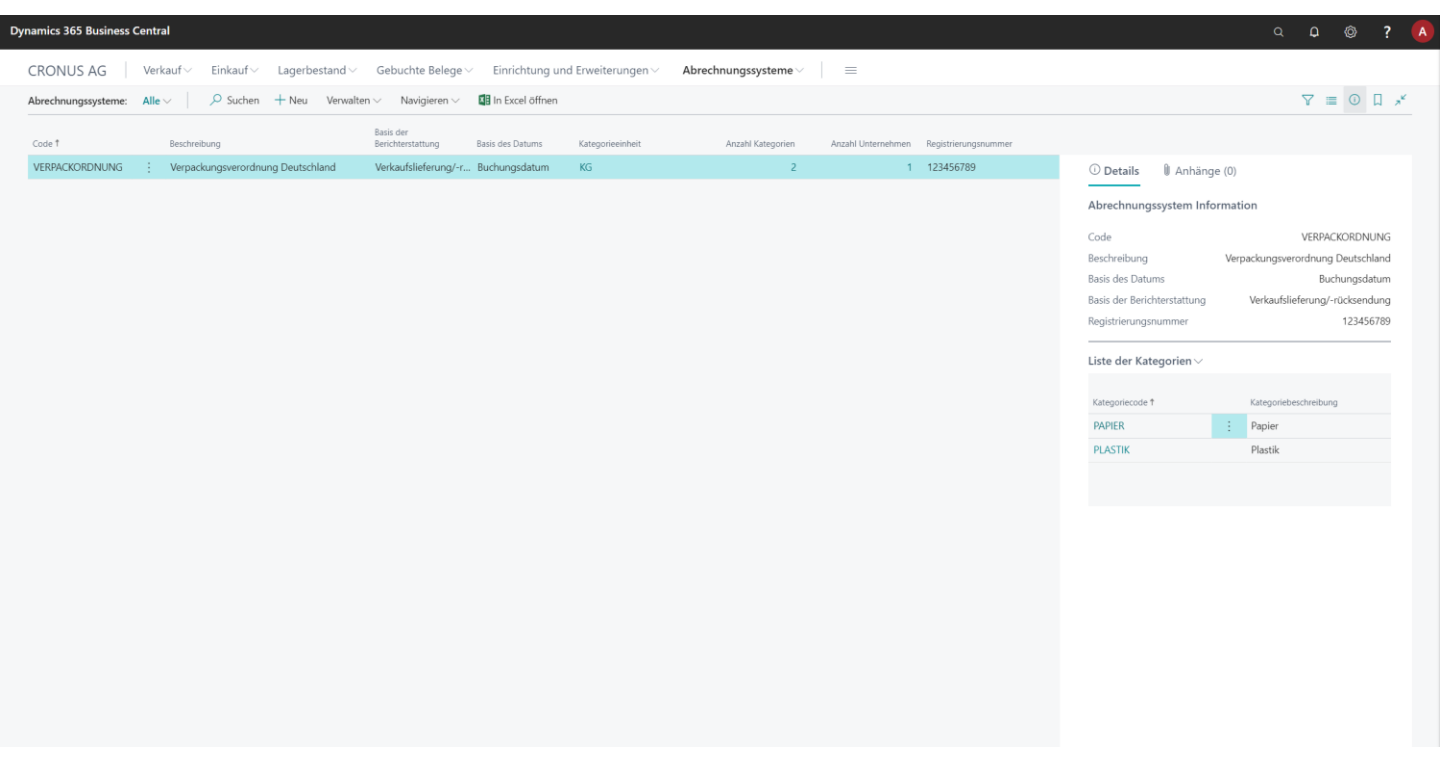

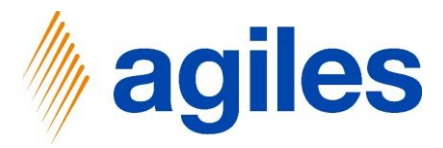

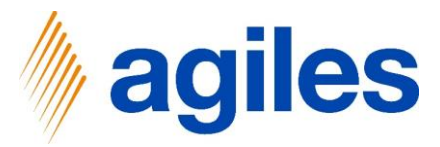

- 1) Klicken Sie auf Abrechnungssysteme
- 2) Klicken Sie auf Abrechnungen
- 3) Klicken Sie auf Abrechnungen

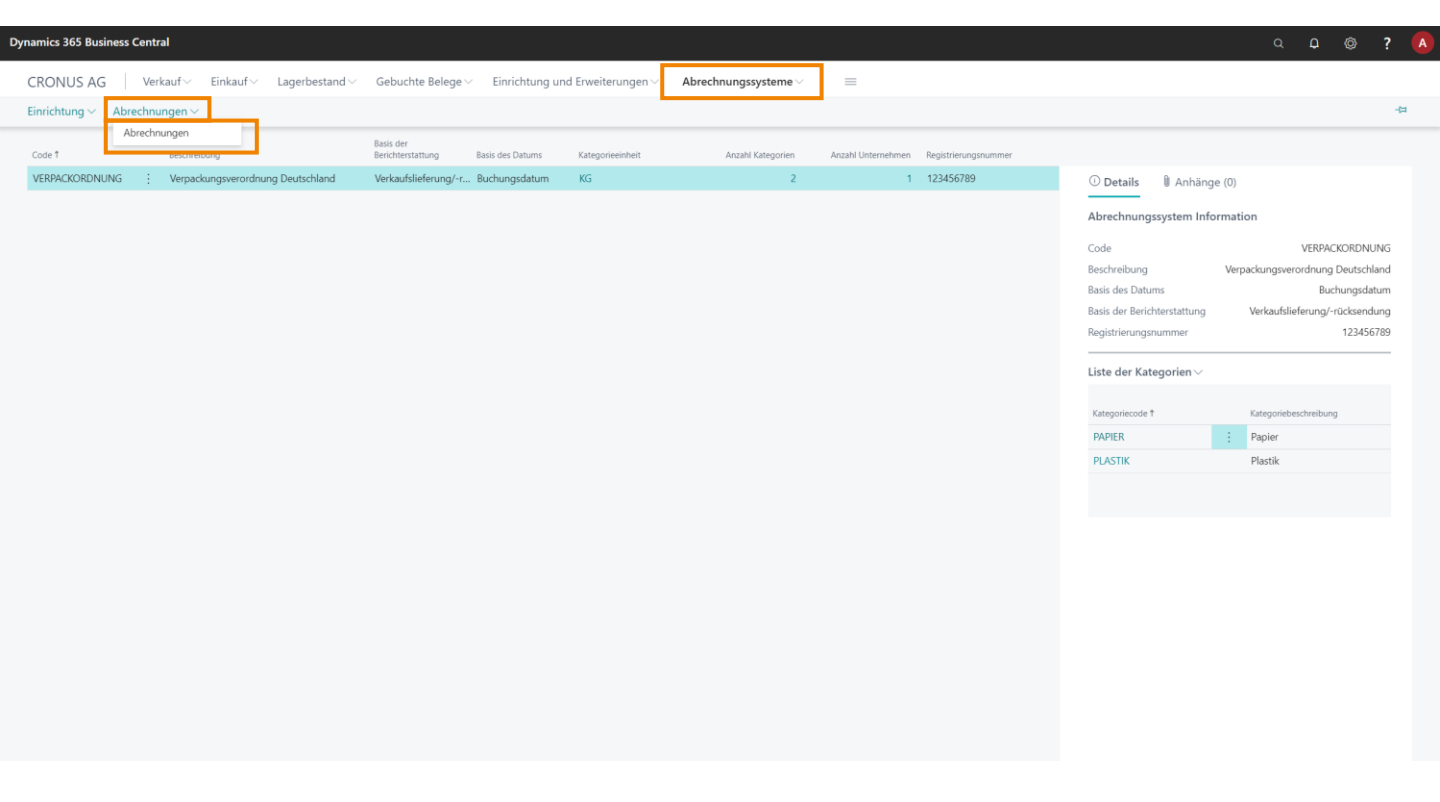

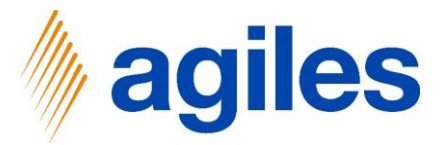

- 1) Kicken Sie auf Neu
- 2) Klicken Sie auf Abrechnung erzeugen

| Dynamics 365 Business | Central       |                 |                                               |                                  |                     |                            |                   |                                        |           | ? 🧳 |
|-----------------------|---------------|-----------------|-----------------------------------------------|----------------------------------|---------------------|----------------------------|-------------------|----------------------------------------|-----------|-----|
|                       | CRONUS AG     | Verkauf 🗸 🛛 🛛   | inkauf $\checkmark$ Lagerbestand $\checkmark$ | Gebuchte Belege $\smallsetminus$ | Einrichtung und Erv | veiterungen ··· Abrechnung | ssysteme $\vee$ = |                                        |           |     |
|                       | Abrechnungen: | Alle 🗸 📃 🔎 Such | hen Neu 🗸 🍵 Löschen Vor                       | gang 🗸 🛛 🚺 In Excel              | öffnen              |                            |                   |                                        | 7 🗉 🛈 🗋 🖍 |     |
|                       | Nr. †         | Abrechnungsunt  | Abrechnung erzeugen                           | Abrechnung<br>von                | Abrechnung bis      | Betrag Erstellt am/um      | Status            |                                        |           |     |
|                       |               |                 | (In diese                                     | Ansicht kann nichts angez        | eigt werden)        |                            |                   | Details     In Anhänge (0)             |           |     |
|                       |               |                 |                                               |                                  |                     |                            |                   | Details zum Abrechnungsunternehmen     |           |     |
|                       |               |                 |                                               |                                  |                     |                            |                   | Code                                   |           |     |
|                       |               |                 |                                               |                                  |                     |                            |                   | Name                                   |           |     |
|                       |               |                 |                                               |                                  |                     |                            |                   | Kraditorennr                           |           |     |
|                       |               |                 |                                               |                                  |                     |                            |                   | Kreditorenname                         |           |     |
|                       |               |                 |                                               |                                  |                     |                            |                   | Unsere Kontonr                         |           |     |
|                       |               |                 |                                               |                                  |                     |                            |                   | Abrechnungsnummern                     |           |     |
|                       |               |                 |                                               |                                  |                     |                            |                   | Währungscode                           |           |     |
|                       |               |                 |                                               |                                  |                     |                            |                   | Debitorenteilnahmefilter vorhanden     | Nein      |     |
|                       |               |                 |                                               |                                  |                     |                            |                   | Artikelteilnahmefilter vorhanden       | Nein      |     |
|                       |               |                 |                                               |                                  |                     |                            |                   | Artikelausschlussfilter existiert      | Nein      |     |
|                       |               |                 |                                               |                                  |                     |                            |                   | Anzahl Debitorenteilnahmen             | _         |     |
|                       |               |                 |                                               |                                  |                     |                            |                   | Anzahl der Artikelteilnahmen           | _         |     |
|                       |               |                 |                                               |                                  |                     |                            |                   | Anzahl der Artikelausschlüsse          | _         |     |
|                       |               |                 |                                               |                                  |                     |                            |                   | Verkaufslieferungsfilter vorhanden     | Nein      |     |
|                       |               |                 |                                               |                                  |                     |                            |                   | Verkaufsrücklieferungsfilter vorhanden | Nein      |     |
|                       |               |                 |                                               |                                  |                     |                            |                   |                                        |           |     |
|                       |               |                 |                                               |                                  |                     |                            |                   |                                        |           |     |
|                       |               |                 |                                               |                                  |                     |                            |                   |                                        |           |     |
|                       |               |                 |                                               |                                  |                     |                            |                   |                                        |           |     |
|                       |               |                 |                                               |                                  |                     |                            |                   |                                        |           |     |
|                       |               |                 |                                               |                                  |                     |                            |                   |                                        |           |     |
|                       |               |                 |                                               |                                  |                     |                            |                   |                                        |           |     |

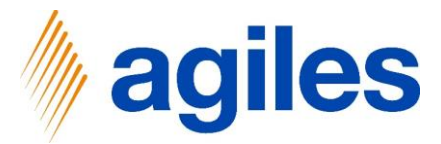

#### Selektion

- 2) Klicken Sie in das Feld Datum von und geben Sie 27.01.2022 ein
- 3) Klicken Sie in das Feld Datum bis und geben Sie 27.01.2022 ein

#### Filter: Abrechnungsunternehmen

- 4) Nutzen Sie den look up value im Feld Code und wählen Sie DSD-DE aus
- 5) Klicken Sie auf OK

| Dynamics 365 Busine | ess Central        |                                   |                          |                     |                 |                                                                                                    | م <b>ب</b>                             | 0 | ? 🔺 |
|---------------------|--------------------|-----------------------------------|--------------------------|---------------------|-----------------|----------------------------------------------------------------------------------------------------|----------------------------------------|---|-----|
|                     | CRONUS AG          | Verkauf∨ Einkauf∨ Lager           | bestand∨ Gebuchte E      | EINTRÄGE ERSTELLEN  | <u>⊿</u> i∧   ≡ |                                                                                                    |                                        |   |     |
|                     | Abrechnungen: Alle | ✓ Suchen Neu ✓                    | Löschen Vorgang $\vee$ [ | Selektion           |                 | Υ :                                                                                                    |                                        |   |     |
|                     | Nr. 7              | Abrechnungsunt Abrechnungsbeschre | Condrent reaging 5 a     | Selektion Datum von |                 | Details II Anhänge (0)  Details zum Abrechnungsunternehmen  Code Name Kreditorenn. Kreditorenname Unsere Kontonr. Abrechnungsnummern Wahrungscode                                                                                                    |                                        |   |     |
|                     |                    |                                   |                          | CK                  | Abbrechen       | Debitorentellnahmefilter vorhanden<br>Artikelausschlussfilter existiert<br>Arzahl Debitorentellnahmen<br>Anzahl der Artikelteilnahmen<br>Anzahl der Artikelteilnahmen<br>Anzahl der Artikelsusschlusse<br>Verkaufsfieferungsfilter vorhanden<br>Verkaufsfrücklieferungsfilter vorhanden | Nein<br>Nein<br>–<br>–<br>Nein<br>Nein |   |     |

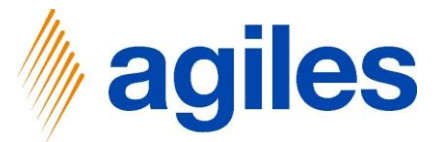

Hier sehen Sie die Abrechnung, die Sie gerade angelegt haben. Sie haben die Möglichkeit, einen Kommentar zu Ihrer Abrechnung hinzuzufügen.

- 1) Klicken Sie in das Feld Bemerkung und geben Sie Ihr Kommentar ein
- 2) Klicken Sie auf Schließen

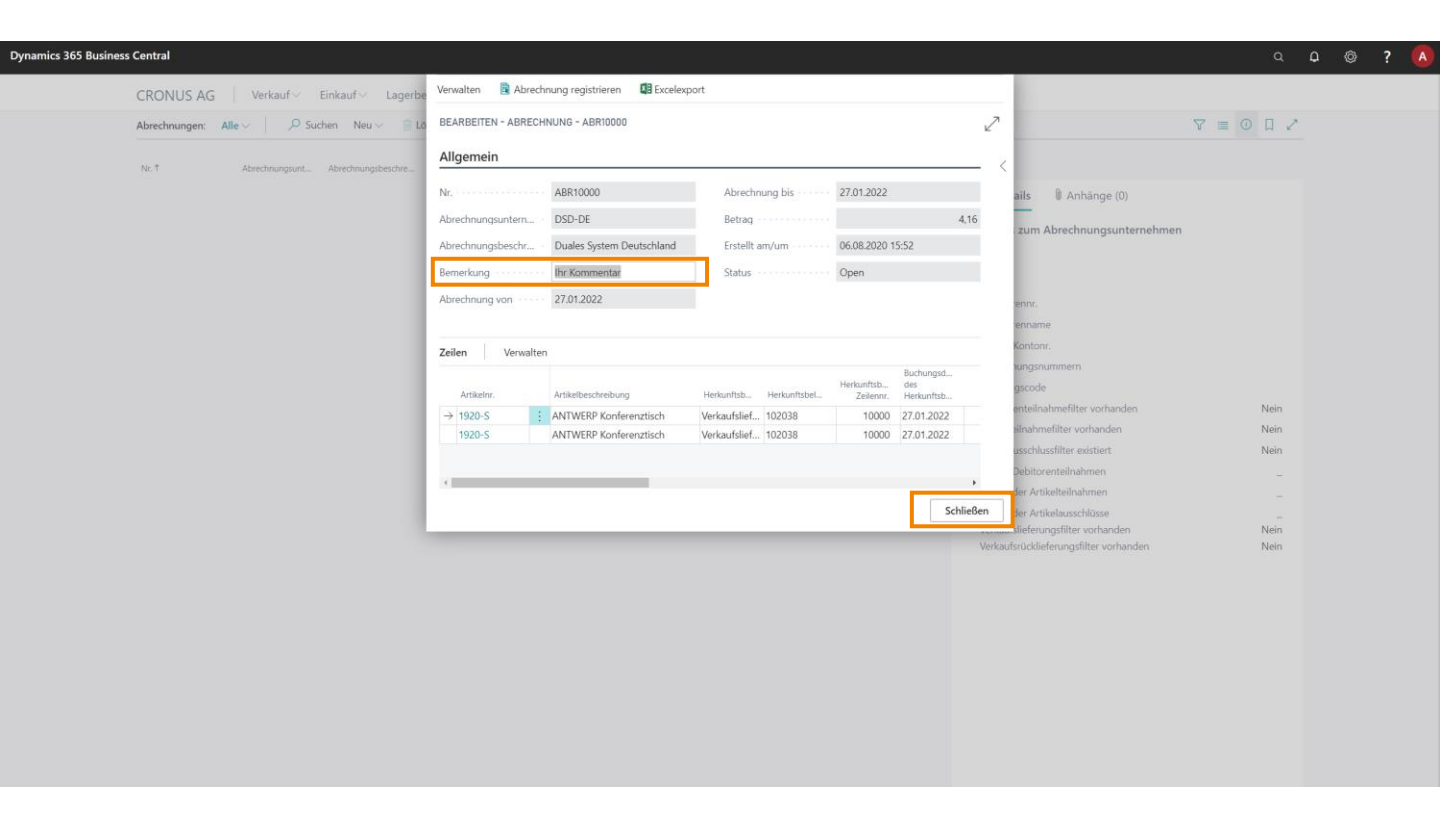

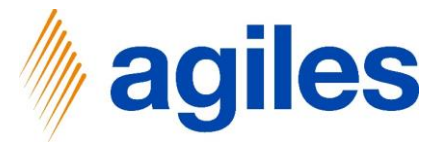

# Hier sehen Sie eine Übersicht über die von Ihnen erstellten Abrechnungen.

| prechnungen: | Alle V > Su    | icnen Neu 🗸 🛄 I     | oschen vorgang | In Excel          | offnen         |        |                  |        |                  |                      | YUU                          |
|--------------|----------------|---------------------|----------------|-------------------|----------------|--------|------------------|--------|------------------|----------------------|------------------------------|
| Ir. †        | Abrechnungsunt | Abrechnungsbeschre  | Bemerkung      | Abrechnung<br>von | Abrechnung bis | Betrag | Erstellt am/um   | Status |                  |                      |                              |
| BR10000      | DSD-DE         | Duales System Deut. | Ihr Kommentar  | 27.01.2022        | 27.01.2022     | 4,16   | 06.08.2020 15:52 | Open   | ① Details        | 🛙 Anhänge (0)        |                              |
|              |                |                     |                |                   |                |        |                  |        | Details zum A    | brechnungsunte       | mehmen                       |
|              |                |                     |                |                   |                |        |                  |        | Details Lain A   | breemangsante        |                              |
|              |                |                     |                |                   |                |        |                  |        | Code             |                      | DSD-DE                       |
|              |                |                     |                |                   |                |        |                  |        | Name             |                      | Duales System Deutschland    |
|              |                |                     |                |                   |                |        |                  |        | Kreditorennr.    |                      | 01254796                     |
|              |                |                     |                |                   |                |        |                  |        | Kreditorenname   |                      | Progressive Home Furnishings |
|              |                |                     |                |                   |                |        |                  |        | Unsere Kontonr.  |                      |                              |
|              |                |                     |                |                   |                |        |                  |        | Abrechnungsnu    | mmern                | ABR                          |
|              |                |                     |                |                   |                |        |                  |        | Währungscode     |                      |                              |
|              |                |                     |                |                   |                |        |                  |        | Debitorenteilnal | nmefilter vorhanden  | Nein                         |
|              |                |                     |                |                   |                |        |                  |        | Artikelteilnahme | filter vorhanden     | Nein                         |
|              |                |                     |                |                   |                |        |                  |        | Artikelausschlus | shiter existiert     | Nein                         |
|              |                |                     |                |                   |                |        |                  |        | Anzahl Jebitore  | nteilnanmen          | 0                            |
|              |                |                     |                |                   |                |        |                  |        | Anzahl der Artik | eiteilnanmen         | 0                            |
|              |                |                     |                |                   |                |        |                  |        | Verkaufslieferun | gsfilter vorhanden   | Ja                           |
|              |                |                     |                |                   |                |        |                  |        | Verkaufsrücklief | erungsfilter vorhand | len Ja                       |
|              |                |                     |                |                   |                |        |                  |        |                  |                      |                              |
|              |                |                     |                |                   |                |        |                  |        |                  |                      |                              |
|              |                |                     |                |                   |                |        |                  |        |                  |                      |                              |
|              |                |                     |                |                   |                |        |                  |        |                  |                      |                              |
|              |                |                     |                |                   |                |        |                  |        |                  |                      |                              |
|              |                |                     |                |                   |                |        |                  |        |                  |                      |                              |
|              |                |                     |                |                   |                |        |                  |        |                  |                      |                              |
|              |                |                     |                |                   |                |        |                  |        |                  |                      |                              |